# Informacje ogólne

Pierwszym krokiem tworzenia nowego typu obiegu jest dodanie kontrolek służących do wprowadzania danych.

Kontrolki dostępne w aplikacji Comarch DMS możemy podzielić na trzy typy:

- Kontrolki proste (Liczba całkowita, Liczba rzeczywista, Liczba stałoprzecinkowa, Data i godzina, Tekst, Lista, Wartość logiczna).
- Kontrolki elektroniczne (Dokument elektroniczny, Kontrahent, Towar, Dokumenty związane, Dokument ERP XL, Dane tabelaryczne) – umożliwiają wiązanie dokumentów, kontrahenta lub towaru z programu Comarch ERP XL do aplikacji Comarch DMS. Kontrolka Dokumenty związane prezentuje wiązanie dokumentów pomiędzy aplikacją Comarch DMS, a systemem Comarch ERP XL. Kontrolka Dokument ERP XL prezentuje numer dokumentu w systemie Comarch ERP XL, który został wygenerowany z poziomu aplikacji Comarch DMS wraz z opisem analitycznym lub dowiązany z systemu Comarch EPR XL.
- Kontrolki pozostałe (Załącznik, Właściciel, Własna akcja, Separator, Etykieta)

Aby dodać kontrolkę do listy należy kliknąć przycisk [Dodaj] w panelu "Kontrolki". Pojawi się formatka, na której z rozwijalnej listy należy wybrać typ kontrolki oraz wprowadzić nazwę. W panelu "Podgląd karty obiegu" pojawi się podgląd kontrolki.

Na poniższym filmie przedstawiono dodawanie kontrolki typu

## data i godzina:

# https://pomoc.comarch.pl/dms/wp-content/uploads/2023/11/kontro lki2.mp4

| Ко | ontrolki                   |            |                        |        |
|----|----------------------------|------------|------------------------|--------|
| Ľ  | Szukaj                     | ×          |                        | •      |
| << | ZAKŁADKA 1                 |            | Тур                    | >>     |
|    | Karta obiegu               |            | ✓                      | $\sim$ |
|    | [Tekst] Numer dokumentu    |            | Dane tabelaryczne      |        |
|    | [Data i godzina] Data wyst | awienia    | Data i godzina         |        |
| Za | kładka                     | A/ 1 // 11 | Dokument elektroniczny |        |
|    |                            |            | Dokument ERP XL        |        |
| N  | azwa zakładki              | Zakładka 1 | Dokumenty w obiegu     |        |
|    |                            |            | Dokumenty związane     |        |
|    |                            |            | Etykieta               |        |
|    |                            |            | Komunikat              |        |

Dodawanie nowej kontrolki

#### Data i godzina

| Nazwa wyświetlana                      | Data wystawienia |
|----------------------------------------|------------------|
| Nazwa (identyfikator)                  | Data_wystawienia |
| Prezentuj na całej szerokości          |                  |
| Ustaw kontrolkę na początku<br>wiersza | $\checkmark$     |
| Czas                                   | Nie 🗸            |
| Pokaż na liście                        | $\checkmark$     |
| Inicjowanie wartości                   |                  |
| Inicjowanie                            | Brak 🗸           |
| Dokument                               | ~ ~              |
| Pole                                   | ~                |
| Zmiana wartości (Obserwator)           |                  |
| Kontrolki powiązane                    | Dodaj            |
| Wzór na wartość                        | Wyrażenie 🗸      |
|                                        | Ustaw            |

Przykładowy podgląd kontrolki

Lista typów kontrolek jest predefiniowana i nie można jej modyfikować. Zawiera następujące elementy (po kliknięciu na daną pozycję nastąpi przeniesienie do artykułu poświęconego danemu typowi kontrolki):

- <u>Dane tabelaryczne</u>
- Data i godzina
- <u>Dokument elektroniczny</u>
- Dokument ERP XL
- Dokumenty w obiegu
- <u>Dokumenty związane</u>

- <u>Etykieta</u>
- <u>Komunikat</u>
- Kontrahent
- Liczba całkowita
- Liczba rzeczywista
- Liczba stałoprzecinkowa
- Lista
- <u>Separator</u>
- <u>Tekst</u>
- Towar
- <u>URL</u>
- <u>Wartość logiczna</u>
- <u>Własna akcja</u>
- Właściciel
- Załącznik

| Γγρ                     |   |
|-------------------------|---|
|                         | ~ |
| Data i godzina          |   |
| Dokument elektroniczny  |   |
| Dokument ERP XL         |   |
| Dokumenty w obiegu      |   |
| Dokumenty związane      |   |
| Etykieta                |   |
| Kontrahent              |   |
| Liczba całkowita        |   |
| Liczba rzeczywista      |   |
| Liczba stałoprzecinkowa |   |
| Lista                   |   |
| Separator               |   |

Lista zdefiniowanych kontrolek

**Przykładowa lista właściwości kontrolek** składa się z następujących elementów:

- Nazwa wyświetlana jest to pole, którego zawartość będzie widoczna na karcie obiegu, wartość pola nie musi być unikalna, dzięki temu możliwe jest dodanie kilku kontrolek dla których wyświetlana jest taka sama nazwa. Nazwa kontrolki nie może zawierać więcej niż 128 znaków.
- Nazwa (identyfikator) jest to pole, którego wartość widoczna jest wyłącznie we właściwościach kontrolki.
   Wartość tego pola musi być unikalna w ramach karty obiegu.
- Inicjowanie w zależności od typu kontrolki przyjmuje wartość: Brak, SQL OD, SQL ERP, C# Script lub Słownik.

#### Uwaga

Od wersji 2023.1.2 jeżeli operator w ramach pola "Inicjowanie" wybierze wartość SQL OD, SQL ERP lub C# Script, ale nie kliknie w link "Ustaw" i nie wprowadzi zapytania, wówczas przy próbie zapisu typu obiegu zostanie wyświetlony komunikat, a zmiany nie zostaną zapisane.

W takim przypadku należy zmienić wartość pola "Inicjowanie" na "Brak" albo wprowadzić brakujące zapytanie.

W ramach komunikatu podane są nazwa i identyfikator kontrolki, dla której nie wprowadzono wymaganego zapytania oraz opcja wybrana w polu "Inicjowanie" tej kontrolki. Zostały zdefiniowane kontrolki, których zapytania inicjujące są puste. Uzupełnij zapytania lub zmień typ inicjowania: Numer dokumentu (Numer\_dokumentu) - SQL ERP  $\times$ 

OK

Przykładowy komunikat wyświetlany przy próbie zapisania typu obiegu, gdy na definicji kontrolki "Numer dokumentu" w polu "Inicjowanie" wybrano opcję "SQL ERP", ale nie wprowadzono zapytania

- Dokument pole występujące na kontrolkach prostych. W tym polu można wybrać dokument z kontrolki "Dokument elektroniczny". Kontrolka będzie prezentować wartość z dokumentu z bazy Comarch ERP XL.
- Pole kontrolka występująca na kontrolkach prostych. Nazwa kolumny z tabeli Comarch ERP XL, z której ma być pobrana wartość do odczytu. Kontrolka powiązana z kontrolką Dokument.
- Kontrahent pole dostępne we właściwościach kontrolki typu Dokument ERP XL; przyjmuje wartość Brak lub nazwę kontrolki typu Kontrahent z karty obiegu do mapowania wartości.
- Płatnik pole dostępne we właściwościach kontrolki typu Dokument ERP XL; przyjmuje wartość Brak lub nazwę kontrolki typu Kontrahent z karty obiegu do mapowania wartości.
- Wartość netto pole dostępne we właściwościach kontrolki typu Dokument ERP XL; przyjmuje wartość Brak lub nazwę kontrolki z karty obiegu do mapowania wartości dokumentu. Istnieje możliwość przypisania kontrolki typu liczba całkowita, liczba rzeczywista, liczba stałoprzecinkowa.

- Waluta pole dostępne we właściwościach kontrolki typu Dokument ERP XL; przyjmuje wartość Brak lub nazwę kontrolki z karty obiegu do mapowania wartości dokumentu. Istnieje możliwość przypisania kontrolki typu tekst i lista.
- Rachunek bankowy pole dostępne we właściwościach kontrolki typu Dokument ERP XL; przyjmuje wartość Brak lub nazwę kontrolki z karty obiegu do mapowania numeru konta bankowego. Istnieje możliwość przypisania kontrolki typu tekst i lista.
- Opis pole dostępne we właściwościach kontrolki typu Dokument ERP XL; przyjmuje wartość Brak lub nazwę kontrolki z karty obiegu do mapowania wartości. Istnieje możliwość przypisania kontrolki typu tekst i lista.
- Załączniki przyjmuje wartość Brak lub nazwę kontrolki z karty obiegu typu załącznik. Funkcjonalność pozwala na podłączenie załączników z aplikacji Comarch DMS pod wygenerowany dokument w systemie Comarch ERP XL. Funkcjonalność mapowania uzależniona jest od ustawień w pliku web.config.
- Pokaż na liście wybranie wartości "Tak" wyświetli kolumnę z nazwą kontrolki i wartościami kontrolek z poszczególnych dokumentów na liście dokumentów.

#### Uwaga

Aby parametr "Pokaż na liście" działał poprawnie, zarówno w przypadku starego jak i nowego trybu uprawnień należy przestrzegać następujących zaleceń:

- nie można używać nawiasów kwadratowych
- nazwa wyświetlana kontrolek może mieć maksymalnie 128 znaków (dotyczy kontrolek, które mają być wyświetlane na liście)

- Czas wybranie opcji "Tak" umożliwia wprowadzanie godzin, minut i sekund na kontrolce typu Data i godzina.
- Wartości właściwość kontrolki typu Lista. Umożliwia zdefiniowanie słownika pozycji danej kontrolki.
   Wprowadzenie wartości następuje po kliknięciu klawisza Enter.
- Generowanie dokumentu bez OA pole dostępne we właściwościach kontrolki typu Dokument ERP XL; po zaznaczeniu tej opcji system pozwoli na wygenerowanie dokumentu bez wprowadzonego opisu analitycznego
- Po odwiązaniu pozostaw w dokumentach związanych pole dostępne we właściwościach kontrolki typu Dokument ERP XL; jeśli ta opcja jest zaznaczona, wówczas w momencie odwiązywania dokumentu informacja o związaniu dokumentów nie jest usuwana
- Typ pole dostępne we właściwościach kontrolki typu Dokument ERP XL; lista dostępnych typów dokumentów z programu Comarch ERP XL, które zostaną wczytane do aplikacji Comarch DMS: (A)FS, (A)FZ, DP, FSE, FAI, FS, FS VAT RR, UNM, NM, , FZ, KK, OS, OZ, PA, MMP, MMW, MP, PW, PM, PZ, RS, RW, TAX FREE, Umowy, KDZ, WKA, PKA, WM, WZ, WZE, ZS, ZZ, ZOS, ZOZ, WYS, PC, Promocje, FW, RLS, RLZ, ZSR.
- Max długość właściwość kontrolki typu Tekst. Określa maksymalną długość wprowadzanego tekstu – max 900 znaków.
- Tekst wielolinijkowy właściwość kontrolki typu Tekst.
   Określa liczbę wierszy wyświetlanego pola tekstowego.
   Dopuszczalna liczba to 100 linijek.
- Tryb pracy właściwość kontrolki typu Lista. Przyjmuje wartości: Lista i Wyszukiwanie.
- Tryb pracy, zakładka ERP XL pole dostępne na właściwościach kontrolki Dokument ERP XL. Przyjmuje wartości: dla nagłówka i dla elementu. Określa, w jakim trybie będzie opisywany analitycznie dokument. Określa także czy dokument generowany w tym typie obiegu będzie miał elementy czy nie.

- Dokumenty właściwość kontrolki typu Dokumenty w obiegu. Przyjmuje wartości: Wszystkie lub Aktywne.
- Plik wykonywalny właściwość kontrolki typu Własna akcja, w której należy podać nazwę pliku wykonywalnego.
- Procedura właściwość kontrolki typu Własna akcja, w której należy podać nazwę procedury znajdującej się w bazie Comarch DMS.
- Procedura ERP właściwość kontrolki typu Własna akcja, w której należy wprowadzić nazwę procedury z bazy Comarch ERP XL.
- C# Script właściwość kontrolki typu Własna akcja, po kliknięciu w link "Ustaw" zostanie otwarte okno Skrypt C#, w którym można wpisać zapytanie w C#
- Kontrolki powiązane kontrolka prezentująca listę kontrolek powiązanych (w tym kontrolka typu "Lista"), na podstawie których wyliczana jest wartość kontrolki wynikowej. Kontrolka wynikowa to kontrolka, na której zostało zdefiniowane wyrażenie np. arytmetyczne z użyciem kontrolek powiązanych.
- Wzór na wartość formatka, na której zdefiniowane zostało wyrażenie, na podstawie którego zostanie wyliczona wartość kontrolki wynikowej przy użyciu kontrolek powiązanych. Lista rozwijalna prezentuje wartości: Wyrażenie, SQL OD lub SQL ERP.
- Wersjonowanie pliku właściwość kontrolki typu Załącznik. Umożliwia podpięcie kilku wersji tego samego pliku do kontrolki typu Załącznik na szczegółach dokumentu
- Prezentuj na całej szerokości właściwość każdego typu kontrolki. Umożliwia zaprezentowanie kontrolki na całej szerokości karty obiegu na szczegółach dokumentu.
- Ustaw kontrolkę na początku wiersza parametr odpowiada za ustawienie kontrolki na początku nowego wiersza karty obiegu, bez konieczności dodawania separatorów pomiędzy kontrolką bieżącą a kontrolką poprzednią.

#### Uwaga

Możliwość użycia parametru "Ustaw kontrolkę na początku wiersza" uzależniona jest od wartości parametru "Prezentuj na całej szerokości". Gdy zaznaczono parametr "Prezentuj na całej szerokości", nie ma możliwości użycia parametru "Ustaw kontrolkę na początku wiersza". Gdy parametr "Ustaw kontrolkę na początku wiersza" jest zaznaczony, parametr "Prezentuj na całej szerokości" jest dostępny, jego zaznaczenie spowoduje wyłączenie i dezaktywację parametru "Ustaw kontrolkę na początku wiersza".

- Tytuł właściwość kontrolki typu Komunikat. Wprowadzona wartość zostanie zaprezentowana jako tytuł na oknie wyświetlonego komunikatu.
- Pogrubione pola API na karcie obiegu są polami wymagalnymi i muszą zostać uzupełnione w celu zapisania dokumentu.
- Wybierz centrum właściwość kontrolki typu Dokument ERP XL. Wybrana wartość określa centrum struktury praw, w którym zostanie utworzony dokument.
- Nazwa Spółki właściwość kontrolek elektronicznych dostępna tylko podczas pracy z funkcjonalnością Wielofirmowość. Prezentuje listę zdefiniowanych spółek na zakładce Połączenia z ERP (zob. <u>Połączenia z ERP</u>)
- Liczba prezentowanych wierszy właściwość kontrolki typu Dane tabelaryczne; określa liczbę wierszy tabeli prezentowaną na dokumencie
- Kolumny właściwość kontrolki typu Dane tabelaryczne; po kliknięciu w link "Dodaj" możliwe jest zdefiniowanie kolejnych kolumn tabeli
- Manager dokumentów parametr dostępny na zakładce "Archiwa" we właściwościach kontrolki typu Załącznik, jeśli praca z Managerem dokumentów jest aktywna, zaznaczenie parametru umożliwia załączanie plików umieszczonych w managerze dokumentów
- Zapisz do Repozytorium parametr dostępny na zakładce "Archiwa" we właściwościach kontrolki typu Załącznik, jeśli współpraca z modułem Comarch DMS Repozytorium jest

aktywna, zaznaczenie parametru umożliwia dodanie załącznika do modułu Comarch DMS Repozytorium (zob. Konfiguracja kontrolki typu Załącznik w ramach integracji modułu Repozytorium z modułem Workflow);

 Liczba miejsc po przecinku, do której będzie zaokrąglana wartość – pole wprowadzone w wersji 2024.0.0; znajduje się na definicji kontrolki typu Liczba stałoprzecinkowa i służy do określenia, do ilu miejsc po przecinku będzie zaokrąglana wprowadzona liczba (od 0 do 6).

Rozpoczynasz pracę z Comarch DMS i chcesz dowiedzieć się, jak korzystać z programu? A może masz już podstawową wiedzę o Comarch DMS i chcesz dowiedzieć się więcej?

Sprawdź Szkolenia Comarch DMS!

Powrót do początku artykułu

# Dane tabelaryczne

#### Spis treści artykułu

- Konfiguracja kontrolki Dane tabelaryczne właściwości
  - Zakładka Ogólne
  - Zakładka Listy
  - Zakładka Inicjowanie wartości
  - <u>Zakładka Ograniczenie edycji</u>

- <u>Import danych z arkusza Excel do kontrolki typu Dane</u> <u>tabelaryczne</u>
- <u>Dodawanie istniejącego dokumentu oraz tworzenie nowego w</u> <u>kolumnie typu "Dokumenty w obiegu"</u>
- Inicjowanie kontrolki tabelarycznej zapytaniem SQL
  - Format zapytania SQL
- Zmiana wartości kontrolki na podstawie zmiany wartości innej kontrolki (Obserwator)
- Odświeżanie wartości na żądanie

Kontrolka dane tabelaryczne jest wielokolumnową kontrolką o nieograniczonej liczbie wierszy.

Wskazówka Od wersji 2023.1.0 istnieje możliwość obserwowania przez kontrolkę typu Lista kontrolki typu Dane tabelaryczne (zob. przykład <u>Obserwacja kontrolki typu Dane tabelaryczne przez</u> <u>kontrolkę typu lista</u>). Istnieje możliwość **zdefiniowania do 20 kolumn** (od wersji 2024.1. 0 – wcześniej do 10 kolumn), każda z kolumn może posiadać następujący typ:

- Data i godzina
- Dokument elektroniczny
- Dokumenty w obiegu
- Kontrahent
- Liczba całkowita
- Liczba rzeczywista
- Liczba stałoprzecinkowa
- Lista
- Tekst
- Towar
- Wartość logiczna

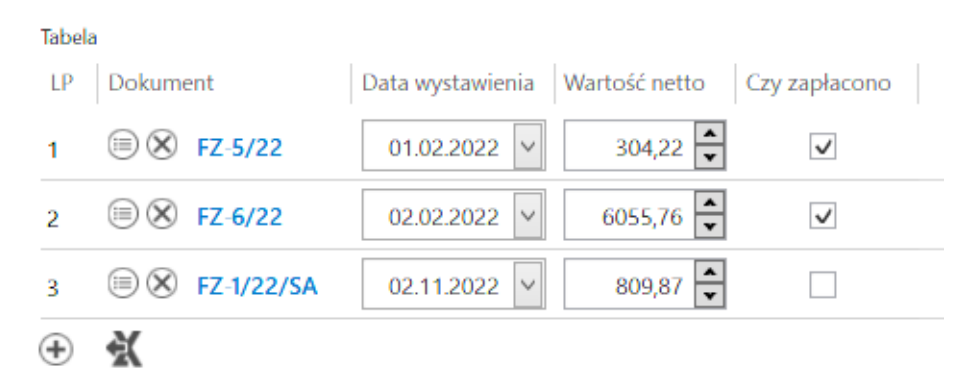

Przykład kontrolki typu Dane tabelaryczne

# Konfiguracja kontrolki Dane tabelaryczne – właściwości:

Zakładka Ogólne

- Nazwa wyświetlana jest to pole, którego zawartość będzie widoczna na karcie obiegu, wartość pola nie musi być unikalna, dzięki temu możliwe jest dodanie kilku kontrolek dla których wyświetlana jest taka sama nazwa.
- Nazwa (identyfikator) jest to pole, którego wartość widoczna jest wyłącznie we właściwościach kontrolki. Wartość tego pola musi być unikalna w ramach karty obiegu.
- Prezentuj na całej szerokości zaznaczenie tej właściwości spowoduje wyświetlenie kontrolki na całej szerokości okna karta obiegu.
- Ustaw kontrolkę na początku wiersza parametr odpowiada za ustawienie kontrolki na początku nowego wiersza karty obiegu, bez konieczności dodawania separatorów pomiędzy kontrolką bieżącą, a kontrolką poprzednią. Możliwość użycia parametru "Ustaw kontrolkę na początku wiersza" uzależniona jest od wartości parametru "Prezentuj na całej szerokości". Gdy zaznaczono parametr "Prezentuj na

całej szerokości", nie ma możliwości użycia parametru "Ustaw kontrolkę na początku wiersza". Gdy parametr "Ustaw kontrolkę na początku wiersza" jest zaznaczony, parametr "Prezentuj na całej szerokości" jest dostępny, jego zaznaczenie spowoduje wyłączenie i dezaktywację parametru "Ustaw kontrolkę na początku wiersza".

- Liczba prezentowanych wierszy liczba widocznych wierszy, po przekroczeniu zadanej ilości wierszy z prawej strony kontrolki pojawi się pasek przewijania.
- Kolumny z linkiem Dodaj możliwość definicji kolejnych kolumn kontrolki (maks. 10).
- Strzałki ^ i ~ kliknięcie w strzałkę w górę pozwala na przesunięcie danej kolumny przed poprzednią kolumnę, zaś kliknięcie w strzałkę w dół – na przesunięcie danej kolumny na miejsce po kolejnej kolumnie
- Ikona kliknięcie w ikonę kosza powoduje usunięcie danej kolumny z tabeli

#### Dane tabelaryczne

| OGÓLNE LISTY INICJO                    | DWANIE WARTOŚCI OGRANICZENIE EDYCJI |              |   |   |
|----------------------------------------|-------------------------------------|--------------|---|---|
|                                        |                                     |              |   |   |
| Nazwa wyświetlana                      | Tabela                              |              |   |   |
| Nazwa (identyfikator)                  | Multiline1                          |              |   |   |
| Prezentuj na całej szerokości          | $\checkmark$                        |              |   |   |
| Ustaw kontrolkę na początku<br>wiersza |                                     |              |   |   |
| Liczba prezentowanych wierszy          |                                     |              | 3 | • |
| Kolumny                                |                                     |              |   |   |
|                                        | Kolumna 1                           |              |   |   |
| Dokument elektroniczny                 |                                     | $\checkmark$ | ^ | 亩 |
| Nazwa kolumny                          | Dokument                            |              |   |   |
| Identyfikator kolumny                  | Dokument                            |              |   |   |
| Nazwa spółki                           | FirmaXL                             |              |   | ~ |
| Тур                                    | Faktura zakupu                      |              |   | ~ |
|                                        | Kolumna 2                           |              |   |   |
| Data i godzina                         |                                     | ~            | ^ | Ē |
| Nazwa kolumny                          | Data wystawienia                    |              |   |   |

Kontrolka typu Dane tabelaryczne, zakładka Ogólne

# Typy kolumn:

## Data i godzina

Właściwości:

 Nazwa kolumny – jest to pole, którego zawartość będzie widoczna w nagłówku kolumny w kontrolce tabelarycznej na karcie obiegu, wartość pola nie musi być unikalna, dzięki temu możliwe jest dodanie kilku kolumn tego samego typu dla których wyświetlana jest taka sama nazwa.

- Identyfikator kolumny jest to pole, którego wartość widoczna jest wyłącznie we właściwościach kontrolki. Wartość tego pola musi być unikalna w ramach karty obiegu.
- Czas wartości Tak/Nie, określenie czy kontrolki data mają posiadać tylko datę czy datę i godzinę.

|                       | Kolumna 2        |   |
|-----------------------|------------------|---|
| Data i godzina        | ~ ^              | Ξ |
| Nazwa kolumny         | Data wystawienia |   |
| Identyfikator kolumny | Data_wystawienia |   |
| Czas                  | Nie              | ~ |

Kontrolka typu Dane tabelaryczne, zakładka "Ogólne", kolumna typu data i godzina

Dokument elektroniczny – umożliwia zdefiniowanie kolumny typu dokument elektroniczny z możliwością podpinania dokumentów z systemu ERP XL.

Właściwości:

 Nazwa kolumny – jest to pole, którego zawartość będzie widoczna w nagłówku kolumny w kontrolce tabelarycznej na karcie obiegu, wartość pola nie musi być unikalna, dzięki temu możliwe jest dodanie kilku kolumn tego samego typu dla których wyświetlana jest taka sama nazwa.

- Identyfikator kolumny jest to pole, którego wartość widoczna jest wyłącznie we właściwościach kontrolki. Wartość tego pola musi być unikalna w ramach karty obiegu.
- Nazwa spółki pole dostępne w wielofirmowym trybie pracy, umożliwia wybór spółki, dla której będą podpinane dokumenty.
- Typ określenie typu dokumentu z systemu ERP XL, który można podpiąć do kolumny. Wybór typu nie jest obowiązkowy. Jeżeli typ nie zostanie określony w kolumnie można podpinać każdy oprogramowany w aplikacji typ dokumentu.

|                        | Kolumna 1      |              |   |   |
|------------------------|----------------|--------------|---|---|
| Dokument elektroniczny |                | $\checkmark$ | ^ | ά |
| Nazwa kolumny          | Dokument       |              |   |   |
| Identyfikator kolumny  | Dokument       |              |   |   |
| Nazwa spółki           | FirmaXL        |              |   | ~ |
| Тур                    | Faktura zakupu |              |   | ~ |

Kontrolka typu Dane tabelaryczne, zakładka "Ogólne", kolumna typu Dokument elektroniczny

Kontrahent – umożliwia zdefiniowanie kolumny z możliwością dowiązywanie kontrahentów z systemu ERP XL

zawartość będzie widoczna w nagłówku kolumny w kontrolce tabelarycznej na karcie obiegu, wartość pola nie musi być unikalna, dzięki temu możliwe jest dodanie kilku kolumn tego samego typu, dla których wyświetlana jest taka sama nazwa.

- Identyfikator kolumny jest to pole, którego wartość widoczna jest wyłącznie we właściwościach kontrolki. Wartość tego pola musi być unikalna w ramach karty obiegu.
- Nazwa spółki pole dostępne w wielofirmowym trybie pracy, umożliwia wybór spółki, z której będą podpinani kontrahenci.

|                       | Kolumna 5  |   |
|-----------------------|------------|---|
| Kontrahent            | ~ ^        | ά |
| Nazwa kolumny         | Kontrahent |   |
| Identyfikator kolumny | Kontrahent |   |
| Nazwa spółki          | FirmaXL    | ~ |

Kontrolka typu Dane tabelaryczne, zakładka "Ogólne", kolumna typu Kontrahent

### Liczba całkowita

Właściwości:

 Nazwa kolumny – jest to pole, którego zawartość będzie widoczna w nagłówku kolumny w kontrolce tabelarycznej na karcie obiegu, wartość pola nie musi być unikalna, dzięki temu możliwe jest dodanie kilku kolumn tego samego typu, dla których wyświetlana jest taka sama nazwa

 Identyfikator kolumny – jest to pole, którego wartość widoczna jest wyłącznie we właściwościach kontrolki. Wartość tego pola musi być unikalna w ramach karty obiegu.

|                       | Kolumna 6 |   |   |
|-----------------------|-----------|---|---|
| Liczba całkowita      | ~         | ^ | Ē |
| Nazwa kolumny         | llość     |   |   |
| Identyfikator kolumny | llosq     |   |   |

Kontrolka typu Dane tabelaryczne, zakładka "Ogólne", kolumna typu Liczba całkowita

## Liczba rzeczywista

- Nazwa kolumny jest to pole, którego zawartość będzie widoczna w nagłówku kolumny w kontrolce tabelarycznej na karcie obiegu, wartość pola nie musi być unikalna, dzięki temu możliwe jest dodanie kilku kolumn tego samego typu, dla których wyświetlana jest taka sama nazwa
- Identyfikator kolumny jest to pole, którego wartość widoczna jest wyłącznie we właściwościach kontrolki. Wartość tego pola musi być unikalna w ramach karty obiegu.

|                       | Kolumna 7          |              |   |   |
|-----------------------|--------------------|--------------|---|---|
| Liczba rzeczywista    |                    | $\checkmark$ | ^ | Ē |
| Nazwa kolumny         | Liczba rzeczywista |              |   |   |
| Identyfikator kolumny | Rzeczywista        |              |   |   |

Kontrolka typu Dane tabelaryczne, zakładka "Ogólne", kolumna typu Liczba rzeczywista

## Liczba stałoprzecinkowa

- Nazwa kolumny jest to pole, którego zawartość będzie widoczna w nagłówku kolumny w kontrolce tabelarycznej na karcie obiegu, wartość pola nie musi być unikalna, dzięki temu możliwe jest dodanie kilku kolumn tego samego typu, dla których wyświetlana jest taka sama nazwa
- Identyfikator kolumny jest to pole, którego wartość widoczna jest wyłącznie we właściwościach kontrolki. Wartość tego pola musi być unikalna w ramach karty obiegu;
- Liczba miejsc po przecinku, do której będzie zaokrąglana wartość – pole wprowadzone w wersji 2024.0.0; znajduje się na definicji kontrolki typu Liczba stałoprzecinkowa i służy do określenia, do ilu miejsc po przecinku będzie zaokrąglana wprowadzona liczba (od 0 do 6).

|                                                                        | Kolumna 3     |   |   |   |
|------------------------------------------------------------------------|---------------|---|---|---|
| Liczba stałoprzecinkowa                                                |               | ~ | ^ | ά |
| Nazwa kolumny                                                          | Wartość netto |   |   |   |
| Identyfikator kolumny                                                  | netto         |   |   |   |
| Liczba miejsc po przecinku, do<br>której będzie zaokrąglana<br>wartość | 2             |   |   | ~ |
| Dodaj                                                                  |               |   |   |   |

Kontrolka typu Dane tabelaryczne, zakładka "Ogólne", kolumna typu Liczba stałoprzecinkowa

#### Lista

- Nazwa kolumny jest to pole, którego zawartość będzie widoczna w nagłówku kolumny w kontrolce tabelarycznej na karcie obiegu, wartość pola nie musi być unikalna, dzięki temu możliwe jest dodanie kilku kolumn tego samego typu, dla których wyświetlana jest taka sama nazwa.
- Identyfikator kolumny jest to pole, którego wartość widoczna jest wyłącznie we właściwościach kontrolki. Wartość tego pola musi być unikalna w ramach karty obiegu.
- Listy słownik nazw list zdefiniowanych na zakładce "Listy"

| (ontrolka | + <u>+</u> <u>v</u> <u>n</u> <u>u</u> | Dano    | tabolaryczno    | zakładka | Ogólne" | ko] | umr |
|-----------|---------------------------------------|---------|-----------------|----------|---------|-----|-----|
|           |                                       | Listy   | Jednostki miary |          |         |     | ~   |
| Ider      | ntyfikator k                          | columny | Miara           |          |         |     |     |
|           | Nazwa k                               | columny | Jednostka miary |          |         |     |     |
| Lista     |                                       |         |                 |          |         | ~ ^ | ā   |
|           |                                       |         | Kolumna 8       |          |         |     |     |

Kontrolka typu Dane tabelaryczne, zakładka "Ogólne", kolumna typu Lista

#### Tekst

Właściwości:

- Nazwa kolumny jest to pole, którego zawartość będzie widoczna w nagłówku kolumny w kontrolce tabelarycznej na karcie obiegu, wartość pola nie musi być unikalna, dzięki temu możliwe jest dodanie kilku kolumn tego samego typu, dla których wyświetlana jest taka sama nazwa.
- Identyfikator kolumny jest to pole, którego wartość widoczna jest wyłącznie we właściwościach kontrolki. Wartość tego pola musi być unikalna w ramach karty obiegu.

|       |                       | Kolumna 9 |       |
|-------|-----------------------|-----------|-------|
| Tekst |                       |           | く ^ 前 |
|       | Nazwa kolumny         | Uwagi     |       |
|       | Identyfikator kolumny | Uwagi     |       |

Kontrolka typu Dane tabelaryczne, zakładka "Ogólne", kolumna typu Tekst

## Towar – umożliwia zdefiniowanie kolumny z możliwością dowiązywanie towarów z systemu ERP XL

Właściwości:

- Nazwa kolumny jest to pole, którego zawartość będzie widoczna w nagłówku kolumny w kontrolce tabelarycznej na karcie obiegu, wartość pola nie musi być unikalna, dzięki temu możliwe jest dodanie kilku kolumn tego samego typu, dla których wyświetlana jest taka sama nazwa.
- Identyfikator kolumny jest to pole, którego wartość widoczna jest wyłącznie we właściwościach kontrolki. Wartość tego pola musi być unikalna w ramach karty obiegu.
- Nazwa spółki pole dostępne w wielofirmowym trybie pracy, umożliwia wybór spółki z której będą podpinane towary.

|       |                       | Kolumna 10 |
|-------|-----------------------|------------|
| Towar |                       | く ^ 市      |
|       | Nazwa kolumny         | Towar      |
|       | Identyfikator kolumny | Towar      |
|       | Nazwa spółki          | FirmaXL 🗸  |

Kontrolka typu Dane tabelaryczne, zakładka "Ogólne", kolumna typu Towar

## Wartość logiczna

Właściwości:

- Nazwa kolumny jest to pole, którego zawartość będzie widoczna w nagłówku kolumny w kontrolce tabelarycznej na karcie obiegu, wartość pola nie musi być unikalna, dzięki temu możliwe jest dodanie kilku kolumn tego samego typu, dla których wyświetlana jest taka sama nazwa
- Identyfikator kolumny jest to pole, którego wartość widoczna jest wyłącznie we właściwościach kontrolki. Wartość tego pola musi być unikalna w ramach karty obiegu.
- Wybór wierszy w ramach parametru można wybrać wartość "TAK" .lub "NIE". Parametr ma zastosowanie w przypadku uzupełniania wartości formatki typu Dokument ERP XL wartościami z kontrolki tabelarycznej (zob. Uzupełnianie wartości formatki Dokument ERP XL wartościami z kontrolki tabelarycznej)

|                       | Kolumna 4     |
|-----------------------|---------------|
| Wartość logiczna      | <b>~ へ</b> 亩  |
| Nazwa kolumny         | Czy zapłacono |
| Identyfikator kolumny | Czy_zaplacono |
| Wybór wierszy         | Tak 🗸         |

Kontrolka typu Dane tabelaryczne, zakładka "Ogólne", kolumna typu wartość logiczna

### Dokumenty w obiegu

- Nazwa kolumny jest to pole, którego zawartość będzie widoczna w nagłówku kolumny w kontrolce tabelarycznej na karcie obiegu, wartość pola nie musi być unikalna, dzięki temu możliwe jest dodanie kilku kolumn tego samego typu, dla których wyświetlana jest taka sama nazwa.
- Identyfikator kolumny jest to pole, którego wartość widoczna jest wyłącznie we właściwościach kontrolki. Wartość tego pola musi być unikalna w ramach karty obiegu.
- Po zapisie nie zamykaj dokumentu w kontrolce parametr odpowiedzialny za zachowanie dokumentu wygenerowanego lub dowiązanego w ramach kolumny. Gdy parametr "Po zapisie nie zamykaj dokumentu w kontrolce" został zaznaczony, dokument podniesiony do podglądu lub dodany w ramach kontrolki / kolumny typu dokumenty w obiegu po kliknięciu w ikonę ,Zapisz' pozostaje wyświetlony, dopóki operator nie wycofa się z jego edycji za pomoca ikony ,Nawiguj wstecz' lub ,Zamknij' . Gdy parametr "Po zapisie nie zamykaj dokumentu w kontrolce" jest odznaczony, dokument podniesiony do podglądu lub dodany w ramach kontrolki / kolumny typu dokumenty w obiegu po kliknięciu w ikonę ,Zapisz' jest zamykany.
- Dokument przyjmuje wartości 'Aktywne' i 'Wszystkie', związany jest z możliwością podpięcia do tabeli tylko dokumentów przypisanych do pracownika (Aktywne) lub

wszystkich dokumentów.

• Typ obiegu – za pomocą przycisku ,Dodaj' należy określić typy obiegów dokumentów, w których można będzie tworzyć nowe i podpinać istniejące dokumenty z poziomu kontrolki Dane tabelaryczne. Jeżeli nie zostanie wskazany żaden typ obiegu, wówczas możliwe będzie podpięcie dowolnego istniejącego dokumentu. Dodanie nowego dokumentu wymaga wskazania typu obiegu, w którym dokument zostanie utworzony.

|                                                 | Kolumna 10         |            |   |
|-------------------------------------------------|--------------------|------------|---|
| Dokumenty w obiegu                              | ~ /                | <b>^</b> i | ĭ |
| Nazwa kolumny                                   | Dokumenty w obiegu |            |   |
| Identyfikator kolumny                           | Dokumenty_w_obiegu |            |   |
| Po zapisie nie zamykaj<br>dokumentu w kontrolce |                    |            |   |
| Dokument                                        | Wszystkie          | ``         | - |
| Typ obiegu                                      | Dodaj              |            |   |

Kontrolka typu Dane tabelaryczne, zakładka "Ogólne", kolumna typu Dokumenty w obiegu

Zakładka Listy

| D | an | ie ' | tal | bel | lar∖ | /czne |  |
|---|----|------|-----|-----|------|-------|--|
|   |    |      |     |     | _    |       |  |

| OGÓLNE      | LISTY      | INICJOWANIE WARTOŚCI OGRANICZENIE EDYCJI |   |
|-------------|------------|------------------------------------------|---|
|             |            | Lista 1                                  | â |
| Nazwa       |            | Jednostki miary                          |   |
| Inicjowanie |            | Jednostki miary                          | ~ |
| Rodzaj iden | tyfikatora | Int                                      | ~ |
| Nazwa spół  | ki         | Firma ABC                                | ~ |
|             |            | Pokaż Usuń                               |   |
| Tryb pracy  |            | Lista                                    | ~ |
| Dodaj       |            |                                          |   |

Kontrolka typu Dane tabelaryczne, zakładka "Listy"

**Dodaj** – możliwość definicji słowników list na potrzeby kolumn typu "Lista"

Ikona – kliknięcie w ikonę kosza powoduje usunięcie danej listy z zakładki "Listy"

Właściwości słownika list:

• Nazwa – nazwa słownika listy.

Inicjowanie – sposób inicjowania listy: Słownik, SQL OD,
 SQL ERP, C# Script, Stawki VAT, Jednostki miary.

Uwaga

Kolekcja listy w kontrolce Dane tabelaryczne nie może zostać zawężona. Nie zalecamy stosowania warunków w zapytaniach inicjujących listę w kontrolce Dane tabelaryczne.

- Rodzaj identyfikatora pole umożliwia operatorowi określenie rodzaju identyfikatorów kolejnych pozycji na liście. Przyjmuje wartości:
  - Int gdy identyfikatory kolejnych pozycji na liście określone są liczbą. Dla metody inicjowania listy słownikiem, rodzaj identyfikatora to zawsze int.
  - Text gdy identyfikatory kolejnych pozycji na liście określone są wartością tekstową (np. GUID).

W przypadku, gdy w kontrolce lista określono rodzaj identyfikatora jako **int**, w edytorze zapytań SQL w mechanizmach inicjowania i obserwowania wyświetlane będą parametry:

- <identyfikator\_kontrolki\_typu\_lista>\_Id
- <identyfikator\_kontrolki\_typu\_lista>\_Text

W przypadku, gdy w kontrolce lista określono rodzaj identyfikatora jako **text**, w edytorze zapytań SQL w mechanizmach inicjowania i obserwowania wyświetlane będą parametry:

- <identyfikator\_kontrolki\_typu\_lista>\_IdText
- <identyfikator\_kontrolki\_typu\_lista>\_Text
- Tryb pracy wartości: Lista, Wyszukiwanie.
  - W kolumnie typu lista umożliwiono wyszukiwanie wartości po dowolnym ciągu znaków. Możliwość takiego wyszukiwania uzależniona jest od wartości parametru 'Szukaj po dowolnym ciągu znaków'.

Parametr znajduje się we właściwościach definiowanej listy, po wskazaniu trybu pracy 'Wyszukiwanie'.

| Dane tabelaryczne     |                                          |   |
|-----------------------|------------------------------------------|---|
| OGÓLNE LISTY          | INICJOWANIE WARTOŚCI OGRANICZENIE EDYCJI |   |
|                       | Lista 1                                  | â |
| Nazwa                 | Jednostki miary                          |   |
| Inicjowanie           | Jednostki miary                          | ~ |
| Rodzaj identyfikatora | Int                                      | ~ |
| Nazwa spółki          | Firma ABC                                | ~ |
|                       | Pokaż Usuń                               |   |
| Tryb pracy            | Wyszukiwanie                             | ~ |
|                       | 🗸 Szukaj po dowolnym ciągu znaków        |   |
| Dodaj                 |                                          |   |

Kontrolka typu Dane tabelaryczne, zakładka "Listy", parametr "Szukaj po dowolnym ciągu znaków"

#### Zakładka Inicjowanie wartości

**Inicjowanie** – wartość "SQL OD" czyli inicjowanie kontrolki zapytaniem SQL z bazy obiegu, wartość "SQL ERP" czyli inicjowanie kontrolki zapytaniem SQL z bazy Comarch ERP XL lub wartość "C# Script" czyli inicjowanie kontrolki za pomocą kodu w języku C#. Od wersji 2023.1.2 jeżeli operator w ramach pola "Inicjowanie" wybierze wartość SQL OD, SQL ERP lub C# Script, ale nie kliknie w link "Ustaw" i nie wprowadzi zapytania, wówczas przy próbie zapisu typu obiegu zostanie wyświetlony komunikat, a zmiany nie zostaną zapisane.

W takim przypadku należy zmienić wartość pola "Inicjowanie" na "Brak" albo wprowadzić brakujące zapytanie.

W ramach komunikatu podane są **nazwa i identyfikator kontrolki**, dla której nie wprowadzono wymaganego zapytania oraz **opcja** wybrana w polu "Inicjowanie" tej kontrolki.

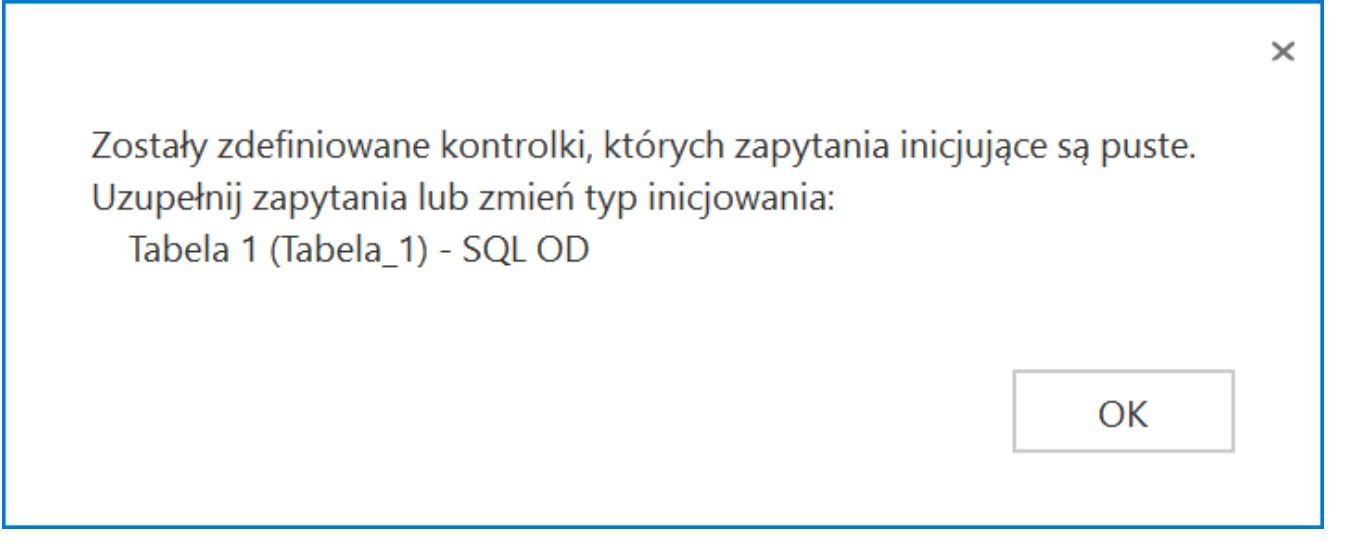

Przykładowy komunikat wyświetlany przy próbie zapisania typu obiegu, gdy na definicji kontrolki "Tabela 1" na zakladce " Inicjowanie wartości" w polu "Inicjowanie" wybrano opcję "SQL OD", ale nie wprowadzono zapytania

**Kontrolki powiązane** - możliwość określenia, która kontrolka ma być obserwowana przez kontrolkę Dane tabelaryczne i na podstawie kontrolki obserwowanej zdefiniowanie wzoru na wartość kontrolki Dane tabelaryczne.

**Wzór na wartość** - może być zdefiniowany za pomocą SQL OD, SQL ERP lub kodu C#. Przykład został opisany w rozdziale

## <u>Wypełnianie wartości kontrolki w oparciu o wartości innej</u> <u>kontrolki</u>.

| Dane tabela                | aryczne  |                                            |                     |   |
|----------------------------|----------|--------------------------------------------|---------------------|---|
| ogólne                     | LISTY    | INICJOWANIE WARTOŚCI                       | ograniczenie edycji |   |
| Inicjowanie<br>Inicjowanie | wartości | Brak                                       |                     | ~ |
| Kontrolki powiązane        |          | Wartość netto (netto)                      | â                   |   |
| Wzór na wa                 | rtość    | Wartość brutto (brutto)<br>Dodaj<br>SQL OD | ά                   | ~ |
|                            |          | Ustaw                                      |                     |   |

Kontrolka typu Dane tabelaryczne, zakładka "Inicjowanie wartości"

#### Zakładka Ograniczenie edycji

Na zakładce dostępna jest tabela, w której można określić tryb pracy poszczególnych kolumn kontrolki tabelarycznej na każdym etapie procesu.

Tabela zbudowana jest w ten sposób, że pierwsze dwie kolumny zawierają parametry dotyczące blokady dodawania i usuwania wierszy, które dotychczas były prezentowane we właściwościach kolumny na zakładce Ogólne. Pozostałe kolumny to kolejne kolumny zdefiniowanej kontrolki typu Dane tabelaryczne. Wiersze tabeli stanowią wszystkie etapy procesu.

Zaznaczenie parametru w kolumnach zablokuj usuwanie/dodawanie

wierszy skutkuje brakiem możliwości usunięcia/dodania wiersza, gdy dokument przebywa w danym etapie. Zaznaczenie parametru w pozostałych kolumnach oznacza, że na danym etapie kolumna przejdzie w tryb do odczytu.

| Dane tabelaryczne   |                    |                        |                        |                  |                  |               |                  |                  |
|---------------------|--------------------|------------------------|------------------------|------------------|------------------|---------------|------------------|------------------|
|                     |                    |                        |                        |                  |                  |               |                  |                  |
| Zaznaczenie oncii s | nowoduje zablokowa | nie funkcionalności lu | ub edvcii popiższych i | parametrów       |                  |               |                  |                  |
|                     |                    |                        |                        |                  |                  |               |                  | u                |
|                     | Zaznacz wszystko   |                        |                        | Zaznacz wszystko | Zaznacz wszystko |               | Zaznacz wszystko | Zaznacz wszystko |
| Etap                | wierszy            | wierszy                | Dokument               | Data_wystawienia | hetto            | czy_zapiacono | Kontranent       | Whata            |
| Etap 1              |                    |                        |                        |                  |                  |               |                  |                  |
| Etap 2              |                    |                        | $\checkmark$           |                  |                  |               |                  |                  |
| Zgoda kierownika    |                    |                        |                        |                  |                  |               |                  |                  |
| Zgoda dyrektora     |                    |                        |                        |                  |                  |               |                  |                  |
| Zgoda prezesa       |                    |                        |                        |                  |                  |               |                  |                  |
| Archiwum            |                    |                        |                        |                  |                  |               |                  |                  |
| Księgowość          |                    |                        |                        |                  |                  |               |                  |                  |

Kontrolka typu Dane tabelaryczne, zakładka "Ograniczenie edycji"

| Tabela | а              |                  |               |               |
|--------|----------------|------------------|---------------|---------------|
| LP     | Dokument       | Data wystawienia | Wartość netto | Czy zapłacono |
| 1      | 🗐 🛞 FZ-2/22/SA | 02.11.2022 🗸     | 60,00         | $\checkmark$  |

Kontrolka typu Dane tabelaryczne, kolumna "Dokument" w trybie tylko do podglądu

Import danych z arkusza Excel do kontrolki typu Dane tabelaryczne

W wersji 2024.1.0 umożliwiono **import danych z arkusza Excel do kontrolki typu Dane tabelaryczne**, dodano również **pytanie**, **czy dane zostaną dopisane do istniejących danych w kontrolce typu**  Dane tabelaryczne, czy też wartości mają zostać nadpisane.

Aby poprawnie importować dane z arkusza Excel do kontrolki typu Dane tabelaryczne należy:

 W arkuszu kalkulacyjnym, z którego mają zostać zaimportowane dane, przygotować kolumny w taki sposób, aby znajdowały się w takiej samej kolejności jak kolumny w kontrolce typu Dane tabelaryczne

|   | Dokumenty Prefix: DOK                                                         |   |
|---|-------------------------------------------------------------------------------|---|
|   | KARTA OBIEGU SCHEMAT OBIEGU USTAWIENIA OBIEGU                                 |   |
| đ | Karta obiegu                                                                  | ~ |
|   | Dokumenty<br>LP Numer dokumentu Data wystawienia Wartość netto Wartość brutto |   |
|   | <ul> <li>⊕ ★</li> </ul>                                                       |   |
|   |                                                                               |   |
| 6 |                                                                               |   |

Przykładowa tabela w kontrolce typu Dane tabelaryczne

|   | А               | В                | С             | D              | E |
|---|-----------------|------------------|---------------|----------------|---|
| 1 | Numer dokumentu | Data wystawienia | Wartość netto | Wartość brutto |   |
| 2 |                 |                  |               |                |   |
| 3 |                 |                  |               |                |   |
| 4 |                 |                  |               |                |   |
|   |                 |                  |               |                |   |

Przykładowa tabela w arkuszu kalkulacyjnym – kolumny odpowiadają kolumnom znajdującym się w kontrolce typu Dane tabelaryczne

- W pierwszym wierszu arkusza kalkulacyjnego umieścić nazwy wszystkich kolumn z kontrolki typu Dane tabelaryczne
- W arkuszu kalkulacyjnym rozpocząć tabelę, która ma zostać zaimportowana, od pola A1

|   | A               | В                | С             | D              | E |
|---|-----------------|------------------|---------------|----------------|---|
| 1 | Numer dokumentu | Data wystawienia | Wartość netto | Wartość brutto |   |
| 2 |                 |                  |               |                |   |
| 3 |                 |                  |               |                |   |
| 4 |                 |                  |               |                |   |

Przykładowa tabela w arkuszu kalkulacyjnym – zaznaczono pole A1, od którego należy rozpocząć tabelę

- W arkuszu kalkulacyjnym dodać tabelę z co najmniej 1 kolumną i co najwyżej 20 kolumnami
- W kontrolce typu Dane tabelaryczne dodać kolumny z jednego lub więcej z poniższych typów kolumn:
  - Data i godzina (z czasem lub bez) typ danych w Excelu: dd.mm.rrrr (bez czasu), dd.mm.rrrr gg:mm:ss (z czasem)
  - Dokument elektroniczny typ danych w Excelu: tekst, liczba
  - Dokumenty w obiegu typ danych w Excelu: liczba, tekst
  - Kontrahent typ danych w Excelu: tekst, liczba
  - Liczba całkowita typ danych w Excelu: liczba
  - Liczba rzeczywista typ danych w Excelu: liczba
  - Liczba stałoprzecinkowa typ danych w Excelu: liczba
  - Lista typ danych w Excelu: tekst, liczba

- Tekst typ danych w Excelu: tekst
- Towar typ danych w Excelu: tekst, liczba
- Wartość logiczna (z włączonym lub wyłączonym wyborem wiersza) – typ danych w Excelu: liczba

Uwaga W arkuszu kalkulacyjnym należy pominąć kolumnę z liczbą porządkową wiersza.

Jeśli dane z arkusza kalkulacyjnego są importowane do kolumny z typów dotyczących kontrolek elektronicznych – kontrolek we współpracy z systemami ERP– wówczas dla kolumny typu:

- Dokument elektroniczny zostanie przekazany numer dokumentu
- Kontrahent zostanie przekazany akronim kontrahenta
- Towar zostanie przekazany kod towaru

**Podczas importu takich danych następuje walidacja, czy dany numer/akronim/kod występuje w powiązanej bazie ERP** – jeśli tak, element zostanie podpięty w kolumnie, jeśli nie – kolumna pozostanie pusta.

W wersji 2024.1.0 obok kontrolki typu Dane tabelaryczne w

aplikacji desktop dodano ikonę **Import danych z arkusza** kalkulacyjnego]. Ikona znajduje się obok przycisku dodawania

nowego wiersza w ramach kontrolki lub, w przypadku jeśli w zakładce "Schemat obiegu" zaznaczono parametr "Odświeżanie tabeli na żądanie" dla danej kontrolki typu Dane tabelaryczne, obok ikony odświeżania kontrolki .

|          |       | Comarch DMS 2024.3.0                                             |                                      |        |  |  |  |  |
|----------|-------|------------------------------------------------------------------|--------------------------------------|--------|--|--|--|--|
|          |       | DOK/1/4/2024                                                     |                                      | (      |  |  |  |  |
|          | nenty | Data utworzenia : 05-04-2024                                     |                                      |        |  |  |  |  |
| 1        | Dokur | Karta obiegu                                                     | Przebieg                             |        |  |  |  |  |
| 000      |       | Dokumenty                                                        | Administrator<br>05.04.2024 08:50    |        |  |  |  |  |
|          |       | LP Numer dokumentu Data wystawienia Wartość netto Wartość brutto |                                      |        |  |  |  |  |
| <u>–</u> |       | ⊕ X                                                              | V                                    |        |  |  |  |  |
|          |       |                                                                  | 1                                    |        |  |  |  |  |
| 125      |       |                                                                  | Uprawnienia do obecnego etapu        | $\vee$ |  |  |  |  |
| 2        |       |                                                                  | Następny etap                        |        |  |  |  |  |
|          | >>    |                                                                  | $ $ $ $ $ $ $\rightarrow$            |        |  |  |  |  |
| ณ์       |       |                                                                  |                                      |        |  |  |  |  |
| *        |       |                                                                  |                                      |        |  |  |  |  |
|          |       |                                                                  | Uprawnieni do wybranego etapu        | ~      |  |  |  |  |
|          |       |                                                                  | Typ Wartość                          |        |  |  |  |  |
| 20       |       |                                                                  | Pracownik Administrator              | 亩      |  |  |  |  |
| 1        |       |                                                                  | Dodaj                                |        |  |  |  |  |
|          |       | - 100% +                                                         | Osoby uprawnione do następnego etapu |        |  |  |  |  |

Szczegóły dokumentu z widoczną ikoną "Import danych z arkusza kalkulacyjnego" w aplikacji desktop – jeśli nie włączono odświeżania kontrolki typu Dane tabelaryczne

|     | Comarch DMS 2024.3.0 |                                 |                         |                         |                      |                                      |               |
|-----|----------------------|---------------------------------|-------------------------|-------------------------|----------------------|--------------------------------------|---------------|
|     |                      | DOK/2/4/2024                    |                         |                         |                      |                                      |               |
| â   | menty                |                                 |                         | Data utwo               | orzenia : 05-04-2024 | Draching                             |               |
| đ   | Doku                 | Karta obiegu                    |                         |                         | $\sim$               | Fizebleg                             |               |
|     |                      | Dokumenty<br>LP Numer dokumentu | Data wystawienia Warto: | ść netto Wartość brutto |                      | Administrator<br>05.04.2024 08:58    |               |
|     |                      |                                 |                         |                         |                      | 1                                    |               |
|     |                      |                                 |                         |                         |                      | Uprawnienia do obecnego etapu        | ~             |
| ۵   | >>                   |                                 |                         |                         |                      | Następny etap                        | <b>`</b>      |
| 1   |                      |                                 |                         |                         |                      | 2                                    | <b>)</b><br>7 |
|     |                      |                                 |                         |                         |                      |                                      |               |
| +~+ |                      |                                 |                         |                         |                      |                                      |               |
|     |                      |                                 |                         |                         |                      | Uprawnieni do wybranego etapu        | <u> </u>      |
|     |                      |                                 |                         |                         |                      | Typ Wartość<br>Dodaj                 |               |
|     |                      |                                 |                         |                         | - 100% +             | Osoby uprawnione do następnego etapu |               |

Szczegóły dokumentu z widoczną ikoną "Import danych z arkusza kalkulacyjnego" w aplikacji desktop – jeśli włączono
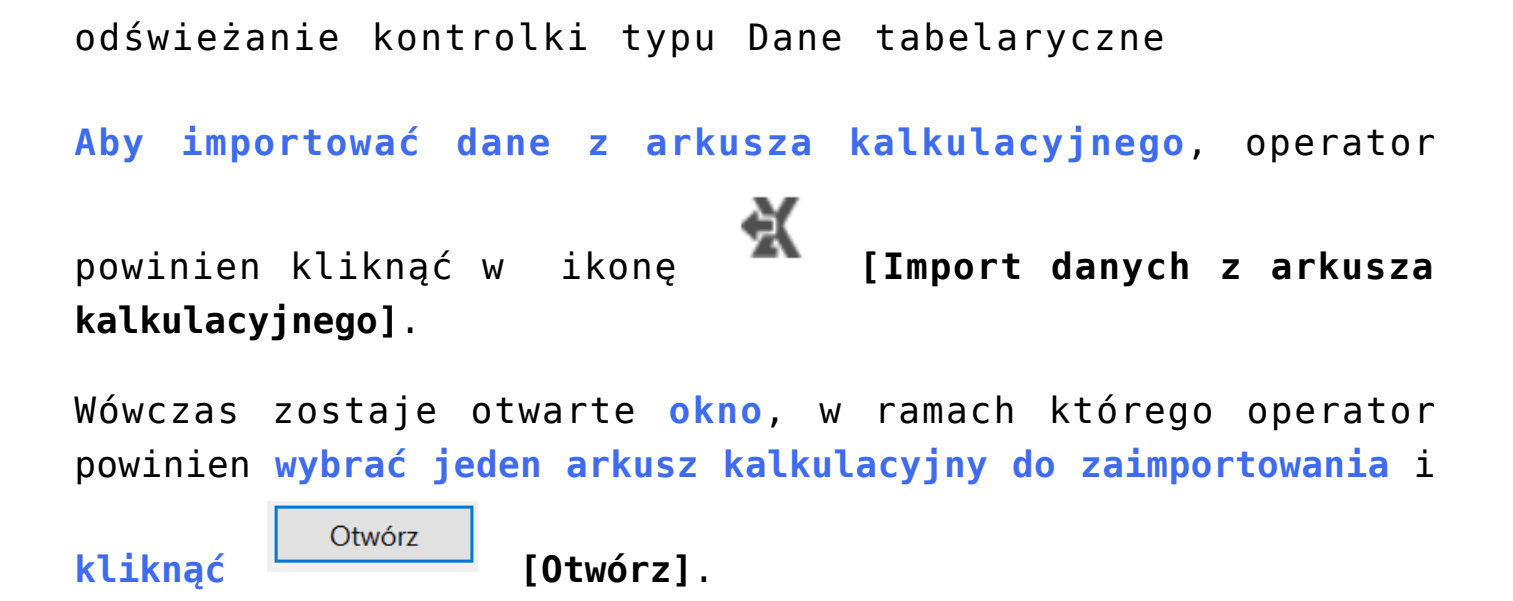

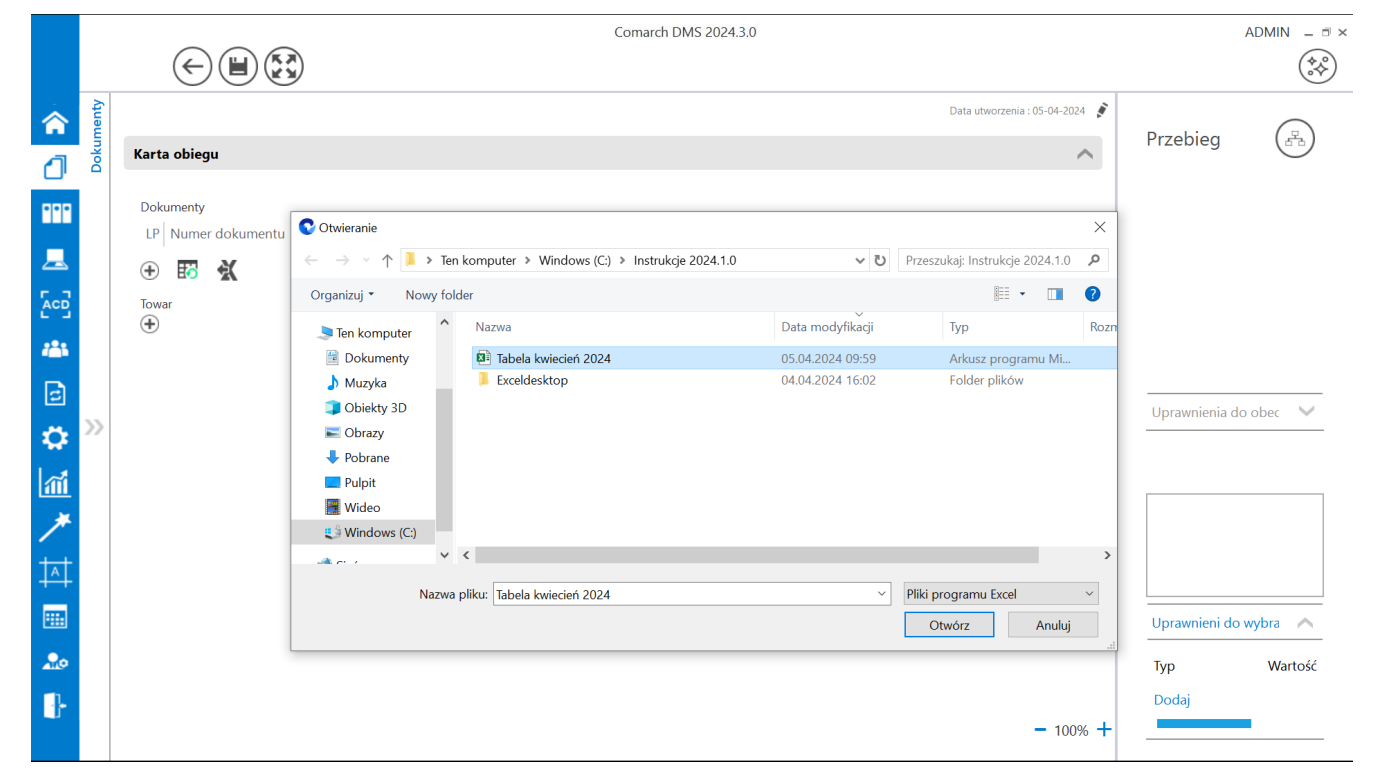

Wybór arkusza kalkulacyjnego do zaimportowania

|                                | Otwórz       |      |        |     |      |
|--------------------------------|--------------|------|--------|-----|------|
| Po kliknięciu w przycisk 💾     |              | [ 0  | twórz] | dar | ne z |
| arkusza kalkulacyjnego zostają | zaimportowan | e do | kontro | lki | typu |
| Dane tabelaryczne.             |              |      |        |     |      |

| Tabela   | 3                          |               |                |                  |  |
|----------|----------------------------|---------------|----------------|------------------|--|
| LP       | Numer dokumen <sup>.</sup> | Wartość netto | Wartość brutto | Data wystawienia |  |
| 1        | FAKT/1/4/2                 | 34.56         | 42.51          | 4/1/2024 🗸       |  |
| 2        | FAKT/2/4/2                 | 23.22         | 28.56          | 4/2/2024 🗸       |  |
| 3        | FAKT/3/4/2                 | 45.67         | 56.17          | 4/3/2024 🗸       |  |
|          |                            |               |                |                  |  |
| $\oplus$ | X                          |               |                |                  |  |

Przykładowa kontrolka typu Dane tabelaryczne z danymi zaimportowanymi z arkusza kalkulacyjnego

Jeżeli operator wybrał arkusz kalkulacyjny do zaimportowania i Otwórz kliknął w przycisk wprowadzono już jakieś dane w danej kontrolce, wówczas zostanie wyświetlony następujący komunikat:

| W kontrolce Dokume<br>Czy chcesz, aby dane | nty zostały już wprowadzor<br>z arkusza były dopisane do | ne dane.<br>istniejących danych, o | czy powinny |
|--------------------------------------------|----------------------------------------------------------|------------------------------------|-------------|
| nadpisać dane znajdu                       | jące się w tabeli?                                       |                                    |             |
|                                            | Denier dans                                              | Nadajer dana                       | ۵. میرایین  |
|                                            | Dopisz dane                                              | Nadpisz dane                       | Anuluj      |

Komunikat wyświetlany, jeśli w ramach kontrolki wprowadzono jakieś dane przed próbą importu danych z arkusza kalkulacyjnego Jeśli operator wybierze przycisk:

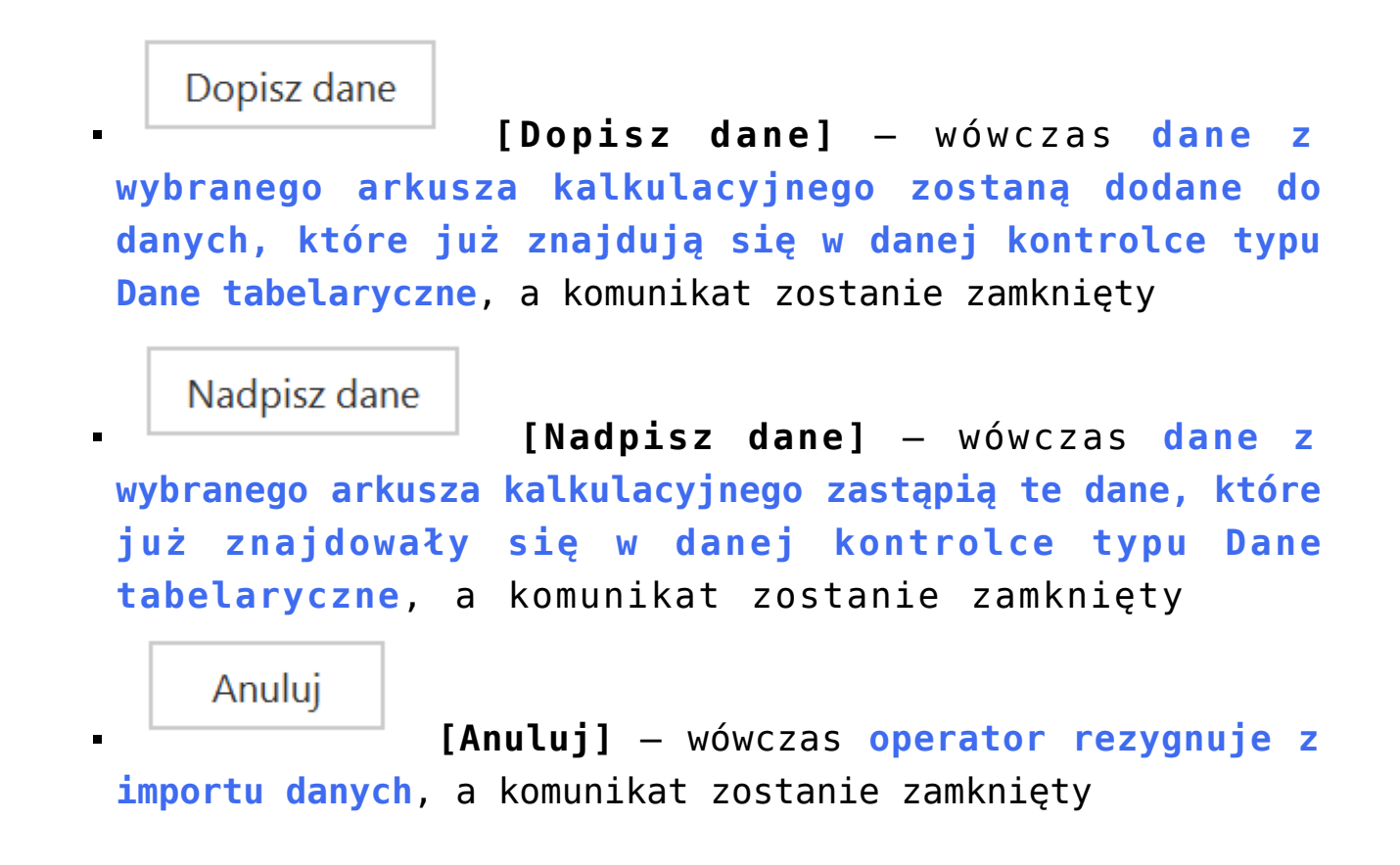

Dodawanie istniejącego dokumentu oraz tworzenie nowego w kolumnie typu "Dokumenty w obiegu"

Wskazanie typu kolumny 'Dokumentu w obiegu' pozwala na dodawanie istniejącego lub utworzenie nowego dokumentu Comarch DMS. Dane tabelaryczne

| Nazwa wyświetlana                               | Tabela             |               |        |
|-------------------------------------------------|--------------------|---------------|--------|
| Nazwa (identyfikator)                           | Multiline1         |               |        |
| Prezentuj na całej szerokości                   | $\checkmark$       |               |        |
| Ustaw kontrolkę na początku<br>wiersza          |                    |               |        |
| Liczba prezentowanych wierszy                   |                    | 3             | ▲<br>▼ |
| Kolumny                                         |                    |               |        |
|                                                 | Kolumna 1          |               |        |
| Dokumenty w obiegu                              |                    | $\sim$ $\sim$ | ā      |
| Nazwa kolumny                                   | Dokumenty w obiegu |               |        |
| Identyfikator kolumny                           | Dokumenty_w_obiegu |               |        |
| Po zapisie nie zamykaj<br>dokumentu w kontrolce |                    |               |        |
| Dokument                                        | Aktywne            |               | ~      |
| Typ obiegu                                      | Faktury zakupu     | 1             |        |
|                                                 | Faktury sprzedaży  | ά             |        |
|                                                 | Dodaj              |               |        |

Konfiguracja kontrolki Dane tabelaryczne, kolumna typu Dokumenty w obiegu

Aby w kontrolce Dane tabelaryczne utworzyć nowy dokument należy użyć przycisku który wywoła listę dostępnych typów obiegu, w ramach których możliwe jest utworzenie nowego dokumentu.

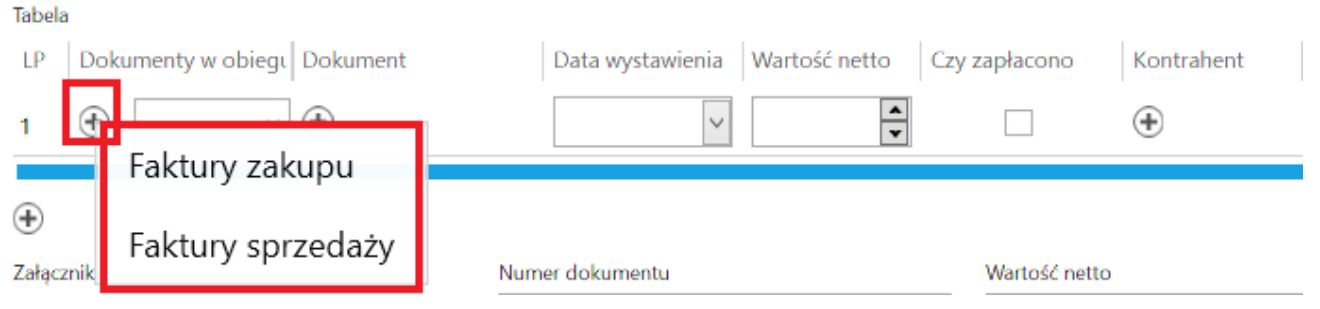

Kontrolka Dane tabelaryczne – wybór typu obiegu, w którym zostanie utworzony nowy dokument

Po wybraniu typu obiegu wyświetlona zostaje karta obiegu.

|           |      |                                              |                                  | Comarch DMS 2024.3.0           | [Fin                           | maXL] ADMIN _ □ × |
|-----------|------|----------------------------------------------|----------------------------------|--------------------------------|--------------------------------|-------------------|
|           |      | $\in \blacksquare \mathfrak{S}$              | )                                |                                |                                |                   |
|           | enty | Spółka : FirmaXL                             |                                  |                                | [FirmaXL] ADMIN 🗕 🗆 🗙          | $\bigcirc$        |
|           | okum | Karta obiegu                                 |                                  |                                |                                | (FL)              |
|           |      | Tabela<br>LP   Dokumenty w obiegs   Dokument | Spółka : Firma ABC               | Data utworzenia : 02-11-2022 👔 |                                |                   |
| •••       |      | 1 (+) v (+)                                  | Karta obiegu                     | ^                              | Przebieg 🕞                     |                   |
|           |      | + 🖪 🛠                                        | Załącznik<br>(•)                 | Kod                            |                                |                   |
| 5-2       |      | Załącznik<br>🕀                               | Informacje z maila (opcjonalnie) |                                |                                |                   |
| ACD _     |      | Stawka VAT (w %)                             |                                  | ]                              |                                |                   |
|           |      |                                              | Do wiadomości (DW)               | ]                              |                                |                   |
| 2         |      | Uruchom Kaikulator                           | Temat maila                      |                                |                                |                   |
|           |      |                                              | Treść maila                      | 1                              | Czas na realizację zadania w w | $\sim$            |
| <b>**</b> | 77   |                                              |                                  |                                | 2 ani                          |                   |
| M         |      |                                              |                                  |                                | Uprawnieni do wybra \land      |                   |
| *         |      |                                              | Informacje o fakturze            | Data wystawienia               | Nazwa spółki Typ               |                   |
|           |      |                                              | Zahşızınik 2                     |                                | Dom Pracown                    |                   |
| +-++      |      |                                              | Pelna nazwa kontrahenta          | Numer dokumentu                | Dom Stanowis                   |                   |
| •         |      |                                              | Data zakupu                      | Data otrzymania                | Firma1 Pracown                 | ~                 |
| 20        |      |                                              | <br>Terreie olstene/si           | Delegry MAT                    | Dodaj                          |                   |
| -         |      |                                              | verner powr030                   |                                |                                |                   |
|           |      |                                              |                                  | - 60 % +                       |                                |                   |

Karta obiegu wywołana z kontrolki typu Dane tabelaryczne na karcie obiegu w ramach innego typu obiegu

[/su\_lightbox]

Aby w kolumnie typu "Dokumenty w obiegu" dodać istniejący dokument, należy wpisać kilka znaków numeru dokumentu, który ma być podpięty w kontrolce. Po wpisaniu frazy, Comarch DMS wyświetli listę dokumentów, które zawierają wpisany ciąg znaków.

| Tabela | а      |                     |       |      |                  |               |     |             |
|--------|--------|---------------------|-------|------|------------------|---------------|-----|-------------|
| LP     | Dok    | umenty w obiegi Dok | ument |      | Data wystawienia | Wartość netto | Czy | zapłacono   |
| 1      | ۲      | fz 🗸 🔶              |       |      | ~                | ▲<br>▼        |     |             |
|        |        | FZ/1/10/2022        |       |      |                  |               |     |             |
| •      | X      | FZ/10/10/2022       |       |      |                  |               |     |             |
| Załąc  | znik   | FZ/11/10/2022       |       | Nur  | ner dokumentu    |               |     | Wartość net |
| Ð      |        | FZ/12/10/2022       |       |      |                  |               |     |             |
| Stawk  | ca VAT | FZ/13/10/2022       |       | Kwo  | ota VAT          |               |     | Wartość bru |
|        |        | FZ/14/10/2022       | ~     |      |                  |               | *   |             |
|        |        | FZ/15/10/2022       |       | Info | ormacja          |               |     | wl          |
|        |        | FZ/16/10/2022       |       |      |                  |               |     |             |
|        |        | FZ/17/10/2022       |       |      |                  |               |     |             |
|        |        | FZ/18/10/2022       |       |      |                  |               |     |             |
|        |        | FZ/19/10/2022       |       |      |                  |               |     |             |
|        |        | FZ/2/10/2022        |       |      |                  |               |     |             |
|        |        | FZ/2/9/2022         |       |      |                  |               |     |             |
|        |        | FZ/20/10/2022       |       |      |                  |               |     |             |
|        |        |                     |       |      |                  |               |     |             |

Kontrolka typu Dane tabelaryczne – wskazanie dokumentu Comarch DMS

### Inicjowanie kontrolki tabelarycznej zapytaniem SQL

Istnieje możliwość inicjowania kontrolki tabelarycznej zapytaniem SQL. Możliwe jest uruchomienie zapytania wyłącznie na bazie obiegu. Poniżej zostały opisane zasady tworzenia zapytania SQL w zależności od zdefiniowanej ilości i typów kolumn kontrolki.

Tworząc zapytanie, które zainicjuje kontrolkę należy kierować się przykładem zamieszczonym na formatce definicji zapytania "Zapytanie SQL". Składania zapytania oraz przykład jest tworzony dynamicznie w zależności od ilości i typu zdefiniowanych kolumn.

| waga! Wprowadzenie niepoprawnych danych może p<br>reść zapytania:                                                                                                    | owodowac błędy aplikacji.                                                                                                    |   |
|----------------------------------------------------------------------------------------------------|----------------------------------------------------------------------------------------------------|---|
|                                                                                                    |                                                                                                    |   |
| 2 <b>SELECT</b> 1521, 107, '20221102', 345.324, 1                                                                                                    | , 1273, 23, 1                                                                                                    |   |
| 3 UNION                                                                                                    | 1772 72 1                                                                                                    |   |
| 5 END TRY                                                                                                    | , 12/3, 23, 1                                                                                                    |   |
| 6 BEGIN CATCH                                                                                                    |                                                                                                    |   |
| <pre>/ DECLARE @ErrorMessage varchar(max) = W Z<br/>8 THROW 50001, @ErrorMessage .1:</pre>                                                                                      | apytaniu wystąpił błąd : • + ERROR_MESSAGE();                                                                                                   |   |
| 9 END CATCH                                                                                                    |                                                                                                    |   |
| 10                                                                                                    |                                                                                                    |   |
|                                                                                                    |                                                                                                    |   |
|                                                                                                    |                                                                                                    |   |
|                                                                                                    |                                                                                                    |   |
|                                                                                                    |                                                                                                    |   |
|                                                                                                    |                                                                                                    |   |
|                                                                                                    |                                                                                                    |   |
|                                                                                                    |                                                                                                    |   |
|                                                                                                    |                                                                                                    |   |
|                                                                                                    |                                                                                                    |   |
|                                                                                                    |                                                                                                    |   |
| <ul> <li>Kontrolki</li> </ul>                                                                                                    | Składnia:                                                                                                    | _ |
| <ul> <li>Kontrolki</li> <li>^Userld</li> </ul>                                                                                                    | Składnia:<br>SELECT                                                                                                    |   |
| <ul> <li>Kontrolki         <sup>^</sup>UserId         <sup>^</sup>DocumentId</li> </ul>                                                                                         | Składnia:<br>SELECT                                                                                                    |   |
| <ul> <li>Kontrolki         <ul> <li>VserId</li> <li>DocumentId</li> <li>ParentDocumentId</li> </ul> </li> </ul>                                                                 | Składnia:<br>SELECT<br>int, int - Dokument_TYPE, Dokument_ID                                                                                    |   |
| <ul> <li>Kontrolki         <ul> <li>VserId</li> <li>DocumentId</li> <li>ParentDocumentId</li> <li>WorkflowId</li> </ul> </li> </ul>                                             | Składnia:<br>SELECT<br>int, int - Dokument_TYPE, Dokument_ID<br>'YYYYMMDD' - Data_wystawienia                                                   |   |
| <ul> <li>Kontrolki         <ul> <li>VserId</li> <li>DocumentId</li> <li>ParentDocumentId</li> <li>WorkflowId</li> <li>StageId</li> </ul> </li> </ul>                            | Składnia:<br>SELECT<br>int, int - Dokument_TYPE, Dokument_ID<br>'YYYYMMDD' - Data_wystawienia<br>decimal(22, 4) - netto                         |   |
| <ul> <li>Kontrolki         <ul> <li>UserId</li> <li>DocumentId</li> <li>ParentDocumentId</li> <li>WorkflowId</li> <li>StageId</li> <li>DocumentCompanyId</li> </ul> </li> </ul> | Składnia:<br>SELECT<br>int, int - Dokument_TYPE, Dokument_ID<br>'YYYYMMDD' - Data_wystawienia<br>decimal(22, 4) - netto<br>byte - Czy_zaplacono |   |

Formatka Zapytanie SQL

### Format zapytania SQL

Inicjowanie kontrolki tabelarycznej zapytaniem SQL odbywa się poprzez zapytanie **SELECT**, w którym podajemy tyle parametrów i w takiej kolejności w jakiej występują kolumny zdefiniowane w kontrolce.

Kolumny ze składni select przekładają się 1:1 do kolumn zdefiniowanych w kontrolce tabelarycznej poza jednym wyjątkiem. Tym wyjątkiem jest kolumna typu dokument elektroniczny, w którym konieczne jest określenie dwóch składowych GidTyp i Id GidNumer.

Ostatnią kolumną jest zawsze tryb wprowadzania wartości instrukcją select:

- 1 nadpisz (usuń istniejące wartości i zastąp nowymi),
- 2 dodaj (do istniejących wartości dodaj nowe)

Zestawienie typów kolumn instrukcji SELECT:

| Typ kolumny kontrolki   | Typ kolumny<br>SELECT | Przykład                          |
|-------------------------|-----------------------|-----------------------------------|
| Tekst                   | varchar (900)         | 'Uwagi do płatności'              |
| Data i godzina          | datetime              | '20170926' - format<br>'YYYYMMDD' |
| Liczba całkowita        | int                   | 123                               |
| Liczba stałoprzecinkowa | decimal (22,4)        | 1000.55                           |
| Liczba rzeczywsta       | real                  | 2000.55                           |
| Lista                   | int                   | 1 - id pozycji                    |
| Kontrahent              | int                   | 751 - KntNumer                    |
| Towar                   | int                   | 438 - TwrNumer                    |
| Wartość logiczna        | int                   | 0 - Nie<br>1 - Tak                |

| Typ kolumny kontrolki  | Typ kolumny<br>SELECT | Przykład                                         |
|------------------------|-----------------------|--------------------------------------------------|
| Dokument elektroniczny | int                   | 1521 - GidTyp<br>dokumentu<br>112 - Id dokumentu |

Przyklad

Za pomocą zapytania SQL chcemy do istniejących wierszy w kontrolce tabelarycznej dodać dwa kolejne.

Jeżeli w kontrolce dane tabelaryczne zostały zdefiniowane 4 kolumny typu:

- dokument elektroniczny,
- 2) liczba stałoprzecinkowa,
- 3) lista
- oraz
- 4) data i godzina, zapytanie select może wyglądać następująco:

| Kolumny | 1                     | 4         | 2                          | 3           |      |
|---------|-----------------------|-----------|----------------------------|-------------|------|
|         | Tekst                 | Data      | Liczba<br>stałoprzecinkowa | Id<br>listy | Tryb |
| SELECT  | Monitor<br>23",       | 20170923, | 123.50,                    | 3,          | 2    |
| UNION   |                       |           |                            |             |      |
| SELECT  | Klawiatura<br>QWERTY, | 20170508, | 348.00,                    | 2,          | 2    |

Kolumny dla powyższego przykładu zostały zdefiniowane w

# następujący sposób:

| Dane tabelaryczne                                                      |                 |   |   |   |
|------------------------------------------------------------------------|-----------------|---|---|---|
| Nazwa wyświetlana                                                      | Płatności       |   |   |   |
| Nazwa (identyfikator)                                                  | Multiline2      |   |   |   |
| Prezentuj na całej szerokości                                          | $\checkmark$    |   |   |   |
| Ustaw kontrolkę na początku<br>wiersza                                 |                 |   |   |   |
| Liczba prezentowanych wierszy                                          |                 |   | 3 | * |
| Kolumny                                                                |                 |   |   |   |
|                                                                        | Kolumna 1       |   |   |   |
| Dokument elektroniczny                                                 |                 | ~ | ^ | Ô |
| Nazwa kolumny                                                          | Dokument        |   |   |   |
| Identyfikator kolumny                                                  | ERPDocument2    |   |   |   |
| Nazwa spółki                                                           | Domyślna spółka |   |   | ~ |
| Тур                                                                    | Faktura zakupu  |   |   | ~ |
|                                                                        | Kolumna 2       |   |   |   |
| Liczba stałoprzecinkowa                                                |                 | ~ | ^ | ŵ |
| Nazwa kolumny                                                          | Wartość         |   |   |   |
| Identyfikator kolumny                                                  | Decimal1        |   |   |   |
| Liczba miejsc po przecinku, do<br>której będzie zaokrąglana<br>wartość | 2               |   |   | ~ |
|                                                                        | Kolumna 3       |   |   |   |
| Lista                                                                  |                 | ~ | ^ | ŵ |
| Nazwa kolumny                                                          | Czy zapłacono?  |   |   |   |
| Identyfikator kolumny                                                  | List1           |   |   |   |
| Listy                                                                  | Czy zapłacono   |   |   | ~ |
|                                                                        | Kolumpa 4       |   |   |   |
| Data i godzina                                                         |                 | ~ | ^ | â |
| Nazwa kolumny                                                          | Data zapłaty    |   |   |   |
| Identyfikator kolumny                                                  | DateTime2       |   |   |   |
| Czas                                                                   | Nie             |   |   | ~ |

Kolumny zdefiniowane w kontrolce tabelarycznej

# Zmiana wartości kontrolki na podstawie zmiany wartości innej kontrolki (Obserwator)

Od wersji Comarch DMS 2018.2.1 została zmieniona funkcjonalność odświeżania zawartości kontrolki dane tabelaryczne instrukcją SQL: select \* from @Nazwa kontrolki@.

We wcześniejszych wersjach Comarch DMS wywołanie zapytania select \* from @Nazwa kontrolki@ było obowiązkowe dla każdego zdarzenia. Brak instrukcji powodował usunięcie informacji z kontrolki dane tabelaryczne. Aktualnie brak tego zapytania nie spowoduje usunięcia zawartości kontrolki. Zmiana została wprowadzona po to, aby nieobsłużone zdarzenia nie powodowały wielokrotnego odświeżania kontrolki.

Do wersji 2018.2.1 zalecanym schematem pisania zapytań SQL w obsłudze zdarzeń kontrolki dane tabelaryczne był schemat, w którym zapytanie select \* from @Nazwa kontrolki@ znajdowało się na końcu kodu SQL:

Przyklad **Przykład warunku:** 

If warunek 1

Begin

... Obsługa warunku 1

End

If warunek 2

Begin

... Obsługa warunku 2

End

### select \* from @Nazwa kontrolki@

Aktualnie zalecanym schematem jest:

Przyklad Przykład warunku:

If warunek 1

Begin

... Obsługa warunku 1

select \* from @Nazwa kontrolki@

End

If warunek 2

Begin

... Obsługa warunku 2

#### select \* from @Nazwa kontrolki@

End

W przypadku wykorzystania nowego schematu warunku, brak obsługi zdarzenia nie spowoduje żadnej akcji w kontrolce dane tabelaryczne.

#### Uwaga

Nową zasadę można stosować gdy korzystamy z serwera MS SQL 2012 lub wyższego. W przypadku serwera MS SQL 2008 należy stosować dotychczasowe zasady!

# Odświeżanie wartości w kontrolce dane tabelaryczne na żądanie

Uwaga

Użycie funkcjonalności odświeżania wartości w kontrolce Dane Tabelaryczne na żądanie zalecamy w przypadku problemów wydajnościowych podczas edycji poszczególnych kontrolek.

Funkcjonalność można włączyć w:

menu "Definicje typów obiegów" → zakładka "Schemat obiegu" → wybrany etap → zakładka "Kontrolki" → parametr "Odświeżanie tabeli na żądanie"

| GOLINE UPRAWINI        | EINIA PRZEKAZ                | AINIE MAIL                           | KUNTKULKI                    |                                          |                                                      |                     |
|------------------------|------------------------------|--------------------------------------|------------------------------|------------------------------------------|------------------------------------------------------|---------------------|
| ✔ Włącz funkcję observ | vatora podczas otwie         | erania dokumentu                     |                              |                                          |                                                      |                     |
| Kontrolka              | Zaznacz wszystko<br>Widoczna | Zaznacz wszystko<br>Tylko do odczytu | Zaznacz wszystko<br>Wymagana | Zaznacz wszystko<br>Inicjalizacja Sql/C# | Zaznacz wszystko<br>Odświeżanie tabeli<br>na żądanie | Kolejność inicjowan |
| Zakładka 1             | ~                            |                                      |                              |                                          | ✓                                                    |                     |
| Karta obiegu           | <ul> <li></li> </ul>         |                                      |                              |                                          | $\checkmark$                                         |                     |
| Załącznik              | <ul> <li></li> </ul>         |                                      |                              |                                          |                                                      |                     |
| Tabela                 | $\checkmark$                 |                                      |                              |                                          | $\checkmark$                                         |                     |
| Lista towarów          | $\checkmark$                 |                                      |                              |                                          |                                                      |                     |
| Lista wartości         | $\checkmark$                 |                                      |                              |                                          |                                                      |                     |

Parametr "Odświeżanie tabeli na żądanie"

Po włączeniu opcji na karcie obiegu pojawi się przycisk, który

po kliknięciu będzie odświeżał wartości w tabeli.

| Eleme | enty           |       |           |                  |                   |               |                |
|-------|----------------|-------|-----------|------------------|-------------------|---------------|----------------|
| LP    | Nazwa produktu | Ilość | Jednostka | Cena jedn. netto | Cena jedn. brutto | Wartość netto | Wartość brutto |
| 1     | Kabel HDMI     | 1,00  | szt       | 25,00            | 30,75             | 25,00         | 30,75          |
| 2     | Monitor_23     | 1,00  | szt       | 450,00           | 553,50            | 450,00        | 553,50         |
| 3     |                | 1,00  | szt       | 1500,00          | 1845,00           | 1500,00       | 1845,00        |
| ÷     | 55 X           |       |           |                  |                   |               |                |

Przycisk pozwalający na odświeżanie tabeli

W edytorze wyrażeń SQL dostępna jest obsługa zdarzenia kliknięcia w przycisk "Odśwież" w kontrolce typu dane tabelaryczne. Zdarzenia można wskazać w parametrach @^SenderControlName@ oraz @^InitSenderControlName@ poprzez wpisanie frazy złożonej z identyfikatora kontrolki tabelarycznej, następnie znaku "\_" i dodatkowo słowa "Refresh". Np. dla kontrolki o identyfikatorze "Multilinel" zdarzenie kliknięcia będzie określane jako "Multilinel\_Refresh".

Przyklad

Zdefiniowano kontrolkę typu dane tabelaryczne "Elementy", w której po dodaniu towaru i uzupełnieniu ilości jednostki miary i ceny wyliczana jest wartość netto wszystkich pozycji tabeli. Zdefiniowano również kontrolkę typu liczba stałoprzecinkowa "Łączna wartość netto dokumentu", w której wyliczana jest suma wartości netto z tabeli. Elementy

| LP Towar          | Ilość         | JM    | Cena | Wartość netto |
|-------------------|---------------|-------|------|---------------|
| • 🛠               |               |       |      |               |
| Łączna wartość ne | tto dokumentu |       |      |               |
|                   |               | 12,00 |      |               |

W kontrolce typu dane tabelaryczne zastosowano mechanizm obserwowania zmiany wartości przez samą siebie, przy czym w parametrze @^SenderControlName@ wskazano zdarzenie kliknięcia w przycisk "Odśwież" w kontrolce typu dane tabelaryczne.

| <ul> <li>begin<br/>update @Elementy@ set WartoscNetto=ilosc*cena<br/>select * from @Elementy@<br/>end</li> <li>Kontrolki<br/>^Userid<br/>^DocumentId<br/>^Workflowid<br/>^Stageld<br/>^Stageld<br/>^DocumentCompanyId<br/>^InitSenderControlName<br/>Elementy<br/>Elementy<br/>Elementy<br/>Elementy<br/>Elementy<br/>Elementy<br/>Elementy<br/>Elementy<br/>Elementy<br/>Coperatorzy<br/>+<br/>Coperatorzy<br/>*</li> <li>         Montrolki<br/>Składnia:<br/>Składnia:<br/>Składnia:<br/>SELECT<br/>int - ID (Towar)<br/>decimal(22, 4) - Ilosc<br/>int - Id Stanowiska (JM)<br/>decimal(22, 4) - Cena<br/>decimal(22, 4) - Cena<br/>decimal(22, 4) - WartoscNetto<br/>POS - pozycja (opcjonalny numer<br/>wiersza)<br/>Przykład użycia:<br/>BEGIN TRY<br/>SELECT 324, 345.324, 23, 345.324,<br/>-<br/>UNION         *         CUNION         *         CUNION         *         CUNION         *         CUNION         *         CUNION         *         CUNION         *         CUNION         *         CUNION         CUNION</li></ul>                                                                                                    | 1 | if @^SenderControlName@ = 'Elementy | _Refresh'                         |
|----------------------------------------------------------------------------------------------------|---|-------------------------------------|-----------------------------------|
| <ul> <li>4 Kontrolki         <ul> <li>A Kontrolki</li> <li>A Vuserid</li> <li>A Vorkflowid</li> <li>A Stageld</li> <li>A NocumentCompanyld</li> <li>A NocumentCompanyld</li> <li>A NocumentCompanyld</li> <li>A NocumentCompanyld</li> <li>A NocumentCompanyld</li> <li>A SenderControlName</li> <li>Belementy_Row</li> <li>Belementy_Column</li> <li>Elementy_Column</li> <li>Eqzna wartość netto dokumentu</li> </ul> </li> <li>4 Operatorzy         <ul> <li>A Operatorzy</li> <li>A Operatorzy</li> <li>A Op</li></ul></li></ul>                                                                                                    | 2 | hegin                               |                                   |
| <ul> <li>select * from @Elementy@</li> <li>Kontrolki         <sup>A</sup>Userid         <sup>A</sup>Documentid         <sup>A</sup>Workflowid         <sup>A</sup>Stageld         <sup>A</sup>DocumentCompanyId         <sup>A</sup>InitSenderControlName         Elementy         Elementy         Elementy_Row         Elementy_Column         tączna wartość netto dokumentu         <sup>A</sup>Operatorzy         <sup>A</sup>Operatorzy</li></ul> | 4 | update @Elementy@ set Warte         | oscNetto=ilosc*cena               |
| 6       end         A Kontrolki       ^Userid         ^Documentid       Składnia:         ^Documentid       int - ID (Towar)         ^Workflowid       decimal(22, 4) - Ilosc         ^Stageld       int - Id Stanowiska (JM)         ^DocumentCompanyld       decimal(22, 4) - Cena         ^InitSenderControlName       decimal(22, 4) - WartoscNetto         ^SenderControlName       POS - pozycja (opcjonalny numer)         Elementy       wiersza)         Elementy_Column       BEGIN TRY         *       SELECT 324, 345.324, 23, 345.324,         *       UNION                                                                                                    | 5 | select * from @Elementy@            |                                   |
| <ul> <li>Kontrolki         <ul> <li>Vuserid</li></ul></li></ul>                                                                                                    | 6 | end                                 |                                   |
| ^UserId       SELECT         ^DocumentId       int - ID (Towar)         ^WorkflowId       decimal(22, 4) - Ilosc         ^StageId       int - Id Stanowiska (JM)         ^DocumentCompanyId       decimal(22, 4) - Cena         ^InitSenderControlName       decimal(22, 4) - WartoscNetto         ^SenderControlName       POS - pozycja (opcjonalny numer         Elementy       wiersza)         Elementy_Row       Przykład użycia:         Łączna wartość netto dokumentu       BEGIN TRY         Operatorzy       SELECT 324, 345.324, 23, 345.324,         +       345.324                                                                                                    | 4 | Kontrolki                           | Składnia:                         |
| <ul> <li>DocumentId</li> <li>WorkflowId</li> <li>StageId</li> <li>DocumentCompanyId</li> <li>DocumentCompanyId</li> <li>InitSenderControlName</li> <li>SenderControlName</li> <li>SenderControlName</li> <li>Elementy</li> <li>Elementy_Row</li> <li>Elementy_Column</li> <li>Łączna wartość netto dokumentu</li> <li>Meratorzy</li> <li>SELECT 324, 345.324, 23, 345.324, 4</li> <li>JUNION</li> </ul>                                                                                                    |   | ^UserId                             | SELECT                            |
| <ul> <li>Workflowld         <ul> <li>Stageld</li> <li>DocumentCompanyld</li> <li>InitSenderControlName</li> <li>SenderControlName</li> <li>SenderControlName</li> <li>Belementy</li> <li>Elementy_Row</li> <li>Elementy_Column</li> <li>Łączna wartość netto dokumentu</li> </ul> </li> <li>Operatorzy         <ul> <li>Sendercontrol</li> <li>Sendercontrol olkumentu</li> <li>Miersza)</li> </ul> </li> <li>Przykład użycia:             <ul> <li>BEGIN TRY</li> <li>SELECT 324, 345.324, 23, 345.324, 345.324, 345.324</li> <li>UNION</li> </ul> </li> </ul>                                                                                                    |   | ^DocumentId                         | int - ID (Towar)                  |
| <ul> <li>^Stageld</li> <li>^DocumentCompanyld</li> <li>^InitSenderControlName</li> <li>^SenderControlName</li> <li>Pos - pozycja (opcjonalny numer</li> <li>Elementy</li> <li>Elementy_Column</li> <li>Łączna wartość netto dokumentu</li> <li>Operatorzy</li> <li>+</li> <li>Operatorzy</li> <li>SELECT 324, 345.324, 23, 345.324, 345.324</li> </ul>                                                                                                    |   | ^WorkflowId                         | decimal(22, 4) - Ilosc            |
| <ul> <li>^DocumentCompanyId</li> <li>^InitSenderControlName</li> <li>^SenderControlName</li> <li>Belementy</li> <li>Elementy_Column</li> <li>Łączna wartość netto dokumentu</li> <li>Operatorzy</li> <li>+</li> <li>Operatorzy</li> <li>SELECT 324, 345.324, 23, 345.324, 345.324</li> <li>UNION</li> </ul>                                                                                                    |   | ^StageId                            | int - Id Stanowiska (JM)          |
| <ul> <li>^InitSenderControlName</li> <li>^SenderControlName</li> <li>Belementy</li> <li>Lementy_Column</li> <li>Lączna wartość netto dokumentu</li> <li>Operatorzy</li> <li>+</li> <li>-</li> <li>UNION</li> <li>Control Name</li> <li>Control Name</li> <li>Control Name</li> <li>Pos - pozycja (opcjonalny numer</li> <li>Przykład użycia:</li> <li>BEGIN TRY</li> <li>SELECT 324, 345.324, 23, 345.324, 345.324, 345.324</li> </ul>                                                                                                    |   | ^DocumentCompanyId                  | decimal(22, 4) - Cena             |
| <ul> <li>^SenderControlName</li> <li>Elementy</li> <li>Elementy_Row</li> <li>Elementy_Column</li> <li>Łączna wartość netto dokumentu</li> <li>Operatorzy</li> <li>+</li> <li>345.324</li> <li>-</li> <li>UNION</li> </ul>                                                                                                    |   | ^InitSenderControlName              | decimal(22, 4) - WartoscNetto     |
| Elementy wiersza)<br>Elementy_Row<br>Elementy_Column<br>Łączna wartość netto dokumentu<br>Operatorzy<br>+<br>-<br>UNION<br>*                                                                                                    |   | ^SenderControlName                  | POS - pozycja (opcjonalny numer   |
| Elementy_Row<br>Elementy_Column<br>Łączna wartość netto dokumentu<br>Operatorzy<br>+<br>-<br>UNION<br>*                                                                                                    |   | Elementy                            | wiersza)                          |
| Elementy_Column<br>Łączna wartość netto dokumentu<br>Operatorzy<br>+<br>-<br>UNION<br>*                                                                                                    |   | Elementy_Row                        |                                   |
| Łączna wartość netto dokumentu     BEGIN TRY       Operatorzy     SELECT 324, 345.324, 23, 345.324,<br>345.324       +     345.324       -     UNION                                                                                                    |   | Elementy_Column                     | Przykład użycia:                  |
| <ul> <li>Operatorzy</li> <li>+</li> <li>345.324</li> <li>-</li> <li>UNION</li> <li>*</li> </ul>                                                                                                    |   | Łączna wartość netto dokumentu      | BEGIN TRY                         |
| + 345.324<br>- UNION                                                                                                    | 4 | Operatorzy                          | SELECT 324, 345.324, 23, 345.324, |
| - UNION                                                                                                    |   | +                                   | 345.324                           |
|                                                                                                    |   | -                                   | UNION                             |
|                                                                                                    |   | *                                   | CELECT 224 245 224 22 245 224     |

zastosowano mechanizm obserwowania wartości w kontrolce tabelarycznej. W zapytaniu obserwatora w parametrze @^SenderControlName@ wskazano zdarzenie kliknięcia w przycisk "Odśwież" w kontrolce "Elementy". We właściwościach etapu zaznaczono, że kontrolka typu dane tabelaryczne będzie pracować w trybie odświeżanie na żądanie.

| 1 IF (@^SenderControlName@ like 'Eleme                                                                                                    | nty_Refresh')                                                                                                    |
|----------------------------------------------------------------------------------------------------|----------------------------------------------------------------------------------------------------|
| 2 Select SUM(WartoscNetto) From @Eleme                                                                                                    | nty@                                                                                                    |
| <ul> <li>Kontrolki         <sup>^</sup>Userld         <sup>^</sup>DocumentId         <sup>^</sup>WorkflowId         <sup>^</sup>StageId         <sup>^</sup>DocumentCompanyId         <sup>^</sup>InitSenderControlName         <sup>^</sup>SenderControlName         Elementy         Elementy         Elementy         Elementy_Row         Elementy_Column         Łączna wartość netto dokumentu     </li> <li>Operatorzy         +         -     </li> </ul> | Składnia:<br>SELECT decimal (22,4)<br>decimal – wartość stałoprzecinkowa.<br>Przykład:<br>BEGIN TRY<br>SELECT 1000.2588<br>END TRY<br>BEGIN CATCH<br>DECLARE @ErrorMessage varchar<br>(max) = 'W zapytaniu wystąpił błąd : ' +<br>ERROR_MESSAGE();<br>THROW 50001, @ErrorMessage ,1;<br>END CATCH |

Na dokumencie DMS po uzupełnieniu kolumn "Towar", "Ilość", "JM" i "Cena" wartości w kolumnie "Wartość netto" i w kontrolce "Łączna wartość netto dokumentu" nie są wyliczane pomimo ustawienia mechanizmu obserwacji.

| Eleme | enty                                                                                                    |       |        |         |               |
|-------|----------------------------------------------------------------------------------------------------|-------|--------|---------|---------------|
| LP    | Towar                                                                                                    | llość | ML     | Cena    | Wartość netto |
| 1     |                                                                                                    | 3,00  | szt. 🗸 | 550,00  | *<br>*        |
| 2     | (Interview of the second second secon | 10,00 | szt. 🗸 | 20,00   | *<br>*        |
| 3     |                                                                                                    | 1,00  | szt. 🗸 | 1500,00 | *             |
| •     | E6 🕺                                                                                                    |       |        |         |               |
| Łączn | a wartość netto dokumentu                                                                                                    |       |        |         |               |
|       |                                                                                                    | *     |        |         |               |

Dopiero po kliknięciu w ikonę "Odśwież" wartości zostaną wyliczone i zaprezentowane w kolumnie "Wartość netto" oraz w kontrolce "Łączna wartość netto dokumentu".

| Eleme         | enty                                                                                                    |        |        |         |               |
|---------------|----------------------------------------------------------------------------------------------------|--------|--------|---------|---------------|
| LP            | Towar                                                                                                    | llość  | JM     | Cena    | Wartość netto |
| 1             |                                                                                                    | 3,00   | szt. 🗸 | 550,00  | 1650,00       |
| 2             | (Impose the second second seco | 10,00  | szt. 🗸 | 20,00   | 200,00        |
| 3             |                                                                                                    | 1,00   | szt. 🗸 | 1500,00 | 1500,00       |
| $( \bullet )$ | E9 🛠                                                                                                    |        |        |         |               |
| Łączn         | a wartość netto dokumentu                                                                                                    |        |        |         |               |
|               | 3 :                                                                                                    | 350,00 |        |         |               |
|               |                                                                                                    |        |        |         |               |

# Data i godzina

Kontrolka przechowuje **informacje o dacie lub dacie i godzinie**. Na definicji kontrolki dostępne są następujące pola:

- Nazwa wyświetlana jest to pole, którego zawartość będzie widoczna na karcie obiegu, wartość pola nie musi być unikalna, dzięki temu możliwe jest dodanie kilku kontrolek, dla których wyświetlana jest taka sama nazwa.
- Nazwa (identyfikator) jest to pole, którego wartość widoczna jest wyłącznie we właściwościach kontrolki. Wartość tego pola musi być unikalna w ramach karty obiegu.
- Prezentuj na całej szerokości zaznaczenie tej właściwości spowoduje wyświetlenie kontrolki na całej szerokości okna "Karta obiegu".
- Ustaw kontrolkę na początku wiersza parametr odpowiada za ustawienie kontrolki na początku nowego wiersza karty obiegu, bez konieczności dodawania separatorów pomiędzy kontrolką bieżącą, a kontrolką poprzednią.

Uwaga

Możliwość użycia parametru "Ustaw kontrolkę na początku wiersza" uzależniona jest od wartości parametru "Prezentuj na całej szerokości". Gdy zaznaczono parametr "Prezentuj na całej szerokości", nie ma możliwości użycia parametru "Ustaw kontrolkę na początku wiersza". Gdy parametr "Ustaw kontrolkę na początku wiersza" jest zaznaczony, parametr "Prezentuj na całej szerokości" jest dostępny, jego zaznaczenie spowoduje wyłączenie i dezaktywację parametru "Ustaw kontrolkę na początku wiersza".

 Czas – parametr odpowiadający za to czy w kontrolce będzie prezentowana godzina, ustawienie wartości parametru na "Tak", skutkuje wyświetlaniem daty i godziny, ustawienie wartości parametru na "Nie", skutkuje wyświetlaniem tylko daty.  Pokaż na liście – parametr odpowiedzialny za to, czy na liście dokumentów zawężonej do typu obiegu, na którym dodano kontrolkę, będzie wyświetlana kolumna z wartościami kontrolki.

Uwaga

Aby parametr "Pokaż na liście" działał poprawnie, zarówno w przypadku starego jak i nowego trybu uprawnień należy przestrzegać następujących zaleceń:

- nie można używać nawiasów kwadratowych
- nazwa wyświetlana kontrolek może mieć maksymalnie 128 znaków (dotyczy kontrolek, które mają być wyświetlane na liście)

### Sekcja Inicjowanie wartości

Inicjowanie – pole może przyjąć wartość: Brak, SQL OD,
 SQL ERP (od wersji 2023.1.0) lub C# Script.

Gdy wybrana jest wartość **"Brak"**, właściwości kontrolki **nie ulegają zmianie**, działanie samej kontrolki **nie zmienia się**, kontrolka działa jak dotychczas.

W przypadku wartości "SQL OD" lub "SQL ERP" pojawia się możliwość zdefiniowania zapytania SQL, za pomocą którego będą zaczytywane wartości do kontrolki na karcie obiegu w dokumencie oraz wyświetlany jest parametr "Inicjuj przy każdym otwarciu dokumentu".

| Inicjowanie wartości                      |       |      |        |          |
|-------------------------------------------|-------|------|--------|----------|
| Inicjowanie                               | SQLO  | D    |        | ~        |
| Inicjuj przy każdym otwarciu<br>dokumentu | Pokaż | Usuń |        |          |
| Parametr "Inicju<br>dokumentu"            | uj    | przy | każdym | otwarciu |

Dla wartości "C# Script" możliwe jest inicjowanie kontrolki za pomocą kodu w języku C#.

| Inicjowanie wartości                      |           |   |
|-------------------------------------------|-----------|---|
| Inicjowanie                               | C# Script | ~ |
|                                           | Ustaw     |   |
| Inicjuj przy każdym otwarciu<br>dokumentu |           |   |
|                                           |           |   |

Inicjowanie wartości za pomocą kodu w języku C#

#### Uwaga

Od wersji 2023.1.2 jeżeli operator w ramach pola "Inicjowanie" wybierze wartość SQL OD, SQL ERP lub C# Script, ale nie kliknie w link "Ustaw" i nie wprowadzi zapytania, wówczas przy próbie zapisu typu obiegu zostanie wyświetlony komunikat, a zmiany nie zostaną zapisane.

W takim przypadku należy **zmienić wartość pola "Inicjowanie" na** "Brak" albo wprowadzić brakujące zapytanie.

W ramach komunikatu podane są **nazwa i identyfikator kontrolki**, dla której nie wprowadzono wymaganego zapytania oraz **opcja** wybrana w polu "Inicjowanie" tej kontrolki. Zostały zdefiniowane kontrolki, których zapytania inicjujące są puste. Uzupełnij zapytania lub zmień typ inicjowania: Data 1 (Data\_1) - SQL ERP Data 2 (Data\_2) - SQL OD

OK

Przykładowy komunikat wyświetlany przy próbie zapisania typu obiegu, gdy na definicji kontrolki "Data 1" w polu "Inicjowanie" wybrano opcję "SQL ERP" oraz na definicji kontrolki "Data 2" w polu "Inicjowanie" wybrano opcję "SQL OD", ale nie wprowadzono zapytań

- Inicjuj przy każdym otwarciu parametr widoczny , jeśli w polu "Inicjowanie" wybrano "SQLOD", "SQL ERP" lub "C# Script"; zaznaczenie parametru powoduje, że wartości wyświetlane w kontrolce będą inicjowane każdorazowo, gdy dokument zostanie otwarty w etapie, w którego właściwościach włączono inicjowanie SQL lub C#. Odznaczenie parametru oznacza, że działanie aplikacji w zakresie inicjowania będzie odbywało się jak dotąd, czyli wartość zostanie zainicjowana raz.
- Dokument pole widoczne, jeśli w polu "Inicjowanie" wybrano "Brak"; w tym polu można wybrać nazwę (identyfikator) wcześniej zdefiniowanej w danym obiegu kontrolki typu Dokument elektroniczny, z której wartość ma zostać zmapowana do kontrolki typu data i godzina (zob. <u>Dokument elektroniczny</u>). Pole aktywne tylko dla współpracy z Comarch ERP XL.
- Pole pole widoczne, jeśli w polu "Inicjowanie" wybrano

×

"Brak"; w tym polu można wybrać kolumnę z bazy danych Comarch ERP XL, której wartość zostanie zmapowana do kontrolki typu data i godzina (zob. <u>Dokument</u> <u>elektroniczny</u>). Pole aktywne tylko dla współpracy z Comarch ERP XL.

Kontrolka typu "Data i godzina" może być wykorzystywana, jako kontrolka, w której użytkownik wprowadza na karcie obiegu na szczegółach dokumentu np. datę wpływu dokumentu.

Jeżeli w konfiguracji tej kontrolki wprowadzone jest zapytanie SQL-owe, można na jego podstawie z bazy pobrać konkretną wartość, którą aplikacja automatycznie wprowadzi do pola kontrolki.

#### Data i godzina

| Nazwa wyświetlana                      | Termin płatności |
|----------------------------------------|------------------|
| Nazwa (identyfikator)                  | DateTime1        |
| Prezentuj na całej szerokości          |                  |
| Ustaw kontrolkę na początku<br>wiersza |                  |
| Czas                                   | Tak 🗸            |
| Pokaż na liście                        |                  |
| Inicjowanie wartości                   |                  |
| Inicjowanie                            | Brak 🗸           |
| Dokument                               | ~                |
| Pole                                   | ~                |
| Zmiana wartości (Obserwator)           |                  |

| Kontrolki powiązane | Dodaj     |   |
|---------------------|-----------|---|
| Wzór na wartość     | Wyrażenie | ~ |
|                     | Ustaw     |   |

| <u> </u> |  |  |
|----------|--|--|
|          |  |  |
|          |  |  |
|          |  |  |

| Nazwa wyświetlana                         | Termin płatności |
|-------------------------------------------|------------------|
| Nazwa (identyfikator)                     | DateTime1        |
| Prezentuj na całej szerokości             |                  |
| Ustaw kontrolkę na początku<br>wiersza    |                  |
| Czas                                      | Tak 🗸            |
| Pokaż na liście                           |                  |
| Inicjowanie wartości                      |                  |
| Inicjowanie                               | SQLOD V          |
|                                           | Ustaw            |
| Inicjuj przy każdym otwarciu<br>dokumentu |                  |
| Zmiana wartości (Obserwator)              |                  |
| Kontrolki powiązane                       | Dodaj            |
| Wzór na wartość                           | Wyrażenie 🗸      |
|                                           |                  |

Kontrolka Data i godzina i jej właściwości

Wskazówka
Przykład zapytania SQL dla kontrolki typu "Data i godzina":
 select GetDate()

#### Sekcja Zmiana wartości (Obserwator)

Możliwe jest wypełnianie wartości kontrolki typu Data i godzina na podstawie wartości kontrolek powiązanych, za pomocą zapytania SQL lub używając kodu C# (zob. <u>Wypełnianie wartości</u> kontrolki w oparciu o wartości innej kontrolki). Rozpoczynasz pracę z Comarch DMS i chcesz dowiedzieć się, jak korzystać z programu? A może masz już podstawową wiedzę o Comarch DMS i chcesz dowiedzieć się więcej?

Sprawdź Szkolenia Comarch DMS!

Powrót do początku artykułu

# Dokument elektroniczny

Kontrolka typu "Dokument elektroniczny" służy do prezentowania podglądu szczegółów dokumentów z programu Comarch ERP XL. Po zaczytaniu dokumentu system prezentuje numer systemowy dokumentu.

Na definicji kontrolki dostępne są następujące pola:

- Nazwa wyświetlana jest to pole, którego zawartość będzie widoczna na karcie obiegu, wartość pola nie musi być unikalna, dzięki temu możliwe jest dodanie kilku kontrolek dla których wyświetlana jest taka sama nazwa.
- Nazwa (identyfikator) jest to pole, którego wartość widoczna jest wyłącznie we właściwościach kontrolki. Wartość tego pola musi być unikalna w ramach karty obiegu.
- Nazwa spółki wyświetlana, gdy DMS pracuje w trybie wielospółkowym.

- Typ parametr służący określeniu typu dokumentu Comarch ERP XL, który będzie możliwy do podpięcia w kontrolce.
- Prezentuj na całej szerokości zaznaczenie tej właściwości spowoduje wyświetlenie kontrolki na całej szerokości okna "Karta obiegu"
- Ustaw kontrolkę na początku wiersza parametr odpowiada za ustawienie kontrolki na początku nowego wiersza karty obiegu, bez konieczności dodawania separatorów pomiędzy kontrolką bieżącą, a kontrolką poprzednią. Możliwość użycia parametru "Ustaw kontrolkę na początku wiersza" uzależniona jest od wartości parametru "Prezentuj na całej szerokości". Gdy zaznaczono parametr "Prezentuj na całej szerokości", nie ma możliwości użycia parametru "Ustaw kontrolkę na początku wiersza". Gdy parametr "Ustaw kontrolkę na początku wiersza" jest zaznaczony, parametr "Prezentuj na całej szerokości" jest dostępny, jego zaznaczenie spowoduje wyłączenie i dezaktywację parametru "Ustaw kontrolkę na początku wiersza".
- Pokaż na liście parametr odpowiedzialny za to, czy na liście dokumentów zawężonej do typu obiegu, na którym dodano kontrolkę, będzie wyświetlana kolumna z wartościami kontrolki.

#### Uwaga

Aby parametr "Pokaż na liście" działał poprawnie, zarówno w przypadku starego jak i nowego trybu uprawnień należy przestrzegać następujących zaleceń:

- nie można używać nawiasów kwadratowych
- nazwa wyświetlana kontrolek może mieć maksymalnie 128 znaków (dotyczy kontrolek, które mają być wyświetlane na liście)

Kontrolka może być wykorzystywana do wiązania dokumentów z

systemu Comarch ERP XL.

Wiązanie jest możliwe jedynie w aplikacji stacjonarnej. Odbywa się poprzez otwarcie formatki z listą dokumentów zdefiniowanego typu i wskazanie dokumentu. Funkcjonalność działa w oparciu o uprawnienia operatora Comarch ERP XL, w kontekście którego wykonywane jest wiązanie.

Wskazówka

Została wprowadzona funkcjonalność umożliwiająca dowiązanie dokumentu Faktura zakupu A-vista w widoku formatki zwykłej lub uproszczonej. Na liście typów dokumentów w kontrolce "Dokument elektroniczny" prezentowane są wartości: "Faktura zakupu avista" i "Faktura zakupu a-vista uproszczona". Uproszczona formatka pojawi się, gdy aplikacja Comarch DMS współpracuje z systemem Comarch ERP XL w wersji 2016.3.3 lub wyższej.

#### Dokument elektroniczny

| Nazwa wyświetlana                         | Faktura zakupu   |
|-------------------------------------------|------------------|
| Nazwa (identyfikator)                     | ERPDocument1     |
| Nazwa spółki                              | P9 Sp. z o.o. 🗸  |
| Тур                                       | Faktura zakupu 🗸 |
| Prezentuj na całej szerokości             |                  |
| Ustaw kontrolkę na początku<br>wiersza    |                  |
| Pokaż na liście                           |                  |
| Inicjowanie wartości                      |                  |
| Inicjowanie                               | SQL OD 🗸         |
|                                           | Ustaw            |
| Inicjuj przy każdym otwarciu<br>dokumentu |                  |
| Zmiana wartości (Obserwator)              |                  |
| Kontrolki powiązane                       | Dodaj            |
| Wzór na wartość                           | Wyrażenie 🗸      |
|                                           | Ustaw            |

Kontrolka Dokument elektroniczny i jej właściwości

# Prezentowanie wartości pobranych z kontrolki elektronicznej w kontrolkach prostych

Aplikacja Comarch DMS umożliwia powiązanie kontrolek prostych z kontrolkami elektronicznymi. Dzięki tej funkcjonalności możliwe jest zaprezentowanie wartości pobranej z kontrolki elektronicznej (ze wskazanego pola bazy danych) w kontrolce prostej.

W kontrolce elektronicznej należy określić typ dokumentu ("Typ").

W kontrolce prostej należy pozostawić w polu "Inicjowanie" wartość "Brak", a następnie wypełnić pole "Dokument" poprzez wybór nazwy (identyfikatora) wcześniej zdefiniowanej kontrolki elektronicznej oraz wskazać na liście ("Pole") kolumnę z bazy danych.

Wskazówka

Kolumny wyświetlane w ramach kontrolki "Pole" pochodzą z tabeli:

- cdn.Tranag (jeśli dokument elektroniczny należy do jednego z następujących typów: "Deprecjacja", "Faktura eksportowa", "Faktura sprzedaży", "Faktura sprzedaży avista", "Faktura VAT RR", "Faktura wewnętrzna", "Faktura zakupu", "Faktura zakupu a-vista", "Faktura zakupu avista uproszczona", "Korekta kosztu", "Korekta przychodu wewnętrznego", "Korekta przyjęcia zewnętrznego", "Koszt dodatkowy zakupu", "Paragon", "Przesunięcie międzymagazynowe przyjęcie", "Przesunięcie międzymagazynowe wydanie", "Przychód wewnętrzny", "Przyjęcie towarów kaucjonowanych", "Przyjęcie zewnętrzne", "Rozchód wewnętrzny", "Tax Free", "Wydanie towarów kaucjonowanych", "Wydanie zewnętrzne", "Wydanie zewnętrzne eksportowe"),
- cdn.ImpNag (jeśli dokument elektroniczny należy do typu "Faktura importowa"),
- cdn.MemNag (jeśli dokument elektroniczny należy do typu "Nota memoriałowa", "Uproszczona nota memoriałowa")
- cdn.ZamNag (jeśli dokument elektroniczny należy do typu "Oferta na zakup", "Oferta sprzedaży", "Zamówienie", "Zapytanie ofertowe na sprzedaż", "Zapytanie ofertowe na zakup"),
- cdn.WysPaczki (jeśli dokument elektroniczny należy do

typu "Paczka");

- cdn.PrmKarty (jeśli dokument elektroniczny należy do typu "Promocja")
- cdn.MagNag (jeśli dokument elektroniczny należy do typu "Przesunięcie wewnątrzmagazynowe", "Przyjęcie magazynowe", "Wydanie magazynowe")
- cdn.ReklNag (jeśli dokument elektroniczny należy do typu "Reklamacja sprzedaży" lub "Reklamacja zakupu")
- cdn.UmwNag (jeśli dokument elektroniczny należy do typu "Umowy")
- cdn.CRMWizytyNag (jeśli dokument elektroniczny należy do typu "Wizyta handlowa")
- cdn.Wysylki (jeśli dokument elektroniczny należy do typu "Wysyłka")
- cdn.SrwZlcNag (jeśli dokument elektroniczny należy do typu "Zlecenie serwisowe")

Na karcie dokumentu po dodaniu dokumentu z Comarch ERP XL w ramach wybranej kontrolki typu dokument elektroniczny określone w ten sposób wartości zostaną zaprezentowane w kontrolkach prostych. Dokument elektroniczny

| Nazwa wyświetlana                      | Faktura zakupu   |
|----------------------------------------|------------------|
| Nazwa (identyfikator)                  | fz               |
| Nazwa spółki                           | FirmaXL ~        |
| Тур                                    | Faktura zakupu 🗸 |
| Prezentuj na całej szerokości          |                  |
| Ustaw kontrolkę na początku<br>wiersza |                  |
| Pokaż na liście                        |                  |
| Inicjowanie wartości                   |                  |
| Inicjowanie                            | Brak ~           |
| Zmiana wartości (Obserwator)           |                  |
| Kontrolki powiązane                    | Dodaj            |
| Wzór na wartość                        | Wyrażenie 🗸      |
|                                        | Listow           |

Kontrolka typu "Dokument elektroniczny" z nazwąidentyfikatorem "fz"

### Tekst

| Nazwa wyświetlana                      | Numer faktury    |
|----------------------------------------|------------------|
| Nazwa (identyfikator)                  | numer            |
| Prezentuj na całej szerokości          |                  |
| Ustaw kontrolkę na początku<br>wiersza |                  |
| Max długość                            | 900              |
| Tekst wielolinijkowy                   | 1                |
| Pokaż na liście                        |                  |
| Inicjowanie wartości                   |                  |
| Inicjowanie                            | Brak 🗸           |
| Dokument                               | fz 🗸 🗸           |
| Pole                                   | TrN_DokumentObcy |

Zmiana wartości (Obserwator)

| Kontrolki powiązane | Dodaj     |   |
|---------------------|-----------|---|
| Wzór na wartość     | Wyrażenie | ~ |
|                     | Ustaw     |   |

Wybór kontrolki typu Dokument elektroniczny o nazwie (identyfikatorze) "fz" w polu "Dokument" i kolumny z bazy danych w polu "Pole"

#### Tekst

| Nazwa wyświetlana                      | Waluta                                           |
|----------------------------------------|--------------------------------------------------|
| Nazwa (identyfikator)                  | String1                                          |
| Prezentuj na całej szerokości          |                                                  |
| Ustaw kontrolkę na początku<br>wiersza | TrN_Waluta                                       |
| Max długość                            | TrN_CechaOpis                                    |
| Tekst wielolinijkowy                   | TrN_Url                                          |
| Pokaż na liście                        | TrN_MiejsceZaladunku                             |
| Inicjowanie wartości                   | TrN_MiejscePrzeznaczenia<br>TrN_RodzajTransportu |
| Inicjowanie                            | TrN_InfoDIaUC                                    |
| Dokument                               | TrN_WJm                                          |
| Pole                                   | TrN_Waluta                                       |

Zmiana wartości (Obserwator)

Kontrolki powiązane

| <b>D</b> |    |
|----------|----|
| 1100     | 21 |
| 1 / 1/1  |    |
| 200      |    |

Wzór na wartość

Wyrażenie

#### Ustaw

Lista kolumn wyświetlana w polu "Pole" w kontrolce prostej po wyborze w polu "Dokument" kontrolki typu dokument elektroniczny

V

|            |       |                            |       |   | Comarch DMS 2                | 022.0.2            |                               |                        | [FirmaXL] ADMIN 🗕 🗆 🗙 |
|------------|-------|----------------------------|-------|---|------------------------------|--------------------|-------------------------------|------------------------|-----------------------|
|            |       | FT/1/11/2022               |       | 1 |                              |                    |                               |                        |                       |
| ٥          | henty | Spółka : FirmaXL           |       |   | Data utworzenia : 03-11-2022 |                    |                               |                        |                       |
|            | okun  | Karta obiegu               |       |   | ^                            | Przebieg           |                               |                        |                       |
|            |       | Faktura zakupu  FZ-6/22/SA |       |   |                              |                    | Administrato<br>03.11.2022 09 | r systemu (XL)<br>9:09 |                       |
|            |       | Numer faktury<br>FZ/2/2022 |       |   |                              |                    |                               |                        |                       |
|            |       | Wartość netto              | 20,00 |   |                              |                    | ¥<br>Etap1                    |                        |                       |
|            |       | PLN                        |       |   |                              |                    |                               |                        |                       |
|            |       | Kwota VAT                  | 4,60  |   |                              | Uprawnienia do obe | ecnego etapu                  |                        | <u> </u>              |
| B          |       | Forma płatności<br>Gotówka |       |   |                              | Następny etap      |                               | -                      |                       |
|            | >>    |                            |       |   |                              | Etap1              |                               |                        |                       |
| *          |       |                            |       |   |                              |                    |                               |                        |                       |
|            |       |                            |       |   |                              |                    |                               |                        |                       |
| <b>1</b> 0 |       |                            |       |   |                              |                    |                               |                        |                       |
|            |       |                            |       |   |                              | Uprawnieni do wyb  | ranego etapu                  |                        | <u>^</u>              |
|            |       |                            |       |   |                              | Nazwa spółki       | Тур                           | Wartość                |                       |
|            |       |                            |       |   |                              | FirmaXL            | Pracownik                     | Samanta Kawa           | â                     |
|            |       |                            |       |   |                              | Dodaj              |                               |                        |                       |
|            |       |                            |       |   | <b>-</b> 60 % <b>+</b>       | Osoby uprawnione d | lo następnego etapu           |                        |                       |

Kontrolki proste z wartościami pochodzącymi z dokumentu dodanego w kontrolce typu dokument elektroniczny ("Faktura zakupu")

### Możliwość podpięcia korekt dokumentów PZ i PZI

W polach karty obiegu typu Dokument elektroniczny, gdy określono typ dokumentu PZ lub PZI została wprowadzona możliwość podpięcia korekt tych dokumentów. W przypadku, gdy na karcie obiegu należy podpiąć dokument PZ / PZI z bazy Comarch ERP XL, ale dokument posiada korektę, możliwe jest podpięcie dokumentu PZK / PKI.

|             |                                         |                                                                                         | Comarch DMS 2022.0.2                                                                                                    | [FirmaXL] ADMIN 🗕 🗆 |
|-------------|-----------------------------------------|-----------------------------------------------------------------------------------------|----------------------------------------------------------------------------------------------------|---------------------|
| <b>1</b>    | Dokumenty                               | NO/1/11/2022<br>Spółka : FirmaXL<br>Karta obiegu<br>Przyjęcie zewnytarne<br>© & pz 2/22 | Data utworzenia : 03-11-2022<br>Przebieg  I Lista dokumentów handlowych, magazynowych i transportowych                                                                                                    |                     |
|             |                                         |                                                                                         | Image: Constraint of the second second se | Opis                |
| ₩<br>*<br>* | ,,,,,,,,,,,,,,,,,,,,,,,,,,,,,,,,,,,,,,, |                                                                                         | Image: State in the state in the state  |                     |

Wybór korekty przyjęcia zewnętrznego

|     |       |                                           |  | Comarch DMS 2                | 2022.0.2                                       | [FirmaXL] ADMIN 🗕 🗆 🗙 |
|-----|-------|-------------------------------------------|--|------------------------------|------------------------------------------------|-----------------------|
|     |       | NO/1/11/2022                              |  |                              |                                                |                       |
| ٥   | nenty | Spółka : FirmaXL                          |  | Data utworzenia : 03-11-2022 |                                                |                       |
| 000 | okun  | Karta obiegu                              |  | ^                            | Przebieg                                       |                       |
|     |       | Przyjęcie zewnętrzne<br>(IIII) X PZK-3/22 |  |                              | Administrator systemu (XL)<br>03.11.2022 09:46 |                       |
|     |       |                                           |  |                              |                                                |                       |
|     |       |                                           |  |                              | 1                                              |                       |
| *** |       |                                           |  |                              | Uprawnienia do obecnego etapu                  | ~                     |
| B   |       |                                           |  |                              | Następny etap                                  |                       |
| ۵   | >>    |                                           |  |                              | $^{1}$                                         |                       |
| *   |       |                                           |  |                              |                                                |                       |
| 20  |       |                                           |  |                              |                                                |                       |
| •   |       |                                           |  |                              | Uprawnieni do wybranego etapu                  | <u>^</u>              |
|     |       |                                           |  |                              | Nazwa spółki Typ Wartość                       |                       |
|     |       |                                           |  |                              | FirmaXL Pracownik Administrator systemu        | â                     |
|     |       |                                           |  |                              | Dodaj                                          |                       |
|     |       |                                           |  | - 60 % +                     | Osoby uprawnione do następnego etapu           | I                     |

Korekta przyjęcia zewnętrznego dodana do kontrolki typu dokument elektroniczny

## Inicjowanie wartości

Pole Inicjowanie może przyjąć wartość: Brak, SQL OD, SQL ERP (od wersji 2023.1.0) lub C# Script.

- Gdy wybrana jest wartość "Brak", właściwości kontrolki nie ulegają zmianie, działanie samej kontrolki nie zmienia się, kontrolka działa jak dotychczas.
- W przypadku wartości "SQL OD" lub "SQL ERP" pojawia się możliwość zdefiniowania zapytania SQL za pomocą, którego będą zaczytywane wartości do kontrolki na karcie obiegu w dokumencie oraz wyświetlany jest parametr "Inicjuj przy każdym otwarciu dokumentu".

| Inicjowanie wartości                      |                       |     |
|-------------------------------------------|-----------------------|-----|
| Inicjowanie                               | SQLOD                 | ~   |
|                                           | Pokaż Usuń            |     |
| Inicjuj przy każdym otwarciu<br>dokumentu | $\checkmark$          |     |
| Parametr "Inicj<br>dokumentu"             | juj przy każdym otwar | ciu |

 Dla wartości "C# Script" możliwe jest inicjowanie kontrolki za pomocą kodu w języku C#.

| Inicjowanie C# Script                              | ~ |  |
|----------------------------------------------------|---|--|
|                                                    |   |  |
| Ustaw<br>Inicjuj przy każdym otwarciu<br>dokumentu |   |  |

Inicjowanie kontrolki za pomocą kodu w języku C#
Zaznaczenie parametru powoduje, że wartości wyświetlane w kontrolce będą inicjowane każdorazowo, gdy dokument zostanie otwarty w etapie, w którego właściwościach włączono inicjowanie SQL lub C#. Odznaczenie parametru oznacza, że działanie aplikacji w zakresie inicjowania będzie odbywało się jak dotąd, czyli wartość zostanie zainicjowana raz.

#### Uwaga

Od wersji 2023.1.2 jeżeli operator w ramach pola "Inicjowanie" wybierze wartość SQL OD, SQL ERP lub C# Script, ale nie kliknie w link "Ustaw" i nie wprowadzi zapytania, wówczas przy próbie zapisu typu obiegu zostanie wyświetlony komunikat, a zmiany nie zostaną zapisane.

W takim przypadku należy zmienić wartość pola "Inicjowanie" na "Brak" albo wprowadzić brakujące zapytanie.

W ramach komunikatu podane są **nazwa i identyfikator kontrolki**, dla której nie wprowadzono wymaganego zapytania oraz **opcja** wybrana w polu "Inicjowanie" tej kontrolki.

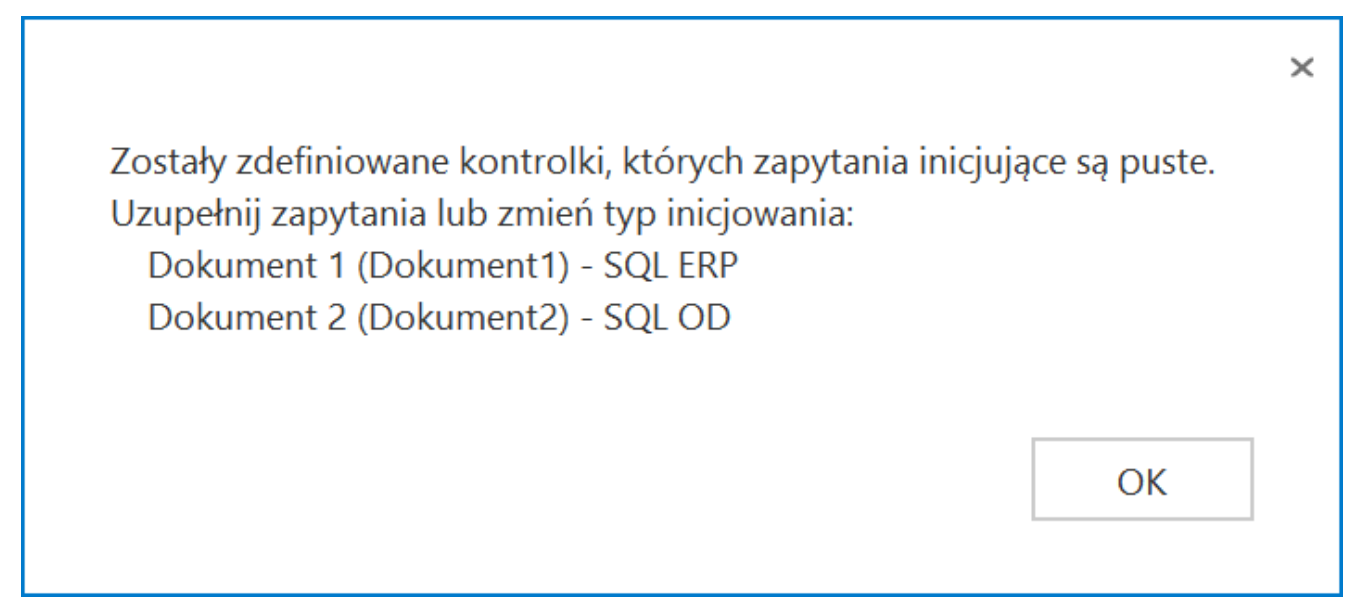

Przykładowy komunikat wyświetlany przy próbie zapisania typu

obiegu, gdy na definicji kontrolki "Dokument 1" w polu "Inicjowanie" wybrano opcję "SQL ERP" oraz na definicji kontrolki "Dokument 2" w polu "Inicjowanie" wybrano opcję "SQL OD", ale nie wprowadzono zapytań

# Odpinanie anulowanego dokumentu ERP XL z kontrolek elektronicznych

Istnieje funkcjonalność odpinania dokumentów, które zostały anulowane w systemie Comarch ERP XL i znajdowały się na dokumentach w Comarch DMS w kontrolkach: Dokument elektroniczny, Dokument ERP XL i Dane tabelaryczne w kolumnie 'Dokument elektroniczny'. W sytuacji, gdy spięty dokument osiągnął stan 'Anulowany', na dokumencie w Comarch DMS zostaje usunięte powiązanie i numer dokumentu z Comarch ERP XL nie jest prezentowany.

## Dokument ERP XL

#### Spis treści artykułu

- <u>Właściwości kontrolki typu Dokument ERP XL</u>
- <u>Uzupełnianie wartości formatki Dokument ERP XL</u> wartościami z kontrolki tabelarycznej
- Mapowanie wartości z kontrolek do kontrolki typu Dokument ERP XL
- <u>Generowanie dokumentu (S)FZ Spinacza nagłówkowego</u> <u>faktury zakupu</u>
- <u>Generowanie dokumentu z poziomu formatki "Dokument ERP</u>
   <u>XL" bez opisu</u>

<u>analitycznego</u>

- Przy odwiązywaniu dokumentu z formatki "Dokument ERP XL" pozostaw
  - <u>w dokumentach powiązanych</u>
- Edycja wartości w kontrolce Dokument ERP XL
  - Parametr 'Cena z dokładnością do groszy'
  - Prezentacja numeru rachunku bankowego kontrahenta w kontrolce
     Dokument ERP XL

## Właściwości kontrolki typu Dokument ERP XL

Kontrolka typu "Dokument ERP XL" służy do **dekretacji kosztów poprzez funkcjonalność opisu analitycznego**. Funkcjonalność pozwala **wygenerować dokument Comarch ERP XL** na podstawie danych (kontrahent, elementy dokumentu, dekretacja kosztów na opisie analitycznym) wprowadzonych w kontrolce "Dokument ERP XL".

Uwaga Na karcie obiegu może znajdować się **tylko jedna** kontrolka typu "Dokument ERP XL".

#### Zakładka Ogólne

Na właściwościach tej kontrolki można zainicjować pola:

 Nazwa wyświetlana – jest to pole, którego zawartość będzie widoczna na karcie obiegu, wartość pola nie musi być unikalna, dzięki temu możliwe jest dodanie kilku kontrolek, dla których wyświetlana jest taka sama nazwa.,

- Nazwa (identyfikator) jest to pole, którego wartość widoczna jest wyłącznie we właściwościach kontrolki. Wartość tego pola musi być unikalna w ramach karty obiegu,
- Prezentuj na całej szerokości zaznaczenie tej właściwości spowoduje wyświetlenie kontrolki na całej szerokości okna "Karta obiegu",
- Ustaw kontrolkę na początku wiersza parametr odpowiada za ustawienie kontrolki na początku nowego wiersza karty obiegu, bez konieczności dodawania separatorów pomiędzy kontrolką bieżącą, a kontrolką poprzednią. Możliwość użycia parametru "Ustaw kontrolkę na początku wiersza" uzależniona jest od wartości parametru "Prezentuj na całej szerokości". Gdy zaznaczono parametr "Prezentuj na całej szerokości", nie ma możliwości użycia parametru "Ustaw kontrolkę na początku wiersza". Gdy parametr "Ustaw kontrolkę na początku wiersza" jest zaznaczony, parametr "Prezentuj na całej szerokości" jest dostępny, jego zaznaczenie spowoduje wyłączenie i dezaktywację parametru "Ustaw kontrolkę na początku wiersza",
- Nazwa spółki wyświetlana, gdy Comarch DMS pracuje w trybie wielospółkowym,
- Wybierz centrum wybrana wartość określa centrum struktury praw, w którym zostanie utworzony dokument,
- Pokaż na liście parametr odpowiedzialny za to, czy na liście dokumentów zawężonej do typu obiegu, na którym dodano kontrolkę, będzie wyświetlana kolumna z wartościami kontrolki

Uwaga

Aby parametr "Pokaż na liście" działał poprawnie, zarówno w przypadku starego jak i nowego trybu uprawnień należy przestrzegać następujących zaleceń:

• nie można używać nawiasów kwadratowych

 nazwa wyświetlana kontrolek może mieć maksymalnie 128 znaków (dotyczy kontrolek, które mają być wyświetlane na liście)

#### Zakładka Dokument ERP XL

Zakładka Dokument ERP XL zawiera kontrolki:

- Typ kontrolka umożliwia wybranie typu dokumentu, dla którego będzie tworzony opis analityczny.
- Tryb pracy kontrolka prezentuje tryb pracy opisu analitycznego: "Dla elementu" i "Dla nagłówka"
- Sposób dodawania pozycji pole dostępne od wersji 2024.1.0, tylko jeśli w polu "Typ" wybrano opcję "(A)Faktura zakupu" lub "(A) Korekta faktury zakupu". W ramach tego pola dostępne są dwie opcje:
  - Tabela elementów jeśli wybrano tę opcję, wówczas dany rodzaj dokumentu będzie pracować jedynie na podstawie tabeli elementów, a tabela VAT nie będzie dostępna;
  - Tabela VAT jeżeli wybrano tę opcję, wtedy dany rodzaj dokumentu będzie pracować tylko na podstawie tabeli VAT, zaś tabela elementów nie będzie dostępna (zob.<u>Obsługa</u> Tabeli VAT na formatce Dokument ERP XL dla dokumentów typu (A)Faktura zakupu oraz (A) Korekta faktury zakupu).

W sekcji "Ustawienia" dostępne są dwa parametry:

- Generowanie dokumentu bez OA po zaznaczeniu tej opcji system pozwoli na wygenerowanie dokumentu bez wprowadzonego opisu analitycznego
- Po odwiązaniu pozostaw w dokumentach związanych – jeśli ta opcja jest zaznaczona, wówczas w momencie odwiązywania dokumentu informacja o związaniu dokumentów nie jest usuwana

W ramach sekcji "**Pola API**" dostępne są **pola w strukturze API**, które po przypisaniu kontrolek i wypełnieniu wartościami na dokumencie **umożliwią wygenerowanie dokumentu** w systemie Comarch ERP XL.

#### Zakładka Wartości mapowane

W zależności od ustawienia kontrolki "Tryb pracy" (na zakładce "Dokument ERP XL") na zakładce "Wartości mapowane" dostępne są jedna (tryb "Dla nagłówka") lub dwie (tryb "Dla elementu") sekcje (dwie sekcje są także dostępne dla typu dokumentu (A)Faktura zakupu lub (A)Korekta faktury zakupu) :

#### Sekcja "Nagłówek"

W tej sekcji znajdują się kontrolki:

- Kontrahent
- Płatnik
- Wartość netto
- •Waluta
- Rachunek bankowy
- Opis

oraz pole "Załączniki" z linkiem "Dodaj", który umożliwia wybór kontrolki typu załącznik, dostępnej w danym typie obiegu, z której zostanie dodany załącznik.

Kontrolki można zmapować z kontrolkami na karcie obiegu (dostępne dla wybranych dokumentów).

Kontrolki "Kontrahent" i "Płatnik" przyjmują wartości:

- wartość Brak
- wartość <nazwa kontrolki typu "Kontrahent" lub "Płatnik">

Funkcjonalność umożliwia przeniesienie wartości kontrolki wypełnianej na karcie obiegu do pola Kontrahent na kontrolce "Dokument ERP XL". Gdy zostanie wybrana wartość Brak, wtedy mapowanie nie zostanie wykonane.

Kontrolka "Wartość netto" przyjmuje wartości:

Brak

• <nazwa kontrolki typu "Liczba rzeczywista" / "Liczba całkowita" / "Liczba stałoprzecinkowa">

Funkcjonalność **umożliwia przeniesienie wartości kontrolki** wypełnionej na karcie obiegu do pola **Razem netto** na kontrolce

Przeniesiona wartość traktowana jest przez aplikację jako wartość netto całego dokumentu = łączna wartość opisu analitycznego.

Do mapowania wartości zaleca się używanie kontrolek typu "Liczba stałoprzecinkowa". Dla dokumentów typu A-vista wartość mapowana z Karty obiegu przenosi się do kolumny Cena lub Wartość netto.

Kontrolka "Waluta" przyjmuje wartości:

Brak
<<nazwa kontrolki/ek typu "Tekst" lub
"Lista">

Funkcjonalność umożliwia przeniesienie wartości kontrolki wypełnionej na karcie obiegu do pola Waluta na kontrolce "Dokument ERP XL". Gdy zostanie wybrana wartość Brak, wtedy mapowanie nie zostanie wykonane.

Kontrolka "Rachunek bankowy" (dostępna od wersji 2022.0 dla faktury zakupu w trybie nagłówkowym i elementowym, (A) faktury zakupu uproszczonej i (A) faktury zakupu) przyjmuje wartości:

Brak
<nazwa kontrolki typu "Tekst" lub "Lista">

Kiedy w ramach konfiguracji kontrolki ERP XL zostanie wskazana kontrolka, z której pochodzić będzie **informacja o numerze rachunku bankowego** do formatki ERP XL, wówczas nastąpi **automatyczne wpisanie numeru rachunku do kontrolki "Rachunek bankowy"** na formatce Dokument ERP XL.

Kontrolka "**Opis**" przyjmuje wartości:

Brak

• <nazwa kontrolki typu "Tekst">

Funkcjonalność umożliwia przeniesienie wartości kontrolki wypełnionej na karcie obiegu do pola Nazwa na kontrolce Dokument ERP XL. Gdy zostanie wybrana wartość 'Brak', wtedy mapowanie nie zostanie wykonane.

Kontrolka "Załącznik" przyjmuje wartość:

Brak
<<nazwa kontrolki/ek z karty obiegu typu
"Załącznik">

Funkcjonalność pozwala na dołączenie załączników podpiętych do dokumentu w Comarch DMS do wygenerowanego na podstawie kontrolki "Dokument ERP XL" dokumentu w systemie Comarch ERP XL.

#### W Comarch DMS zdefiniowano obieg dokumentów:

| Numer dokumentu         |              |                |
|-------------------------|--------------|----------------|
| Sample text             |              |                |
| Kontrahent              |              |                |
| Data wystawienia        |              |                |
|                         | 04.11.2022 🗸 |                |
| Wartość netto           |              |                |
|                         | 12,00        |                |
| Waluta                  |              |                |
| Sample text             |              |                |
| Wartość brutto          |              |                |
|                         | 12,00        |                |
| Dokument ERP XL         |              |                |
| Specyfikacja            |              | Skan dokumentu |
| <b>(+</b> )             |              | $( \bullet )$  |
| Instrukcja obsługi      |              |                |
| <ul> <li>(+)</li> </ul> |              |                |

Na karcie obiegu umieszczono trzy kontrolki typu załącznik: Specyfikacja, Skan dokumentu oraz Instrukcja obsługi.

We właściwościach kontrolki typu Dokument ERP XL wskazano wszystkie trzy kontrolki:

#### OGÓLNE DOKUMENT ERP XL WARTOŚCI MAPOWANE

| Nagłówek         |                    |   | ^      |  |  |  |
|------------------|--------------------|---|--------|--|--|--|
| Kontrahent       | Kontrahent         |   | ~      |  |  |  |
| Płatnik          | Kontrahent         | ~ |        |  |  |  |
| Wartość netto    | tto netto          |   |        |  |  |  |
| Waluta           | Waluta             |   |        |  |  |  |
| Rachunek bankowy |                    |   | ~      |  |  |  |
| Opis             |                    |   | ~      |  |  |  |
| Załączniki       | Specyfikacja       | â |        |  |  |  |
|                  | skan_dokumentu     | â |        |  |  |  |
|                  | Instrukcja_obslugi | â |        |  |  |  |
|                  | Dodaj              |   |        |  |  |  |
| Elementy         |                    |   | $\sim$ |  |  |  |

Zarejestrowano dokument w Comarch DMS, w kontrolkach typu załącznik podpięto kilka dokumentów:

| Numer dokumentu                               |            |        |                               |   |   |
|-----------------------------------------------|------------|--------|-------------------------------|---|---|
| FZ/2/2022                                     |            |        |                               |   |   |
| Contrahent<br>🖹 🛞 [CA] COMARCH SPÓŁKA AKCYJNA |            |        |                               |   |   |
| Data wystawienia                              |            |        |                               |   |   |
|                                               | 04.11.2022 | $\sim$ |                               |   |   |
| Nartość netto                                 |            |        |                               |   |   |
|                                               | 55,00      | *      |                               |   |   |
| Waluta                                        |            |        |                               |   |   |
| PLN                                           |            |        |                               |   |   |
| Wartość brutto                                |            |        |                               |   |   |
|                                               | 67,65      | *      |                               |   |   |
| Dokument ERP XL.                              |            |        |                               |   |   |
| pecyfikacja                                   |            |        | Skan dokumentu                |   |   |
| download                                      | ŵ          | ы      | 106_1_44_FS-3_20_knt_2022-03  | ŝ | Ŀ |
| Archive                                       | 亩          | ы      | Faktura FZ_5_2021_2022-09-2() | 畲 | h |
| ÷                                             |            |        | ٠                             |   |   |
| nstrukcja obsługi                             |            |        |                               |   |   |
| Comarch DMS 2022.0.1 - Repo()                 | ŝ          | н      |                               |   |   |

W kontrolce typu Dokument ERP XL wygenerowano dokument FZ w systemie Comarch ERP XL, na dokumencie FZ na zakładce Załączniki w Comarch ERP XL prezentowane są wszystkie pliki podpięte w kontrolkach, które wskazano we właściwościach kontrolki typu Dokument ERP XL na zakładce Wartości mapowane.

| 🔍 Doku                                     | iment - Faktu                                                 | ra zakuj                        | pu [FZ-12/ | 22/SA] - zo | ostanie | zmieniony | /        |            |                     | × |
|--------------------------------------------|---------------------------------------------------------------|---------------------------------|------------|-------------|---------|-----------|----------|------------|---------------------|---|
| Ogólne                                     | Kontrahent                                                    | Kaucje                          | Płatności  | Nagłówek    | VAT     | Intrastat | Atrybuty | Załączniki | 🗹 Do <u>b</u> ufora |   |
| Nazwa<br>106<br>Fakt<br>dow<br>Arch<br>Com | 1 44 FS-3 2<br>ura FZ_5_202<br>nload<br>iive<br>iarch DMS 202 | A<br>0 knt<br>1_202:<br>2.0.1 - | dres URL   |             |         |           |          |            |                     |   |
|                                            |                                                               |                                 |            |             |         |           |          |            |                     | 2 |
|                                            | 👌 🏂 🖬                                                         | <b>1</b>                        | •          | Q 💼         |         |           |          |            |                     |   |

Uwaga Należy pamiętać, aby:

> na kontrolkach typu Załącznik, które wybrano do mapowania w kontrolce typu Dokument ERP XL, na zakładce Archiwa ustawiono odpowiednią spółkę

oraz

 na kontrolce typu Dokument ERP XL na zakładce Ogólne ustawiono spółkę analogicznie jak na wybranych kontrolkach typu Załącznik

w przeciwnym wypadku mapowanie załączników nie będzie możliwe.

W systemie Comarch ERP XL załączniki prezentowane są na zakładce Załączniki.

#### Uwaga

Aplikacja umożliwia wystawianie dokumentów korekt ręcznych tylko wartościowych zarówno z wartościami ujemnymi jak i dodatnimi.

Sekcja Elementy (dostępna w trybie pracy "Dla elementu" – chyba, że wybrano typ "Spinacz nagłówkowy faktury zakupu" lub "Nota memoriałowa" – oraz dla typów: (A)Faktura zakupu i (A)Korekta faktury zakupu, jeśli na zakładce "Dokument ERP XL" w polu "Sposób dodawania pozycji" wybrano opcję "Tabela elementów")

W tej sekcji znajdują się kontrolki:

- Lista elementów w ramach tej kontrolki można wybrać kontrolkę typu Dane tabelaryczne, z której wartości będą przenoszone na zakładkę "Dokument" na kontrolce typu Dokument ERP XL
- Nazwa pole widoczne, jeśli w polu "Typ" na zakładce "Dokument ERP XL" wybrano opcję "(A)Faktura zakupu" lub "(A)Korekta faktury zakupu" – w ramach tej kontrolki można wybrać kolumnę typu Tekst z tabeli wybranej w kontrolce "Lista elementów" – z tej

kolumny zostanie przeniesiona wartość na pole "Towar" na zakładce "Dokument" na kontrolce typu Dokument ERP XL;

- Towar w ramach tej kontrolki można wybrać kolumnę typu Towar z tabeli wybranej w kontrolce "Lista elementów" – z tej kolumny zostanie przeniesiona wartość na pole "Towar" i "Nazwa towaru" na zakładce "Dokument" na kontrolce typu Dokument ERP XL (pole niewidoczne dla typów: (A)Faktura zakupu i (A)Korekta faktury zakupu)
- Ilość w ramach tej kontrolki można wybrać kolumnę typu liczba stałoprzecinkowa z tabeli wybranej w kontrolce "Lista elementów" – z tej kolumny zostanie przeniesiona wartość na pole "Ilość" na zakładce "Dokument" na kontrolce typu Dokument ERP XL
- Jednostka miary w ramach tej kontrolki można wybrać kolumnę typu lista z tabeli wybranej w kontrolce "Lista elementów" – z tej kolumny zostanie przeniesiona wartość na pole "Jm." na zakładce "Dokument" na kontrolce typu Dokument ERP XL
- Cena w ramach tej kontrolki można wybrać kolumnę typu liczba stałoprzecinkowa z tabeli wybranej w kontrolce "Lista elementów" – z tej kolumny zostanie przeniesiona wartość na pole "CenaN" na zakładce "Dokument" na kontrolce typu Dokument ERP XL
- Stawka VAT- w ramach tej kontrolki można wybrać kolumnę typu lista z tabeli wybranej w kontrolce "Lista elementów" – z tej kolumny zostanie przeniesiona wartość na pole "Stawka VAT" na zakładce "Dokument" na kontrolce typu Dokument ERP XL

Sekcja Tabela VAT (od wersji 2024.1.0; dostępna tylko dla typów: (A)Faktura zakupu i (A)Korekta faktury zakupu, jeśli na zakładce "Dokument ERP XL" w polu "Sposób dodawania pozycji" wybrano opcję "Tabela VAT")

W tej sekcji znajdują się kontrolki:

- Kontrolka tabelaryczna w ramach tego pola znajduje się lista kontrolek typu Dane tabelaryczne na karcie obiegu. Jeżeli nie wybrano wartości, wówczas w tym polu wyświetlana jest wartość "Brak".
- Stawka VAT w ramach tego pola możliwe jest zmapowanie kolumny typu Stawka VAT z kontrolki typu Dane tabelaryczne, którą wybrano w polu "Kontrolka tabelaryczna"; w ramach listy kolumn operator może wybrać spośród wszystkich kolumn typu stawka VAT. Jeżeli nie wybrano wartości, wówczas w tym polu wyświetlana jest wartość "Brak".
- Wartość netto w ramach tego pola możliwe jest zmapowanie kolumny typu Liczba stałoprzecinkowa z kontrolki, którą wybrano w polu "Kontrolka tabelaryczna"; w ramach listy kolumn operator może wybierać spośród wszystkich kolumn typu Liczba stałoprzecinkowa. Jeżeli nie wybrano wartości, wówczas w tym polu wyświetlana jest wartość "Brak".
- Wartość VAT w ramach tego pola można zmapować kolumnę typu Liczba stałoprzecinkowa z kontrolki, którą wybrano w polu "Kontrolka tabelaryczna"; w ramach listy kolumn operator może wybierać spośród wszystkich kolumn typu Liczba stałoprzecinkowa. Jeżeli nie wybrano wartości, wówczas w tym polu wyświetlana jest wartość "Brak".
- Wartość brutto w ramach tego pola można zmapować kolumnę typu Liczba stałoprzecinkowa z kontrolki, którą wybrano w polu "Kontrolka tabelaryczna"; w ramach listy kolumn operator może wybierać spośród wszystkich kolumn typu Liczba stałoprzecinkowa. Jeżeli nie wybrano wartości, wówczas w tym polu wyświetlana jest wartość

Uwaga

Jeśli operator wybrał daną kolumnę typu Liczba stałoprzecinkowa w polu "Wartość netto", Wartość VAT" lub "Wartość brutto", wówczas **ta sama kolumna nie może zostać** wybrana w pozostałych dwóch polach.

**Operator powinien uzupełnić dwa z trzech pól** ("Wartość netto", Wartość VAT", "Wartość brutto"), zaś wartość w trzecim polu zostanie wyliczona na podstawie tych dwóch pól – dlatego nad tymi polami widoczna jest informacja "Wybierz dwie z poniższych wartości, trzecia zostanie automatycznie wyliczona w tabeli VAT".

Jeśli operator uzupełni wszystkie trzy pola: Wartość netto", Wartość VAT", "Wartość brutto", wówczas informacja "Wybierz dwie z poniższych wartości, trzecia zostanie automatycznie wyliczona w tabeli VAT" zostaje wyświetlona na czerwono, ponieważ wskazano już dwie wartości mapowane.

Szczegółowe informacje przedstawiono poniżej w podrozdziale Uzupełnianie wartości formatki Dokument ERP XL wartościami z kontrolki tabelarycznej.

## Uzupełnianie wartości formatki Dokument ERP XL wartościami z kontrolki tabelarycznej

Istnieje możliwość przenoszenia wartości wprowadzonych do kontrolek tabelarycznych na formatkę "Dokumenty ERP XL". Aktualnie wszystkie mechanizmy mapujące mogą działać "online" (przenoszą dane do otwartej formatki "Dokumenty ERP XL").

Wskazówka

W mechanizmie przenoszenia wartości z kontrolki "Dane tabelaryczne" do formatki "Dokumenty ERP XL" można włączyć **tryb wskazywania wierszy**.

Dzięki temu **tylko oznaczone elementy** zostaną przeniesione do formatki "Dokumenty ERP XL". Mechanizm można wykorzystać np. w częściowej realizacji zamówienia.

Aby włączyć tryb wskazywania wierszy, należy dodać w kontrolce typu dane tabelaryczne, z której będą mapowane wartości, kolumnę typu Wartość logiczna (np. "Czy zatwierdzono") i wybrać opcję "Tak" w polu Wybór wierszy. Wówczas na kontrolkę typu Dokument ERP XL zostaną zmapowane wartości tylko z tych wierszy, dla których zaznaczono checkbox w kolumnie typu Wartość logiczna.

| Dane t | abelaryczne           |                  |   |   |
|--------|-----------------------|------------------|---|---|
|        | Identyfikator kolumny | Cena             |   |   |
|        |                       | Kolumna 5        |   |   |
| Lista  |                       | ~                | ^ | 亩 |
|        | Nazwa kolumny         | Stawka VAT       |   |   |
|        | Identyfikator kolumny | vat              |   |   |
|        | Listy                 | Stawki VAT       |   | ~ |
|        |                       | Kolumna 6        |   |   |
| Warto  | ść logiczna           | ~                | ^ | ά |
|        | Nazwa kolumny         | Czy zatwierdzono |   |   |
|        | Identyfikator kolumny | Czyzatw          |   |   |
|        | Wybór wierszy         | Tak              |   | ~ |
| Dodaj  |                       |                  |   |   |

|             |           |                                                     | ~ ~ ~ ~                                  | ~ ~                         |                                   | Comarch      | DMS 2024.1.0                   |            |                 |       |                |            |               | [FirmaXL] ADMIN _ 🗆 ×   |
|-------------|-----------|-----------------------------------------------------|------------------------------------------|-----------------------------|-----------------------------------|--------------|--------------------------------|------------|-----------------|-------|----------------|------------|---------------|-------------------------|
|             |           | FZXL/9/11/2022                                      |                                          |                             |                                   |              |                                |            |                 |       |                |            |               |                         |
| <b>☆</b>    | Dokumenty | półka : FirmaXI,<br>Dase ogółne<br>Data wystawienia | Dokumenty związane                       | Ni dokumentu                | Data utworzenia : 03-11-2022      | Dokument 0   | ment ERP XL<br>pis analityczny | Spółka : F | irmaXL          |       |                |            |               | -+-                     |
| 000         |           | Zelęczelk<br>(*                                     | Usta 🗸                                   |                             |                                   | Kontrahent   |                                |            | Seria dokumentu |       | Rodzaj zakupu  |            |               | Razem netto: 11 195,36  |
|             |           | Demesty<br>LP Towar J.m.                            | lilość Cena                              | Stawka WAT Czy zatwierdzono |                                   |              |                                | ~          |                 | ~     | Towar          |            | ~             | Razem brutto: 12 607,49 |
| <u>_</u>    |           | 1 🔍 🛞 (T1) Towari szt.                              | ♥ 56,00 ₩ 84,56 ₩                        | 23% ¥                       |                                   | Płatnik      |                                |            | Rejestr VAT     |       | Vat liczony od |            |               |                         |
| 5-2         |           | 2 🖲 🛞 [T2] Towar 2 szt.                             | ✓ 83,00 ₩ 98,78 ₩                        | 8% ~                        |                                   |              |                                | •          | ZAK             | ~     | Netto          |            | ~             |                         |
|             |           | 3 Ⅲ ⊗ (CI) Casto ⊥rt.<br>⊕ 🐇                        | ¥ 76,00 ₩ 85,00 ₩                        | 5% *                        |                                   | Waluta       |                                |            |                 |       |                |            |               |                         |
| <b>1</b> 11 |           | Fektura zakupu<br>®                                 | Towar<br>(                               | Wetość rwtło                | NIP kontrahenta                   | PLN          |                                | ~          |                 |       |                |            |               |                         |
| <b>;</b>    | >>        | Pelna nazen nabyecy<br>Lista                        | Waluta<br>NIP nalyyacy                   | Opis Adves nabywcy          | Rechuraik baeikowy Poczta nebywcy | 🗹 Cena z dok | iadnością do groszy            |            |                 |       |                |            |               |                         |
| ~           |           | Województwo nabywcy                                 | Czy nabywca jest aktywnym platnikiem VAZ | Data pletności              | Data sprawdaży                    | Towar        | Nazwa towaru                   | Ilość      | Jm.             | CenaN | CenaB          | Stawka VAT | Wartość netto | Wartość brutto          |
| สน          |           | r2                                                  | lioté                                    |                             |                                   | T1           | Towar1                         | 56,000000  | szt.            | 84,56 | 104,01         | 23%        | 4 735,36      | 5 824,49                |
| *           |           |                                                     | ¥                                        |                             |                                   | a            | Ciasto                         | 76,000000  | szt.            | 85,00 | 89,25          | 5%         | 6 460,00      | 6 783,00                |
| 20          |           |                                                     |                                          |                             |                                   |              |                                |            |                 |       |                |            |               |                         |
| ŀ           |           |                                                     |                                          |                             |                                   |              |                                |            |                 |       |                |            |               |                         |
|             |           |                                                     |                                          |                             | - 60 % +                          |              |                                |            |                 |       |                |            |               |                         |

Wybór wierszy, które mają zostać zmapowane do kontrolki typu Dokument ERP XL – gdy wybrano opcję "TAK" w polu "Wybór wierszy" w kontrolce typu Dane tabelaryczne

Mechanizm przenoszenia wartości z kontrolki "Dane tabelaryczne" do formatki "Dokumenty ERP XL" działa na wszystkich platformach Comarch DMS.

## Mapowanie wartości z kontrolek do kontrolki typu Dokument ERP XL

Przyklad

Przykład przenoszenia wartości z wybranych kontrolek oraz z kontrolki typu dane tabelaryczne

- utworzył kontrolki Kontrahent , Waluta, Opis
   i Załącznik
- utworzył kontrolkę typu dane tabelaryczne o nazwie *Elementy* z następującymi kolumnami:

| Dane ta | abelaryczne              |            |   |   |
|---------|--------------------------|------------|---|---|
| Ustaw   | kontrolkę na początku    |            |   |   |
| Liczbau | n prozentowanych wierczy |            | 3 | • |
| Kolum   |                          |            | 5 | * |
| Kolulli | ''y                      | Kolumpa 1  |   |   |
| Ŧ       |                          |            | ~ | ÷ |
| Iowar   | Nazwa kolumpy            | Towar      |   | - |
|         |                          |            |   | ۲ |
|         | Identyfikator kolumny    | Iowar      |   | _ |
|         | Nazwa spółki             | FirmaXL    |   | ~ |
|         |                          | Kolumna 2  |   |   |
| Lista   |                          | ~          | ^ | Ē |
|         | Nazwa kolumny            | J.m.       |   |   |
|         | Identyfikator kolumny    | jm         |   |   |
|         | Listy                    | JM         |   | ~ |
|         |                          | Kolumna 3  |   |   |
| Liczba  | stałoprzecinkowa         | ~          | ^ | ά |
|         | Nazwa kolumny            | llość      |   |   |
|         | Identyfikator kolumny    | llosc      |   |   |
|         |                          | Kolumna 4  |   |   |
| Liczba  | stałoprzecinkowa         | ~          | ^ | 亩 |
|         | Nazwa kolumny            | Cena       |   |   |
|         | Identyfikator kolumny    | Cena       |   |   |
|         | , ,                      | Kolumpa E  |   |   |
|         |                          |            | • | * |
| Lista   | Nazwa kolumpy            | Stawka VAT | ~ |   |
|         |                          |            |   | ۲ |
|         | identylikator kolumny    |            |   |   |
|         | Listy                    | Stawki VAT |   | ~ |
| Dodaj   |                          |            |   |   |

Przykładowe kolumny w kontrolce typu Dane tabelaryczne

 utworzył kontrolkę typu Dokument ERP XL o nazwie Faktura zakupu, w zakładce Tryb pracy wybrał opcję Dla elementu

#### Dokument ERP XL

| OGÓLNE DOKUMENT EF                     | RP XL WARTOŚCI MAPOWANE |   |
|----------------------------------------|-------------------------|---|
| Nazwa wyświetlana                      | Faktura zakupu          |   |
| Nazwa (identyfikator)                  | fz                      |   |
| Prezentuj na całej szerokości          |                         |   |
| Ustaw kontrolkę na początku<br>wiersza |                         |   |
| Nazwa spółki                           | FirmaXL                 | ~ |
| Wybierz centrum                        | Comarch Spółka Akcyjna  | ~ |
| Pokaż na liście                        |                         |   |

Przykładowa kontrolka typu Comarch ERP XL- zakładka "Ogólne"

#### OGÓLNE DOKUMENT ERP XL WARTOŚCI MAPOWANE

| Тур                                                     | Faktura zakupu | ~ |
|---------------------------------------------------------|----------------|---|
| Tryb pracy                                              | Dla elementu   | ~ |
| Ustawienia                                              |                | ^ |
| Generowanie dokumentu<br>bez OA                         |                |   |
| Przy odwiązaniu pozostaw<br>w dokumentach<br>związanych |                |   |

Przykładowa kontrolka typu Comarch ERP XL – zakładka "Dokument ERP XL"

 na zakładce Wartości mapowane wskazał skąd będą pobierane informacje wyświetlane w kontrolce – w sekcji Nagłówek wybrał w odpowiednich polach kontrolki Kontrahent, Waluta, Opis i Załącznik, zaś w sekcji Elementy wskazał poszczególne kolumny kontrolki tabelarycznej, na podstawie których zostaną uzupełnione wartości:

OGÓLNE DOKUMENT ERP XL WARTOŚCI MAPOWANE

| Nagłówek         |                  | ~ |
|------------------|------------------|---|
| Kontrahent       | Kontrahent       | ~ |
| Płatnik          | Kontrahent       | ~ |
| Wartość netto    |                  | ~ |
| Waluta           | Waluta           | ~ |
| Rachunek bankowy | Rachunek_bankowy | ~ |
| Opis             | Opis             | ~ |
| Załączniki       | Zalacznik        | ŵ |
|                  | Dodaj            |   |

#### Elementy

Kontrolka Dokument ERP XL, wskazanie kontrolek, z których będą mapowane wartości do tworzonego dokumentu

| ogólne dokume   | INT ERP XL WARTOŚCI MAPOWAN | NE |
|-----------------|-----------------------------|----|
| Nagłówek        |                             |    |
| Elementy        |                             |    |
| Lista Elementów | Elementy                    | ~  |
| Towar           | Towar                       | ·  |
| llość           | llosc                       | ·  |
| Jednostka miary | jm                          | ~  |
| Cena            | Cena                        | ~  |
| Stawka VAT      | vat                         | ~  |

Kontrolka Dokument ERP XL, wskazanie elementów kontrolki tabelarycznej (kolumn), z której będą mapowane wartości do tworzonego dokumentu

- następnie operator zapisał typ obiegu, utworzył nowy dokument i uzupełnił kontrolki Kontrahent, Waluta, Elementy i Opis, a także dodał załącznik do kontrolki Załącznik.
- Wartości z kontrolek Kontrahent, Waluta i Elementy zostały zmapowane na odpowiednie pola na zakładce Dokument, zaś wartość z kontrolki Opis – na pole Opis na zakładce Opis analityczny, natomiast załącznik z kontrolki Załącznik zostanie dołączony do wygenerowanego dokumentu i będzie widoczny w

Comarch ERP XL na karcie danego dokumentu w zakładce *Załączniki*.

|             |           | FZXL/8/11/2022                                                                                                    |                                                                                                    |                                                                                                    |                                                                                                    | Comarch DM                                               | 4S 2024.1.0                    |                                             |                          |                                                   |                         |                                     | [FirmaXL] ADMIN _ 🗆 ×                             |
|-------------|-----------|----------------------------------------------------------------------------------------------------|----------------------------------------------------------------------------------------------------|----------------------------------------------------------------------------------------------------|----------------------------------------------------------------------------------------------------|----------------------------------------------------------|--------------------------------|---------------------------------------------|--------------------------|---------------------------------------------------|-------------------------|-------------------------------------|---------------------------------------------------|
| <b>^</b>    | Dokumenty | Spółka : FirmaXL<br>Dane ogólne<br>Duta wystaniwia                                                                                                    | Dokumenty związane                                                                                                    | Data utworzenia : 03-11-2022                                                                                                    |                                                                                                    | kument ERP X                                             | L Spółka:                      | FirmaXL                                     |                          |                                                   |                         |                                     |                                                   |
|             | >>>       | Simular           Simular           Simular | Import         Import         Import< | Incontract of the second second secon | Kontrahent       [CA] COMARCI       Platnik       [CA] COMARCI       Waluta       PLN         Image: Coma z doki | H SPÓŁKA AKCYINA<br>H SPÓŁKA AKCYINA<br>H SPÓŁKA AKCYINA |                                | Seria dokumentu<br>SA<br>Rejestr VAT<br>ZAK | v                        | Rodzaj zakupu<br>Towar<br>Vat liczony od<br>Netto |                         | *<br>*                              | Razem netto: 16 080,00<br>Razem brutto: 17 378,40 |
| ≎<br>≦<br>* |           | 10 <sup>47</sup> nodrywy<br>Wysoddiana odigwry<br>Cafa grandog<br>Cafa grandog<br>Y                                                                                                    | Allen nologory                                                                                                    | Pocts relayery<br>□ the phreodol<br>■ 1<br>Net<br>■ 1<br>■ 1<br>■ 1<br>■ 1<br>■ 1<br>■ 1<br>■ 1<br>■ 1                                                                                                    | Towar<br>PAP<br>T1                                                                                               | Nazwa towaru<br>Papier<br>Towar1                         | 11ość<br>2,000000<br>40,000000 | Jm.<br>szt.<br>szt.                         | CenaN<br>40,00<br>400,00 | CenaB<br>49,20<br>432,00                          | Stawka VAT<br>23%<br>8% | Wartość netto<br>80,00<br>16 000,00 | Wartość brutto<br>98,40<br>17 280,00              |

Mapowanie wartości z kontrolek do kontrolki typu Dokument ERP XL – zakładka "Dokument" – po lewej zaznaczono kontrolki, z których mapowano wartości, a po prawej – pola, do których mapowano wartości z kontrolek

|             |        |                                                                        |                                 |                              | Comarch DMS 2024.1.0                           | [FirmaXL] ADMIN _□×                       |
|-------------|--------|------------------------------------------------------------------------|---------------------------------|------------------------------|------------------------------------------------|-------------------------------------------|
|             |        | FZXL/8/11/2022                                                         |                                 |                              |                                                |                                           |
| 1           | umenty | Spółka : FirmaXL<br>Dane ogólne                                        |                                 | Data utworzenia : 03-11-2022 | C Dokument ERP XL Spółka : FirmaXL             | (-)+) (R) (ā)                             |
| ٥           | Dok    | Data wystawienia Dokumenty związ                                       | zane Nr dol<br>FZ/2             | kumeritu<br>2/2022           | Dokument Opis analityczny                      | $\bigcirc$ $\bigcirc$ $\bigcirc$          |
| •••         |        | Konstaheet Załącznik                                                   | Lista<br>4_FS-8_20_kmt_2        | ~                            | Nazwa<br>Faktura za dwa towary                 | Razem 16 080,00<br>wg. wzorca 0,00        |
|             |        | Dirmenty<br>LP Towar Im. Hodd<br>1 @ & [PAP] Papier Szt. *             | Cena Stav<br>2,00 • 40,00 • 23  | wka VAT                      | Data analityczna<br>dokumentu/sprzedaży/zakupu | Pozostaje 16 080,00<br>wg. elementów 0,00 |
|             |        | 2 (D) (T1) Towar1 szt. v<br>(+) (+) (+) (+) (+) (+) (+) (+) (+) (+)    | 40,00 w 400,00 w 8%             | 6 v                          | Kategoria finansowa                            | Pozostaje 16 080,00                       |
| <i>1</i> 24 | >>     | R     NP kontrahenta     Peha nazwa naby                               | precy Wakata                    | *<br>•                       |                                                |                                           |
| ß           |        | Opis<br>Faktura za dwa towary 02 1601 1198 (                           | wy Lista<br>0002 0022 5108 7002 | •<br>•                       | Pozycja Centrum Lokalizacja Procent Wartość    |                                           |
| ۵           |        | NP nabywcy Adies nabywcy<br>Województawo nabywcy<br>Czy nabywca jest i | Aktywnym płatnikiem VAT Data p  | a nabywcy                    | Dodaj                                          |                                           |
| m           |        | Data sprzedszy 72                                                      | lloić                           | ×<br>                        |                                                |                                           |
| *           |        |                                                                        |                                 |                              |                                                |                                           |
| 20          |        |                                                                        |                                 | <b>-</b> 60 % <b>+</b>       |                                                |                                           |

Mapowanie wartości z kontrolek do kontrolki typu Dokument ERP XL – zakładka "Opis analityczny" – po lewej zaznaczono kontrolkę, z której mapowano wartość, a po prawej – pole, do którego mapowano wartość z kontrolki

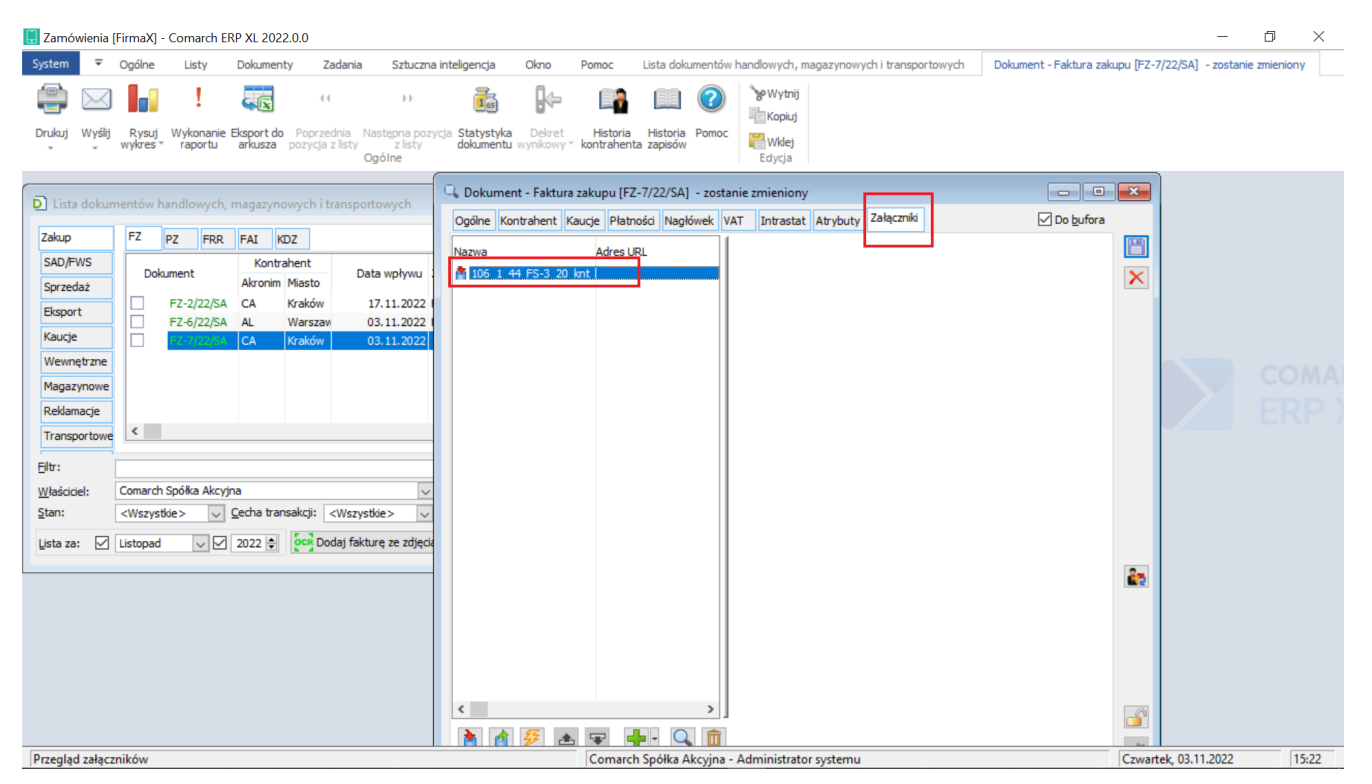

Zmapowany załącznik po wygenerowaniu dokumentu do Comarch ERP XL

W wersji 2018.1 udostępniono możliwość określania czy na danym etapie obiegu dane będą mapowane do kontrolki 'Dokument ERP XL'.

Na zakładce Kontrolki na etapie definiowanego procesu prezentowana jest właściwość **nazwa\_kontrolki (mapowanie)**. Zaznaczenie parametru 'Widoczna' powoduje, że w etapie dane będą mapowane do kontrolki, odznaczenie parametru wyłącza mapowanie na tym etapie.

|     | Colouradou a Vi                               |       |                              | Comarch DMS 2024.1.0        |                  |                  |                  |                      | [FirmaXL] ADM                                          | IN _ 🗆 × |
|-----|-----------------------------------------------|-------|------------------------------|-----------------------------|------------------|------------------|------------------|----------------------|--------------------------------------------------------|----------|
|     | Faktury zakupowe z AL Prenz FZAL              |       |                              |                             |                  |                  |                  |                      |                                                        |          |
|     | KARTA OBIEGU SCHEMAT OBIEGU USTAWIENIA OBIEGU |       |                              |                             |                  |                  |                  |                      |                                                        |          |
| ~   |                                               | Etapy | 1                            |                             |                  |                  |                  |                      |                                                        |          |
| U   |                                               | Szuk  | aj                           | ×                           |                  |                  |                  |                      |                                                        | ₽.       |
| ••• |                                               | Etap  | 1                            |                             |                  |                  |                  |                      |                                                        |          |
|     | Etap 1                                        | Etap  |                              |                             |                  |                  |                  |                      |                                                        |          |
|     |                                               | OGÓ   | LNE UPRAWNIENIA              | PRZEKAZANIE MAIL            | KONTROLKI        |                  |                  |                      |                                                        |          |
| ACD | Etap 2                                        |       | Włacz funkcie obserwatora po | dczas otwierania dokumentu  |                  |                  |                  |                      |                                                        |          |
| 484 |                                               |       | indez runkeję observatora pe | oczas otwicrania dokumenta  | Zaznacz wszystko | Zaznacz wszystko | Zaznacz wszystko | Zaznacz wszystko     | Zaznacz wszystko                                       |          |
| B   |                                               |       | Kontroll                     | (a                          | Widoczna         | Tylko do odczytu | Wymagana         | Inicjalizacja Sql/C# | Odświeżanie tabeli Kolejność inicjowania<br>na żądanie | $\sim$   |
| 5   |                                               | Zak   | ładka 1                      |                             | ✓                |                  |                  |                      |                                                        | $\sim$   |
| \$  | Etap 3                                        |       | Dane ogólne                  |                             | <b>v</b>         |                  |                  |                      |                                                        | ^        |
| 1   |                                               |       | Data wystawienia             |                             | ~                |                  |                  |                      |                                                        |          |
|     |                                               |       | Dokumenty związane           |                             | $\checkmark$     |                  |                  |                      |                                                        |          |
| 1   |                                               |       | Nr dokumentu                 |                             | $\checkmark$     |                  |                  |                      |                                                        |          |
| •   |                                               |       | Kontrahent                   |                             | $\checkmark$     |                  |                  |                      |                                                        |          |
| A10 |                                               |       | Załącznik                    |                             | $\checkmark$     |                  |                  |                      |                                                        |          |
|     |                                               |       | Lista                        |                             | $\checkmark$     |                  |                  |                      |                                                        |          |
|     |                                               |       | Elementy                     |                             | $\checkmark$     |                  |                  |                      |                                                        |          |
|     |                                               |       | Faktura zakupu               |                             | $\checkmark$     |                  |                  |                      |                                                        |          |
|     |                                               |       | Faktura zakupu (zatwiero     | dzenie merytoryczne)        | $\checkmark$     |                  |                  |                      |                                                        |          |
|     |                                               |       | Faktura zakupu (zatwiero     | Izenie formalno-rachunkowe) | $\checkmark$     |                  |                  |                      |                                                        |          |
|     |                                               | + -   | Faktura zakupu (mapowa       | anie)                       | $\checkmark$     |                  |                  |                      |                                                        |          |
|     |                                               |       |                              |                             |                  |                  |                  |                      |                                                        |          |

Etap obiegu dokumentów, włączone mapowanie danych z karty obieg

## Generowanie dokumentu (S)FZ – Spinacza nagłówkowego faktury zakupu

W przypadku **spinacza nagłówkowego faktury zakupu** w kontrolce typu Dokument ERP XL dostępne są zakładki:

#### Zakładka Ogólne

Na właściwościach tej kontrolki można zainicjować pola:

- Nazwa wyświetlana jest to pole, którego zawartość będzie widoczna na karcie obiegu, wartość pola nie musi być unikalna, dzięki temu możliwe jest dodanie kilku kontrolek, dla których wyświetlana jest taka sama nazwa.,
- Nazwa (identyfikator) jest to pole, którego wartość widoczna jest wyłącznie we właściwościach kontrolki. Wartość tego pola

musi być unikalna w ramach karty obiegu,

- Prezentuj na całej szerokości zaznaczenie tej właściwości spowoduje wyświetlenie kontrolki na całej szerokości okna "Karta obiegu",
- Ustaw kontrolkę na początku wiersza parametr odpowiada za ustawienie kontrolki na początku nowego wiersza karty obiegu, bez konieczności dodawania separatorów pomiędzy kontrolką bieżącą, a kontrolką poprzednią. Możliwość użycia parametru "Ustaw kontrolkę na początku wiersza" uzależniona jest od wartości parametru "Prezentuj na całej szerokości". Gdy zaznaczono parametr "Prezentuj na całej szerokości", nie ma możliwości użycia parametru "Ustaw kontrolkę na początku wiersza". Gdy parametr "Ustaw początku wiersza" jest kontrolke na zaznaczony, parametr "Prezentuj na całej szerokości" jest dostępny, jego zaznaczenie spowoduje wyłączenie i dezaktywację parametru "Ustaw kontrolkę na początku wiersza",
- Nazwa spółki wyświetlana, gdy DMS pracuje w trybie wielospółkowym,
- Pokaż na liście parametr odpowiedzialny za to, czy na liście dokumentów zawężonej do typu obiegu, na którym dodano kontrolkę, będzie wyświetlana kolumna z wartościami kontrolki

Zakładka Dokument ERP XL

Zakładka Dokument ERP XL zawiera kontrolki:

 Typ – kontrolka umożliwia wybranie typu generowanego dokumentu  Tryb pracy – kontrolka prezentuje tryb pracy opisu analitycznego; w przypadku spinacza nagłówkowego faktury zakupu, tryb pracy zawsze będzie ustawiony 'Dla elementu', bez możliwości zmiany wartości

| Dokument ERP XL |          |                                   |   |  |  |  |
|-----------------|----------|-----------------------------------|---|--|--|--|
| OGÓLNE          | DOKUMENT | ERP XL                            |   |  |  |  |
| Тур             |          | Spinacz nagłówkowy faktury zakupu | ¥ |  |  |  |
| Tryb pracy      |          | Dla elementu                      | Ŷ |  |  |  |

Typ dokumentu w kontrolce Dokument ERP XL: Spinacz nagłówkowy faktury zakupu

W przypadku spinaczy nagłówkowych faktur zakupu **generowanie dokumentów odbywa się w oknie systemu Comarch ERP XL** wywołanym z poziomu kontrolki Dokument ERP XL.

Po wybraniu ikony w kontrolce typu Dokument ERP XL wyświetlona zostaje lista dokumentów zakupowych Comarch ERP XL, na której możliwe jest dodanie dokumentu PZ i następnie:

spięcie go do spinacza nagłówkowego (S)FZ

lub

 spięcie istniejącego dokumentu PZ do spinacza nagłówkowego faktury zakupu (S)FZ

lub

 wybranie istniejącej pary spiętych dokumentów PZ i (S)FZ.

#### Uwaga

W Comarch DMS prezentowane są **wyłącznie** takie dokumenty (S)FZ, które powstały z dokładnie jednego dokumentu PZ i nie były korygowane.

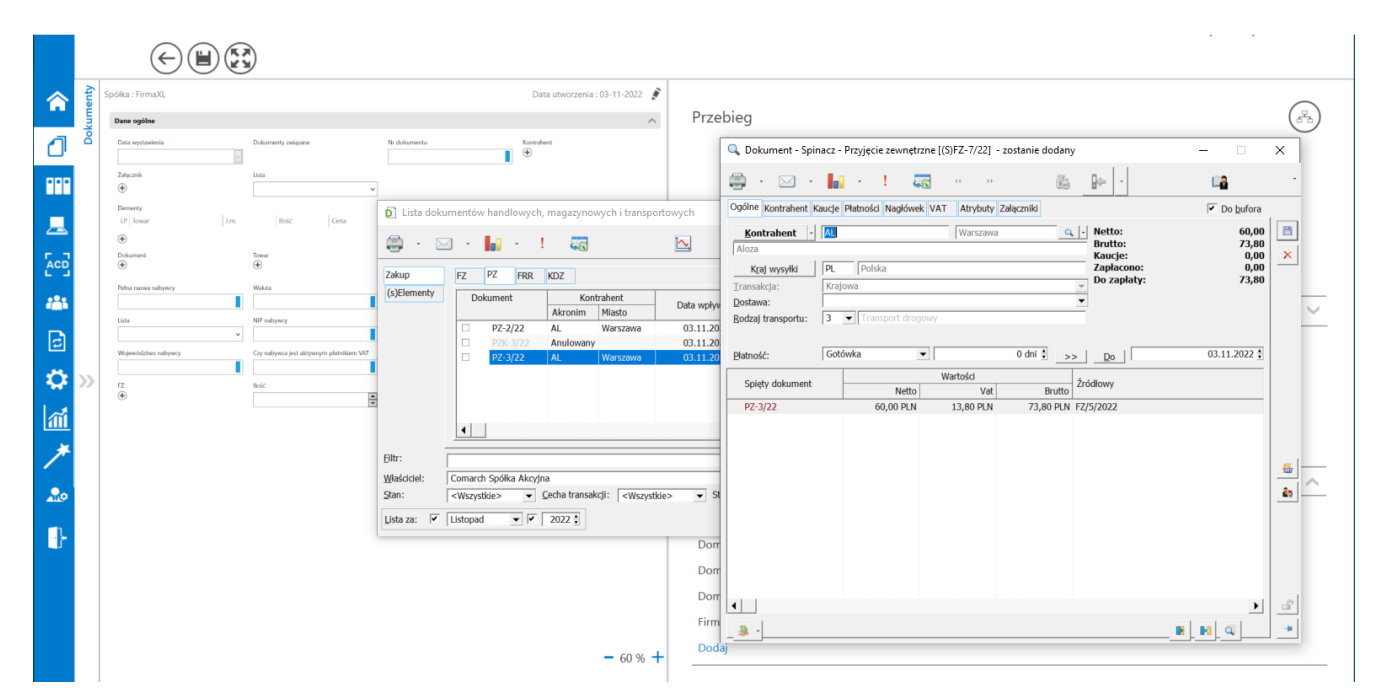

Spinacz nagłówkowy faktury zakupu (S)FZ dodawany z poziomu dokumentu Comarch DMS.

Po **utworzeniu i zapisaniu spinacza i wybraniu na liście dokumentów Comarch ERP XL**, dokumenty PZ i (S)FZ do którego został spięty, **zostają dowiązane** do kontrolki Dokument ERP XL.

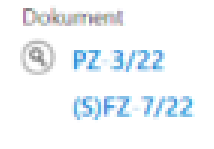

Prezentacja dokumentów PZ i (S)FZ w kontrolce typu Dokument ERP XL

Dane dokumentu spinacza nagłówkowego faktury zakupu (S)FZ zostają przeniesione na formatkę kontrolki Dokument ERPXL.

Dla dokumentu spinacza (S)FZ na formatce Dokument ERP XL w aplikacji Comarch DMS wyświetlane są trzy zakładki:

 Przyjęcie zewnętrzne – zakładka, na którą przenoszone są dane z dokumentu PZ będącego elementem spinacza (S)FZ, dodanego w kontrolce Dokument ERP XL, dane z dokumentu wyświetlane są w trybie do odczytu, oznacza to, że nie ma możliwości wprowadzenia zmian na dokumencie PZ.

|                   |           | E7XI /10/11/2                | 022                    |                 |                                | Comarch I      | DMS 2023.1.2   |            |               |                         | [FirmaXL] ADMIN 🗕 🗆 🗙 |
|-------------------|-----------|------------------------------|------------------------|-----------------|--------------------------------|----------------|----------------|------------|---------------|-------------------------|-----------------------|
| â                 | Dokumenty |                              | PRZEKAZANIE            | Snółka : Eiri   | maXI                           | /              |                |            |               |                         | ERP XL ×              |
|                   |           | Przyjęcie zewr<br>Kontrahent | netrzne Spinacz t      | aktury Opis     | analityczny<br>ieria dokumentu |                | Vat liczony od |            |               |                         | Razem netto: 60,00    |
|                   |           | [AL] Aloza<br>Waluta<br>PLN  |                        | ~               |                                | ~              | Netto          |            | ~             |                         | Razem brutto: 73,80   |
| 2<br>2<br>2       | >>        | ✓ Cena z doł                 | dadnością do grosz     | <i>.</i>        |                                |                |                |            |               |                         |                       |
|                   |           | Towar<br>PAP                 | Nazwa towaru<br>Papier | Ilość<br>3,0000 | Jm.<br>szt.                    | CenaN<br>20,00 | CenaB<br>24,60 | Stawka VAT | Wartość netto | Wartość brutto<br>73,80 |                       |
| 111<br>>          |           |                              |                        |                 |                                |                |                |            |               |                         |                       |
| <b>£</b> ⊘<br> ]- |           |                              |                        |                 |                                |                |                |            |               |                         |                       |
|                   |           |                              |                        |                 |                                |                |                |            |               |                         |                       |

Formatka Dokument ERP XL, gdy w kontrolce dodano dokument spinacza nagłówkowego faktury zakupu – zakładka "Przyjęcie zewnętrzne"

> Spinacz faktury – zakładka, na którą przenoszone są dane z dowiązanego dokumentu (S)FZ, dane z dokumentu wyświetlane są w trybie do odczytu, oznacza to, że nie ma możliwości wprowadzenia zmian na dokumencie (S)FZ.

|             |       | Comarch DMS 2023.1.2                                     | [FirmaXL] ADMIN 🗕 🗆 🗙 |
|-------------|-------|----------------------------------------------------------|-----------------------|
|             |       | FZXL/10/11/2022                                          |                       |
|             | ienty | KARTA OBIEGU PRZEKAZANIE                                 | ERP XL ×              |
| 0           | Dokum | Contemporation Dokument ERP XL Spółka : FirmaXL          |                       |
|             |       | Przyjęcie zewnętrzne Spinacz faktury Opis analityczny    |                       |
|             |       | Kontrahent Seria dokumentu Rodzaj zakupu                 | Razem netto: 60,00    |
|             |       | [AL] Aloza 🗸 Towar 🗸                                     | Razem brutto: 73,80   |
|             |       | Płatnik Rejestr VAT Vat liczony od                       |                       |
|             |       | [AL] Aloza V ( L) ZAK V Netto V                          |                       |
|             |       | Spiety dokument Wartość netto Wartość VAT Wartość brutto |                       |
|             |       | P7-3/22 60.00 13.80 73.80                                |                       |
| ि           | >>    |                                                          |                       |
|             |       |                                                          |                       |
| \$          |       |                                                          |                       |
| a           |       |                                                          |                       |
|             |       |                                                          |                       |
| /           |       |                                                          |                       |
| •           |       |                                                          |                       |
| <b>A110</b> |       |                                                          |                       |
|             |       |                                                          |                       |
|             |       |                                                          |                       |
|             |       |                                                          |                       |
|             |       |                                                          |                       |

Formatka Dokument ERP XL, gdy w kontrolce dodano dokument spinacza nagłówkowego faktury zakupu – zakładka "Spinacz faktury"

> Opis analityczny – zakładka, na której operator ma możliwość wprowadzenia opisu analitycznego dokumentu oraz aktualizacji opisu w systemie Comarch ERP XL.

Uzupełnienie opisu analitycznego dotyczy wyłącznie dokumentu spinacza. W kolumnie *Pozycja* opisu analitycznego w zależności od odliczenia VAT, dostępne będą elementy:

- Opis dla nagłówka dokumentu spinacza: "dokument\_<rodzaj zakupu>"
- Opis dla nagłówka dokumentu PZ: "1/<numer PZ>/dokument\_<rodzaj zakupu>"
- Opis dla VAT'u z nagłówka dokumentu spinacz: "dokument\_VAT\_koszt"

 Opis dla elementu dokumentu PZ: "1/<numer PZ>/<kod towaru>"

Prezentowane wymiary opisu analitycznego, są wymiarami dostępnymi dla centrum w systemie Comarch ERP XL, w którym wygenerowano dokument spinacza nagłówkowego faktury zakupu.

|   |                                         | F7XI /10/11/2022 (C) (E) (E) (E)                                                                                                    | Comarch DMS 2023.1.2                                    | [FirmaXL] ADMIN 🗕 🗆                                                                        |
|---|-----------------------------------------|----------------------------------------------------------------------------------------------------|---------------------------------------------------------|--------------------------------------------------------------------------------------------|
|   | enty                                    | KARTA OBJEGU PRZEKAZANIE                                                                                                    |                                                         | ERP XL                                                                                     |
| 1 | Dokum                                   | C Dokument ERP XL Spółka : FirmaXL                                                                                                    |                                                         | (ii)                                                                                       |
|   | ~~~~~~~~~~~~~~~~~~~~~~~~~~~~~~~~~~~~~~~ | Przyjęcie zewnętrzne Spinacz faktury Opis analityczny<br>Nazwa<br>Data analityczna<br>dokumentu/sprzedaży/zakupu<br>Kategoria finansowa<br>wg dokumentu><br>Pozycja<br>Pozycja<br>Centrum<br>Lokalizacja<br>Procent<br>dokument_Towar<br>Administracja<br>Kraków<br>100,00%<br>Dodaj | Wartość         60,00       ② 面         60,00       ② 面 | Razem 60,00<br>wg. wzorca 60,00<br>Pozostaje 0,00<br>wg. elementów 60,00<br>Pozostaje 0,00 |

Formatka Dokument ERP XL, gdy w kontrolce dodano dokument spinacza nagłówkowego faktury zakupu – zakładka "Opis analityczny"

W przypadku wyświetlania w kontrolce dokument ERP XL dokumentów PZ i spinacza (S)FZ, do którego został spięty, nie ma możliwości odwiązania dokumentów pojedynczo. Gdy użytkownik chciałby zmienić spięte dokumenty na inne, konieczne jest **usunięcie dokumentów** za pomocą ikony znajdującej się na formatce Dokument ERP XL wyświetlonej z kontrolki typu Dokument ERP XL. Zanim dokumenty zostaną usunięte z formatki Dokument ERP XL, zostanie wyświetlony komunikat:

| Usuwanie dokumentu                                                            |                                                     | $\times$               |
|-------------------------------------------------------------------------------|-----------------------------------------------------|------------------------|
| Czy chcesz usunąć dokumenty<br>dokumentów nie powoduje usu<br>Comarch ERP XL. | PZ-3/22 i (S)FZ-7/22? L<br>Inięcia istniejących dok | Jsunięcie<br>umentów w |
|                                                                               | Tak                                                 | Nie                    |

Komunikat wyświetlany po wybraniu ikony Usuń, w celu usunięcia powiązania z dokumentem PZ i spinaczem nagłówkowym faktury zakupu, do którego spięto ten dokument

### Generowanie dokumentu z poziomu formatki "Dokument ERP XL" bez opisu analitycznego

W kontrolce "Dokument ERP XL" istnieje opcja generowania dokumentów z opisem analitycznym.

Po zaznaczeniu na właściwościach kontrolki opcji "*Generowanie dokumentu bez OA*", system pozwoli na wygenerowanie dokumentu bez wprowadzonego opisu analitycznego.

Jeżeli opis zostanie wprowadzony, dokument zostanie wygenerowany z opisem analitycznym.

Przy odznaczonej opcji "Generowanie dokumentu bez OA" system
wymaga aby opis analityczny był wprowadzony.

| ур                                                | Faktura zakupu | ~      |
|---------------------------------------------------|----------------|--------|
| ryb pracy                                         | Dla elementu   | ~      |
| Ustawienia                                        |                | ~      |
| Generowanie dokur<br>bez OA                       | nentu 🗸        |        |
| Przy odwiązaniu po<br>w dokumentach<br>związanych | zostaw         |        |
| Pola API                                          |                | $\sim$ |

Ustawienia kontrolki "Dokument ERP XL" – parametr "Generowanie dokumentu bez OA"

## Przy odwiązywaniu dokumentu z formatki "Dokument ERP XL" pozostaw w dokumentach powiązanych

Z poziomu formatki "Dokument ERP XL" istnieje możliwość

odwiązania dokumentu ERP XL za pomocą przycisku

Funkcjonalność ta jest powiązana z kontrolką typu "Dokumenty związane" oraz formatką ERP XL "Historia związanych".

W momencie odwiązywania dokumentu **usuwane** są informacje o powiązaniu obu dokumentów.

Po zaznaczeniu na właściwościach kontrolki "Dokument ERP XL" opcji "*Po odwiązaniu pozostaw w dokumentach związanych*", informacja o związaniu dokumentów nie jest usuwana.

| DGÓLNE DOKUMENT                                         | T ERP XL WARTOŚCI MAPOWANE |        |
|---------------------------------------------------------|----------------------------|--------|
| Гур                                                     | Faktura zakupu             | ~      |
| Tryb pracy                                              | Dla elementu               | ~      |
| Ustawienia                                              |                            | ^      |
| Generowanie dokumentu<br>bez OA                         | ✓                          |        |
| Przy odwiązaniu pozostav<br>w dokumentach<br>związanych | × ✓                        |        |
| Pola API                                                |                            | $\sim$ |

Ustawienia kontrolki "Dokument ERP XL" – Parametr "Po odwiązaniu pozostaw w dokumentach związanych"

|          |           |                                                                              |                                          | $\sim$                       |              | Comarch DMS 202                  | 3.1.2      |                 |       |                |            |               | [FirmaXL] ADMIN = 🗆 × |
|----------|-----------|------------------------------------------------------------------------------|------------------------------------------|------------------------------|--------------|----------------------------------|------------|-----------------|-------|----------------|------------|---------------|-----------------------|
|          |           | FZXL/12/11/2022                                                              |                                          |                              |              |                                  |            |                 |       |                |            |               |                       |
| <b>☆</b> | Dokumenty | pORa : FirmaXI.<br>Dane ogišne<br>Data vystavisnia                           | Dokumenty zekpare<br>🛞 FZ 3/22           | Data utworzenia : 04-11-2022 | Dokument     | iment ERP XL<br>Dpis analityczny | Spółka : F | FirmaXL         |       |                |            |               | (+)+ ( <b>)</b>       |
| 000      |           | Kontsahant                                                                   | Załącznik<br>④                           | tista 🗸 🗸                    | Kontrahent   |                                  |            | Seria dokumentu |       | Rodzaj zakupu  |            |               | Razem netto: 150,69   |
|          |           | Dementy<br>LP Towar J.m.                                                     | Ilość Cena Stawka VX                     | a Czy zatwierdzono           | [CA] COMARC  | eh spółka akcyjna                | ~          |                 | ~     | Towar          |            | ~             | Razem brutto: 185,35  |
| <u>–</u> |           | Ookument                                                                     | Town                                     | Watość retto                 | Płatnik      |                                  |            | Rejestr VAT     |       | Vat liczony od |            |               |                       |
|          |           | FZ-3/22     zatwierdzenie merytoryczne     zatwierdzenie formalno-rachurkowe | ۲                                        | a<br>¥                       | Waluta       | Π ΣΡΟΈΚΑ ΑΚΟΤΊΝΑ                 |            | ZAK             | · ·   | Netto          |            | Ť             |                       |
| 124      |           | NIP kontrahenta                                                              | Pełsa nazwa nabywcy                      | Waluta                       | PLN          |                                  | ~          |                 |       |                |            |               |                       |
| नि       |           | Opis                                                                         | Rachunek bankowy                         | Lista 🗸 🗸                    | ✓ Cena z dol | ładnością do groszy              |            |                 |       |                |            |               |                       |
|          | >         | NP nabywcy                                                                   | Adres nabywcy                            | Pocita nabywcy               |              |                                  |            |                 |       |                |            |               |                       |
| -22      |           | Województwo nabywcy                                                          | Czy nabywca jest aktywnym płatnikiem VXT | Data platności               | Towar        | Nazwa towaru                     | llość      | Jm.             | CenaN | CenaB          | Stawka VAT | Wartość netto | Wartość brutto        |
| 1        |           | Dete sprzedały                                                               | 12<br>•                                  | loć                          | T1           | Towar1                           | 3,0000     | szt.            | 50,23 | 61,78          | 23%        | 150,69        | 185,35                |
| *        |           |                                                                              |                                          |                              |              |                                  |            |                 |       |                |            |               |                       |
| 20       |           |                                                                              |                                          |                              |              |                                  |            |                 |       |                |            |               |                       |
| •        |           |                                                                              |                                          |                              |              |                                  |            |                 |       |                |            |               |                       |
|          |           |                                                                              |                                          | - 60 % +                     |              |                                  |            |                 |       |                |            |               |                       |

Dokument ERP XL przed odwiązaniem dokumentu, przy zaznaczonym parametrze "Po odwiązaniu pozostaw w dokumentach związanych"

|          |           | FZXL/12/11/2022                               |                                          |                              |             | Comarch DMS 202                  | 3.1.2      |                 |                |                |            |                         | [FirmaXL] ADM            | IN _ 🗆 × |
|----------|-----------|-----------------------------------------------|------------------------------------------|------------------------------|-------------|----------------------------------|------------|-----------------|----------------|----------------|------------|-------------------------|--------------------------|----------|
| <b>☆</b> | Dokumenty | Spółka : FirmaXL Date ogółne Data wystawienia | Bolumwity znijuziw<br>🛞 FZ 3/22          | Data utworzenia : 04-11-2022 | Dokument    | ument ERP XL<br>Opis analityczny | Spółka: F  | irmaXL          |                |                |            |                         | (-)=) (P)                | Ē        |
| 000      |           | Kontsahent<br>(                               | Zələçanik<br>(*)                         | Lista 🗸 🗸                    | Kontrahent  |                                  |            | Seria dokumentu |                | Rodzaj zakupu  |            |                         | Razem netto              | : 150,69 |
|          |           | Dementy<br>LP Towar J.m.                      | llość Cena Stawka V                      | /AT Cry zitwierdzono         | [CA] COMAR  | CH SPÓŁKA AKCYJNA                | × ~        |                 | ~              | Towar          |            | ~                       | Razem brutte             | : 185,35 |
| <u> </u> |           | ۲                                             |                                          |                              | Płatnik     |                                  |            | Rejestr VAT     |                | Vat liczony od |            |                         |                          |          |
| 5.2      |           | Ookument<br>(9)                               | Towar<br>①                               | Watość netło                 | [CA] COMAR  | CH SPÓŁKA AKCYJNA                |            | ZAK             | ~              | Netto          |            | ~                       |                          |          |
| ACD _    |           | NP kontrahenta                                | Pełna nazwa nabywcy                      | Webs                         | Waluta      |                                  |            |                 |                |                |            |                         |                          |          |
| 125      |           | Opis                                          | Rachunek bankowy                         | Lista                        | PLN         |                                  | Ŷ          |                 |                |                |            |                         |                          |          |
| 6        |           | NP nakywcy                                    | Adres nabywcy                            | Pocsta nabywcy               | 🖌 Cena z do | okładnością do groszy            | <i>ı</i> . |                 |                |                |            |                         |                          |          |
|          | >>        | Województwo nabywcy                           | Cay nabywca jest aktywnym platnikiem VAT | Data platności               |             |                                  |            |                 |                |                |            |                         |                          |          |
| สน       |           | v                                             | ÷                                        | EUG.                         | Towar<br>T1 | Nazwa towaru<br>Towar1           | 3,0000     | Jm.<br>szt.     | CenaN<br>50,23 | CenaB<br>61,78 | Stawka VAT | Wartość netto<br>150,69 | Wartość brutto<br>185,35 | 0 8      |
| *        |           |                                               |                                          |                              | Dodaj       |                                  |            |                 |                |                |            |                         |                          |          |
| 20       |           |                                               |                                          |                              |             |                                  |            |                 |                |                |            |                         |                          |          |
| ₽        |           |                                               |                                          |                              |             |                                  |            |                 |                |                |            |                         |                          |          |
|          |           |                                               |                                          | - 60 % +                     |             |                                  |            |                 |                |                |            |                         |                          |          |

Dokument ERP XL po odwiązaniu dokumentu, przy zaznaczonym parametrze "Po odwiązaniu pozostaw w dokumentach związanych"

W sytuacji, gdy w kontrolce Dokument ERP XL za pomocą

przycisku <sup>(-+-)</sup> nastąpi próba odpięcia dokumentu wygenerowanego w systemie Comarch ERP XL, wyświetlany jest komunikat jak poniżej:

| Firma〉 |                                                                                                    |                    |
|--------|----------------------------------------------------------------------------------------------------|--------------------|
| Seria  | Czy chcesz odwiązać dokument?<br>Odwiązanie dokumentu nie powoduje usunięcia istniejącego dokumentu w Comarch ERP XL. | azem netto: 150,69 |
| Reje   | Tak Nie                                                                                                    | zem brutto: 185,35 |

Komunikat wyświetlany w aplikacji desktop po kliknięciu w przycisk "Odwiąż dokument"

Wybranie odpowiedzi "Tak", spowoduje odwiązanie dokumentu, wybranie odpowiedzi "Nie" lub kliknięcie poza komunikatem spowoduje zamknięcie komunikatu i powrót do edycji dokumentu.

## Edycja wartości w kontrolce Dokument ERP XL

W Comarch DMS umożliwiono edycję wartości w kolumnach:

- CenaN,
- CenaB,
- Wartość netto
- Wartość brutto

na dokumencie ERP XL.

Zmiana wartości w jednej z tych kolumn powoduje przeliczenie wartości w pozostałych kolumnach.

Funkcjonalność dostępna jest dla typów dokumentów:

- (A)Faktura zakupu
- Faktura zakupu (w trybie elementowym)
- (A)Korekta faktury zakupu
- (A)Faktury sprzedaży
- (A)Faktura zakupu uproszczona
- Zamówienie zakupu (w trybie elementowym)

Od wersji 2024.1.0 dla typów dokumentów: (A)Faktura zakupu i (A)Korekta faktury zakupu w przypadku, jeśli w ramach pola "Sposób dodawania pozycji" na zakładce "Dokument ERP XL" wybrano opcję "Tabela VAT", możliwa jest również edycja wartości w kolumnach:

- Stawka VAT
- Wartość netto
- Wartość Vat
- Wartość brutto
- Odliczenie VAT

|            | kument ERP        | XL Spółka: F | ïrmaXL          |       |             |                    | (          |               |
|------------|-------------------|--------------|-----------------|-------|-------------|--------------------|------------|---------------|
| Dokument   | Opis analityczr   | у            |                 |       |             |                    |            |               |
| Kontrahent |                   |              | Seria dokumentu | I     | Vat liczony | od                 | Razen      | n netto: 0,00 |
|            |                   | ~            |                 |       | ✓ Netto     | ~                  | Razem      | brutto: 0,00  |
| Płatnik    |                   |              | Rejestr VAT     |       |             |                    |            |               |
|            |                   | ~ 🔔          | SPR             |       | ~           |                    |            |               |
| Waluta     |                   |              |                 |       |             |                    |            |               |
| PLN        |                   | ~            |                 |       |             |                    |            |               |
| 🗸 Cena z d | lokładnością do g | roszy.       |                 |       |             |                    |            | _             |
| Towar      | llość             | Jm.          | CenaN           | CenaB | Stawka VAT  | Wartość netto Wart | ość brutto |               |
| A-Vista    | 1,0000            | szt.         | 0,00            | 0,00  | 23%         | 0,00 0,00          | 6 💼        |               |
| Dodaj      |                   |              |                 |       |             |                    |            |               |

Dokument ERP XL – edycja wartości

## Parametr 'Cena z dokładnością do groszy'

Na dokumencie ERP XL udostępniono parametr '*Cena z dokładnością do groszy*'.

Zaznaczenie parametru powoduje zaokrąglanie wprowadzonej ceny netto i brutto do dwóch miejsc po przecinku.

Odznaczenie parametru pozwala użytkownikowi na wprowadzenie ceny netto i ceny brutto z dokładnością do sześciu miejsc po przecinku.

W przypadku, gdy:

 w Comarch ERP XL w konfiguracji (System/Konfiguracja/Sprzedaż/Rabaty i promocje) odznaczono parametr 'Rabaty liczone od ceny'

i

 w Comarch DMS odznaczono parametr 'Cena z dokładnością do groszy'

- (A)Faktura zakupu,
- Faktura zakupu (w trybie elementowym),
- (A)Korekta faktury zakupu,
- (A)Faktury sprzedaży

cena będąca podstawą naliczania VAT będzie zaokrąglana analogicznie jak w Systemie Comarch ERP XL.

Zaznaczenie w Comarch ERP XL parametru '*Rabaty liczone od ceny*' umożliwi wprowadzanie wartości z dokładnością do sześciu miejsc po przecinku.

| afil Sprzedaż [F<br>System ₹   | irmaX] - Co<br>Ogólne                                             | march ERF | XL 2022.0.0<br>Zestawienia                                                                                                    | Księgowość                                                                                             | Dokumenty                                                                                                    | Kontrola jakości                                                                                                    | Traceability                                                                                                    | Fiskalne                                                                                                    | Zadania                                                                                                    | Sztuczna inteligencja | Okno | Pomoc | Konfiguracja |              | Ð | ×    |
|--------------------------------|-------------------------------------------------------------------|-----------|----------------------------------------------------------------------------------------------------|----------------------------------------------------------------------------------------------------|----------------------------------------------------------------------------------------------------|----------------------------------------------------------------------------------------------------|----------------------------------------------------------------------------------------------------|----------------------------------------------------------------------------------------------------|----------------------------------------------------------------------------------------------------|-----------------------|------|-------|--------------|--------------|---|------|
| Kontekstowa<br>pomoc<br>Ogólne | ° & Wytnij<br><sup>™</sup> Kopiuj<br><sup>™</sup> Wklej<br>Edycja |           | & Kont                                                                                                    | iguracja                                                                                               |                                                                                                    |                                                                                                    |                                                                                                    |                                                                                                    |                                                                                                    |                       |      |       |              |              |   |      |
|                                |                                                                   |           | Ogólne<br>Sprzedz<br>Kielgon<br>Środki<br>BI<br>Serwer<br>CRM<br>Produk<br>Intrast<br>HR<br>WWW<br>Obiego<br>Aplikac<br>WMS<br>POS | I R<br>R<br>vošć V<br>vošć V<br>vvdruków V<br>()<br>()<br>()<br>()<br>()<br>()<br>()<br>()<br>()<br>() | Slowniki Stawki V<br>abaty i promocje<br>Rabaty liczone oć<br>Rejestruj struktu<br>Ikcalizacja pakietk<br>Licz upusty dla dć<br>Valiczaj promocje v<br>Damovienje o<br>Damovenje o<br>Damovenje o<br>Danovenje v<br>Naliczaj inne pro<br>Kontroluj maržę | AT Formy platności<br>i ceny<br>rę udzielonego rabatu<br>w liczona od wartoś<br>kumentów przychod<br>w liczona od wartoś<br>kumentów przychod<br>w liczona od wartoś<br>kumentów przychod<br>w liczona od wartoś<br>docelo<br>docelo<br>tała cena<br>mocje/rabaty<br>minimalną | Rabaty i promocj<br>j ocząskowych<br>wych od wartości<br>obaty dla kontrałen<br>igo<br>wego<br>Przy zmianie i<br>O Procent r | e Parametry<br>początkowych<br>laści o początkowych<br>początkowych<br>początkowych<br>o początkowych<br>o początk | 1 Parametry<br>Warza<br>Warza<br>Warza<br>Warza<br>Varza<br>Va |                       |      |       |              |              |   |      |
|                                |                                                                   |           |                                                                                                    |                                                                                                    |                                                                                                    |                                                                                                    |                                                                                                    |                                                                                                    |                                                                                                    |                       |      |       |              |              |   |      |
|                                |                                                                   |           |                                                                                                    |                                                                                                    |                                                                                                    |                                                                                                    | Comarch Spółka                                                                                                    | Akcyjna - A                                                                                                    | dministrator                                                                                                    | systemu               |      |       | Piątek       | , 04.11.2022 | 1 | 1:35 |

Zaznaczony parametr "Rabaty liczone od ceny" w Comarch ERP XL

|              | kument ERP XL                  | Spółka : F     | FirmaXL         |           |                |            |               |                | (-  |                     |
|--------------|--------------------------------|----------------|-----------------|-----------|----------------|------------|---------------|----------------|-----|---------------------|
| Dokument     | Opis analityczny               |                |                 |           |                |            |               |                |     |                     |
| Kontrahent   |                                |                | Seria dokumento | J         | Rodzaj zakup   | u          |               |                |     | Razem netto: 21,23  |
| [FIR1] Firma | a 1                            | ~              | ZA              | ~         | Towar          |            | ~             |                | F   | Razem brutto: 26,12 |
| Płatnik      |                                |                | Rejestr VAT     |           | Vat liczony od | ł          |               |                |     |                     |
| [FIR1] Firma | a 1                            | ~ ( <b>.</b> ) | ZAK             | ~         | Netto          |            | ~             |                |     |                     |
| Waluta       |                                |                |                 |           |                |            |               |                |     |                     |
| PLN          |                                | ~              |                 |           |                |            |               |                |     |                     |
| 🗌 Cena z d   | lokładnością do grosz <u>j</u> | у.             |                 |           |                |            |               |                |     |                     |
| Towar        | Nazwa towaru                   | llość          | Jm.             | CenaN     | CenaB          | Stawka VAT | Wartość netto | Wartość brutto |     |                     |
| T1           | Towar 1                        | 1,000000       | szt.            | 21,234523 | 26,118463      | 23%        | 21,23         | 26,11          | ර බ |                     |
| Dodaj        |                                |                |                 |           |                |            |               |                |     |                     |

Parametr "Cena z dokładnością do groszy"

|                                                                                                    | Comarch DMS 202        | 24.1.0 |        |                 |           |                | [FirmaXL] ADN   | 1IN _ □ ×  |
|----------------------------------------------------------------------------------------------------|------------------------|--------|--------|-----------------|-----------|----------------|-----------------|------------|
| FAKTZ/61/1/2024 🕞 🗒 🗑                                                                                                    | )                      |        |        |                 |           |                |                 |            |
| 🔍 Dokument - Faktura zakupu [FZ-1/24/ZA] - zostanie zmieniony                                                                                                    | _                      | ×      | -      |                 |           |                |                 |            |
|                                                                                                    |                        | - 2    | Spółka | a : FirmaXL     |           |                | (+ +) <b>()</b> |            |
| Ogoine Kontrahent Kaucje Platności Nagłówek VAT Intrastat KSeF Atrybuty Załączniki                                                                                                    | ✓ Do buf               | fora   |        |                 |           |                |                 |            |
| Kontrahent     FiR1     Kraków     Curror       Firma 1     Firma 1     Kraków     Brutto:<br>Kaucje:                                                                                                    | 21,23<br>26,11<br>0,00 | ×      |        | Seria dokumentu |           | Rodzaj zakupu  |                 |            |
| Kraj wysyłki PL Polska Zapłacono:<br>Transakcia: Krajowa V Do zapłaty:                                                                                                    | 0,00<br>26,11          |        |        | ZA              | ~         | Towar          |                 | ~          |
| Dostawa:                                                                                                    |                        |        |        | Rejestr VAT     |           | Vat liczony od |                 |            |
| Rodzaj transportu: 3 💌 Transport drogowy                                                                                                    |                        | (.     |        | ZAK             | ~         | Netto          |                 | ~          |
| Platność:         Gotówka         Image: Cena netto         Do           Lp.         Towar         Ilość         Jm.         Cena netto         Cena brutto         Nazwa           0 00001         T1         1,0000 szt.         21,2345 PLN         26,1184 PLN Towar 1 | 11.01.2024 🛟           |        |        |                 |           |                |                 |            |
|                                                                                                    |                        | ·      |        | Im              | CenaN     | CenaB          | Stawka VAT      | Wartość ne |
|                                                                                                    |                        | 0      | 000    | szt.            | 21,234523 | 26,118463      | 23%             | 21,23      |
|                                                                                                    |                        |        |        |                 |           |                |                 |            |
| Filtr:                                                                                                    | - 7 0                  |        |        |                 |           |                |                 |            |
| Aktualizuj kaucje                                                                                                    | + · · •                | -14    |        |                 |           |                | _               |            |
|                                                                                                    |                        | _      |        |                 |           |                |                 |            |

Dokument ERP XL i (A)FZ gdy zaznaczono 'Rabaty liczone od ceny' w Comarch ERP XL i odznaczono 'Cena z dokładnością do groszy' w Comarch DMS

## Prezentacja numeru rachunku bankowego kontrahenta w kontrolce Dokument ERP XL

Uwaga Funkcjonalność dostępna jest w Comarch DMS w wersji 2019.0 we współpracy z Comarch ERP XL do wersji 2018.2. Funkcjonalność jest znowu dostępna od wersji Comarch DMS 2020.2.2. we współpracy z Comarch ERP XL w wersjach nowszych niż 2019.0. W kontrolce typu Dokument ERP XL prezentowany jest numer rachunku bankowego. Dane płatnika pobierane są na podstawie informacji zawartych na karcie kontrahenta wskazanego w polu Kontrahent.

Pole zawierające **Rachunek bankowy** zostało udostępnione dla dokumentów: FZ, (A)FZ i dla uproszczonej (A)FZ.

W przypadku, gdy na karcie kontrahenta ustawiono płatnika będącego urzędem, pracownikiem lub bankiem pole *Rachunek* bankowy jest nieaktywne i nie prezentuje danych.

W przypadku, gdy do kontrolki typu Dokument ERP XL dowiązano istniejący dokument z systemu Comarch ERP XL, pole *Rachunek bankowy* jest nieaktywne i nie prezentuje danych.

Rozpoczynasz pracę z Comarch DMS i chcesz dowiedzieć się, jak korzystać z programu? A może masz już podstawową wiedzę o Comarch DMS i chcesz dowiedzieć się więcej?

<u>Sprawdź Szkolenia Comarch DMS!</u>

Powrót do początku artykułu

## Dokumenty w obiegu

Kontrolka typu "Dokumenty w obiegu" służy do prezentacji numerów dokumentów z aplikacji Comarch DMS oraz do ich podglądu.

Do kontrolki można podpiąć dowolną liczbę numerów dokumentów.

W kontrolce dostępny jest każdy zapisany na liście dokument.

Numery wyświetlane są **po wpisaniu do kontrolki frazy** – dowolnej części numeru.

| Dokumenty w obiegu |   |
|--------------------|---|
| 🛞 FT/1/11/2022     |   |
| 🛞 FA/2/11/2022     |   |
| 8K/3/10/2022       |   |
|                    | ~ |

Kontrolka "Dokumenty w obiegu" z podpiętymi dokumentami

Możliwe jest **usunięcie podpiętego dokumentu po kliknięciu na** 

Na definicji kontrolki dostępne są następujące pola:

•Nazwa wyświetlana – jest to pole, którego zawartość

będzie widoczna na karcie obiegu, wartość pola nie musi być unikalna, dzięki temu możliwe jest dodanie kilku kontrolek, dla których wyświetlana jest taka sama nazwa.

- Nazwa (identyfikator) jest to pole, którego wartość widoczna jest wyłącznie we właściwościach kontrolki. Wartość tego pola musi być unikalna w ramach karty obiegu.
- Prezentuj na całej szerokości zaznaczenie tej właściwości spowoduje wyświetlenie kontrolki na całej szerokości okna "Karta obiegu".
- Ustaw kontrolkę na początku wiersza parametr odpowiada za ustawienie kontrolki na początku nowego wiersza karty obiegu, bez konieczności dodawania separatorów pomiędzy kontrolką bieżącą, a kontrolką poprzednią.

### Uwaga

Możliwość użycia parametru "Ustaw kontrolkę na początku wiersza" uzależniona jest od wartości parametru "Prezentuj na całej szerokości". Gdy zaznaczono parametr "Prezentuj na całej szerokości", nie ma możliwości użycia parametru "Ustaw kontrolkę na początku wiersza". Gdy parametr "Ustaw kontrolkę na początku wiersza" jest zaznaczony, parametr "Prezentuj na całej szerokości" jest dostępny, jego zaznaczenie spowoduje wyłączenie i dezaktywację parametru "Ustaw kontrolkę na początku wiersza".

- Po zapisie nie zamykaj dokumentu w kontrolce parametr odpowiadający za zachowanie dokumentu wygenerowanego lub dowiązanego w ramach kontrolki lub kolumny w kontrolce tabelarycznej.
- Dokument przyjmuje wartości 'Wszystkie' i 'Aktywne'.
   Wartość "Wszystkie" odnosi się do wszystkich utworzonych w aplikacji dokumentów, natomiast wartość "Aktywne" tylko do tych, które są w stanie innym niż zakończone.
- Typ obiegu parametr, w którym można wskazać typ obiegu, z którego dokumenty będą mogły być podpinane w kontrolce, wartość parametru może pozostać pusta, wówczas możliwe będzie podpięcie dokumentu każdego typu.

 Pokaż na liście – parametr odpowiedzialny za to, czy na liście dokumentów zawężonej do typu obiegu, na którym dodano kontrolkę, będzie wyświetlana kolumna z wartościami kontrolki.

Uwaga

Aby parametr "Pokaż na liście" działał poprawnie, zarówno w przypadku starego jak i nowego trybu uprawnień należy przestrzegać następujących zaleceń:

- nie można używać nawiasów kwadratowych
- nazwa wyświetlana kontrolek może mieć maksymalnie 128 znaków (dotyczy kontrolek, które mają być wyświetlane na liście)
- Kontrolki powiązane możliwy jest wybór kontrolek, których wartości będą obserwowane przez kontrolkę typu "Dokumenty w obiegu".
- Wzór na wartość należy wprowadzić wyrażenie lub zapytanie SQL inicjujące kontrolkę typu "Dokumenty w obiegu".

Przyklad

Na dokumencie Comarch DMS kontrolka ta umożliwia **wyszukiwanie dokumentów w oparciu o wpisaną frazę** – dowolną część numeru dokumentu.

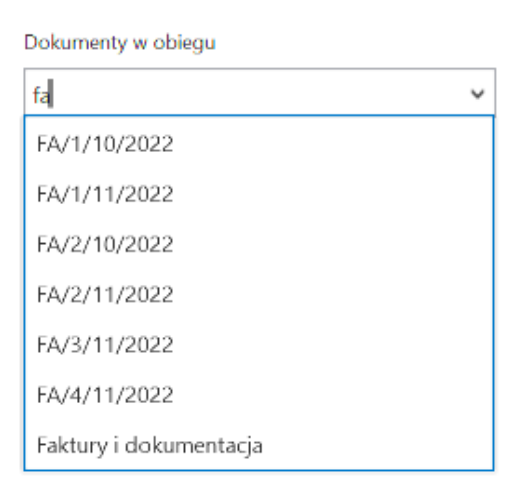

Kontrolka typu Dokumenty w obiegu na dokumencie po wpisaniu początkowej frazy numeru dokumentu

| Dokumenty w obiegu |  |
|--------------------|--|
| 🛞 FA/1/10/2022     |  |
|                    |  |

Kontrolka typu Dokumenty w obiegu na dokumencie z podpiętym dokumentem możliwym do podglądu

v

|          |       |                          |                    |                               | Comarch DMS 2023.1.2   |                             | [Domyślna spółka] Administrator _ 🗕 🗖 🗙 |
|----------|-------|--------------------------|--------------------|-------------------------------|------------------------|-----------------------------|-----------------------------------------|
|          |       | FA2/2/11/2023            | $\langle \epsilon$ | FA7AK/3/11/2023               |                        |                             | [Domyślna spółka] Administrator 🛛 🗕 🗆 🗙 |
|          | nenty | Spółka : Domyślna spółka |                    | Snółka : Domuślna snółka      |                        | Data utworzenia : 14-11-202 | 3                                       |
| ٦        | Dokur | Karta obiegu             |                    | Karta obiegu                  |                        |                             | Przebieg                                |
| •••      |       | Numer dokumentu          |                    | Numer dokumentu               |                        |                             | 1                                       |
|          |       | Data wystawienia         |                    | 2/11/2023                     |                        |                             | Uprawnienia do obecnego etapu 🛛 🖌       |
|          |       | Wartość netto            | 10.11              | Wartosc netto 400,00          |                        |                             | Następny etap                           |
| 1        |       |                          | 2                  | Stawka VAT                    |                        |                             |                                         |
|          | >>    | Wartosc brutto           | 2                  | Kwota VAT                     |                        |                             |                                         |
| \$       |       | Dokumenty w obiegu       |                    | Wartość brutto                |                        |                             | Uprawnieni do wybranego etanu           |
| M        |       |                          |                    | 492,00                        |                        |                             | Nazwa spółki Typ V                      |
| *        |       |                          |                    | Informacja o zmianie wartości |                        |                             | Dodaj                                   |
| <b>†</b> |       |                          |                    | dokumentu                     |                        | - 100% -                    | Osoby uprawnione do następnego etapu    |
| 20       |       |                          |                    |                               |                        | Dodaj                       |                                         |
|          |       |                          |                    |                               | <b>-</b> 100% <b>+</b> | Osoby uprawnione do następn | ego etapu                               |

Podgląd dokumentu podpiętego do kontrolki typu Dokumenty w obiegu

| <b>-</b> |          |          |
|----------|----------|----------|
|          | Zumonty  | w oblogu |
| 00       | Nument v | w obieuu |
|          |          |          |

| Dokument                     | Wszystkie          | ~ |
|------------------------------|--------------------|---|
|                              |                    |   |
| Typ obiegu                   | Kontrola jakości 💼 |   |
|                              | Dodaj              |   |
| Pokaż na liście              |                    |   |
| Zmiana wartości (Obserwator) | )                  |   |
| Kontrolki powiązane          | Dodaj              |   |
| Wzór na wartość              | Wyrażenie          | ~ |
|                              |                    |   |

właściwości

Rozpoczynasz pracę z Comarch DMS i chcesz dowiedzieć się, jak korzystać z programu? A może masz już podstawową wiedzę o Comarch DMS i chcesz dowiedzieć się więcej?

Sprawdź Szkolenia Comarch DMS!

Powrót do początku artykułu

# Dokumenty związane

Kontrolka typu "Dokumenty związane" służy do prezentacji numerów dokumentów dowiązanych z systemu Comarch ERP XL.

Kontrolka prezentuje numery dokumentów, które zostały dowiązane poprzez kontrolki "Dokument elektroniczny" i "Dokument ERP XL".

Na właściwościach tej kontrolki można zainicjować pola:

- Nazwa wyświetlana jest to pole, którego zawartość będzie widoczna na karcie obiegu, wartość pola nie musi być unikalna, dzięki temu możliwe jest dodanie kilku kontrolek, dla których wyświetlana jest taka sama nazwa.
- Nazwa (identyfikator) jest to pole, którego wartość widoczna jest wyłącznie we właściwościach kontrolki. Wartość tego pola musi być unikalna w ramach karty obiegu.
- Prezentuj na całej szerokości zaznaczenie tej właściwości spowoduje wyświetlenie kontrolki na całej szerokości okna "Karta obiegu".
- Ustaw kontrolkę na początku wiersza parametr odpowiada za ustawienie kontrolki na początku nowego wiersza karty obiegu, bez konieczności dodawania separatorów pomiędzy kontrolką bieżącą, a kontrolką poprzednią. Możliwość użycia parametru "Ustaw kontrolkę na początku wiersza" uzależniona jest od wartości parametru "Prezentuj na całej szerokości". Gdy zaznaczono parametr "Prezentuj na całej szerokości", nie możliwości użycia parametru "Ustaw kontrolkę ma na początku wiersza". Gdy parametr "Ustaw kontrolkę początku wiersza" jest zaznaczony, parametr na "Prezentuj na całej szerokości" jest dostępny, jego zaznaczenie spowoduje wyłączenie i dezaktywację parametru "Ustaw kontrolkę na początku wiersza".

 Pokaż na liście – parametr odpowiedzialny za to, czy na liście dokumentów zawężonej do typu obiegu, na którym dodano kontrolkę, będzie wyświetlana kolumna z wartościami kontrolki.

Uwaga

Aby parametr "Pokaż na liście" działał poprawnie, zarówno w przypadku starego jak i nowego trybu uprawnień należy przestrzegać następujących zaleceń:

- nie można używać nawiasów kwadratowych
- nazwa wyświetlana kontrolek może mieć maksymalnie 128 znaków (dotyczy kontrolek, które mają być wyświetlane na liście)

Dodanie tej kontrolki na szczegółach dokumentu umożliwia prezentację wszystkich powiązanych dokumentów w jednym miejscu.

| Dokumenty związane                    |                    |  |  |  |  |  |
|---------------------------------------|--------------------|--|--|--|--|--|
|                                       |                    |  |  |  |  |  |
|                                       |                    |  |  |  |  |  |
| Nazwa wyświetlana                     | Dokumenty zwiazane |  |  |  |  |  |
|                                       |                    |  |  |  |  |  |
| Nazwa (identyfikator)                 | RelatedDocuments1  |  |  |  |  |  |
| · · · · · · · · · · · · · · · · · · · |                    |  |  |  |  |  |
| Prezentuj na całej szerokości         |                    |  |  |  |  |  |
| Listaw kontrolko na poszatku          |                    |  |  |  |  |  |
| wiersza                               |                    |  |  |  |  |  |
| Wielsza                               |                    |  |  |  |  |  |
| Pokaż na liście                       |                    |  |  |  |  |  |
|                                       |                    |  |  |  |  |  |

Właściwości kontrolki typu Dokumenty związane

Wiązanie dokumentu Comarch ERP XL z dokumentem Comarch DMS i prezentacja wiązania w aplikacji Comarch DMS, gdzie na karcie obiegu znajduje się: kontrolka typu Dokument elektroniczny o nazwie "Dokument elektroniczny", kontrolka typu Dokument ERP XL o nazwie "Dokument ERP XL" i kontrolka typu "Dokumenty związane"o nazwie "Dokumenty związane":

 Kontrolkę "Dokument elektroniczny" jest pusta, natomiast dowiązano dokument z Comarch ERP XL w ramach kontrolki "Dokument ERP XL" i zapisano dokument w Comarch DMS– numer dowiązanego dokumentu zostanie zaprezentowany w oknie kontrolki "Dokumenty związane".

| FA/7/11/2022                                                                         | $\mathbf{E}$ | K A<br>K X                      |    |            |                    |
|--------------------------------------------------------------------------------------|--------------|---------------------------------|----|------------|--------------------|
| Spółka : FirmaXL                                                                     |              |                                 |    | Data utwor | zenia : 04-11-2022 |
| Karta obiegu                                                                         |              |                                 |    |            | ^                  |
| Numer dokumentu<br>FZ/3/2022<br>Kontrahent<br>①<br>Data wystawienia<br>Wartość netto | 04.11.2022   |                                 |    |            |                    |
| Waluta<br>PLN<br>Wartość brutto                                                      | 61,75 💌      |                                 |    |            |                    |
| Skan dokumentu  Dokument elektroniczny  Dokument ERP XL  SFZ-12/22/SA                |              | Dokumenty związan 🛞 FZ 12/22/SA | 12 |            |                    |

Kontrolka "Dokumenty związane", gdy dowiązano dokument w kontrolce typu Dokument ERP XL

 Kontrolkę "Dokument ERP XL" jest pusta, natomiast wybrano dokument z Comarch ERP XL w ramach kontrolki "Dokument elektroniczny" i zapisano dokument w Comarch DMS – numer wybranego dokumentu zostanie zaprezentowany w oknie kontrolki "Dokumenty związane".

|      | FA/7/11/2022                             | $( \mathbf{E} )$ | K X<br>K X    |               |           |                    |
|------|------------------------------------------|------------------|---------------|---------------|-----------|--------------------|
| enty | Spółka : FirmaXL                         |                  |               |               | Data utwo | zenia : 04-11-2022 |
| kum  | Karta obiegu                             |                  |               |               |           | ^                  |
| å    | Numer dokumentu<br>FZ/3/2022             |                  |               |               |           |                    |
|      | Kontrahent                               |                  |               |               |           |                    |
|      | Data wystawienia                         | 04.11.2022 👻     |               |               |           |                    |
|      | Wartość netto                            |                  |               |               |           |                    |
|      | Waluta                                   | 55,00            |               |               |           |                    |
|      | PLN                                      |                  |               |               |           |                    |
|      | Wartość brutto                           | 61,75            |               |               |           |                    |
|      | Skan dokumentu                           |                  |               |               |           |                    |
| >>   | Dokument elektroniczny<br>B K FZ-9/22/SA |                  | Dokumenty zwi | iązane<br>/SA |           |                    |
|      | Dokument ERP XL                          |                  |               |               |           |                    |
|      |                                          |                  |               |               |           |                    |

Kontrolka "Dokumenty związane", gdy wybrano dokument w kontrolce typu Dokument elektroniczny

 Wypełniono kontrolkę "Dokument elektroniczny" i dowiązano inny dokument z Comarch ERP XL w ramach kontrolki "Dokument ERP XL", a następnie zapisano dokument w Comarch DMS – numery obydwóch dokumentów zostaną zaprezentowane w oknie kontrolki "Dokumenty

|      | FA/7/11/2022                                                                         | ( )          | K A<br>K X     |                   |                 |                |
|------|--------------------------------------------------------------------------------------|--------------|----------------|-------------------|-----------------|----------------|
| enty | Spółka : FirmaXL                                                                     |              |                |                   | Data utworzenia | a : 04-11-2022 |
| kum  | Karta obiegu                                                                         |              |                |                   |                 | $\sim$         |
| Do   | Numer dokumentu<br>FZ/3/2022<br>Kontrahent<br>€<br>Data wystawienia<br>Wartość netto | 04.11.2022 💟 |                |                   |                 |                |
|      | Waluta<br>PLN<br>Wartość brutto                                                      | 61,75 ×      |                |                   |                 |                |
| >>   | Skan dokumentu                                                                       |              | Dokumenty zwią | zane<br>SA<br>/SA |                 |                |
|      |                                                                                      |              |                |                   |                 |                |

Kontrolka "Dokumenty związane", gdy wybrano dokument w kontrolce typu Dokument elektroniczny i dowiązano inny dokument w kontrolce typu Dokument ERP XL

Kontrolkę typu "Dokumenty związane" można zaprezentować tylko raz na danym dokumencie. Możliwa jest natomiast prezentacja kilku typów dokumentów związanych w jednej kontrolce.

Istnieje możliwość odwiązania dokumentu z systemu Comarch ERP

XL od dokumentu w aplikacji Comarch DMS za pomocą przycisku

(") "Odwiąż" (w kwestii dowiązywania i odwiązywania dokumentów z Comarch ERP XL w Comarch DMS zob. <u>Wypełnianie</u> formatki dokumentu w aplikacji wartościami z dowiązanego dokumentu z systemu Comarch ERP XL).

# Etykieta

Kontrolka typu "Etykieta" umożliwia prezentowanie danych, które nie podlegają zmianie i wprowadzone zostały podczas tworzenia typu obiegu. Na definicji kontrolki dostępne są następujące pola:

- Nazwa wyświetlana jest to pole, którego zawartość będzie widoczna na karcie obiegu, wartość pola nie musi być unikalna, dzięki temu możliwe jest dodanie kilku kontrolek, dla których wyświetlana jest taka sama nazwa.
- Nazwa (identyfikator) jest to pole, którego wartość widoczna jest wyłącznie we właściwościach kontrolki. Wartość tego pola musi być unikalna w ramach karty obiegu.
- Prezentuj na całej szerokości zaznaczenie tej właściwości spowoduje wyświetlenie kontrolki na całej szerokości okna "Karta obiegu".
- Ustaw kontrolkę na początku wiersza parametr odpowiada za ustawienie kontrolki na początku nowego wiersza karty obiegu, bez konieczności dodawania separatorów pomiędzy kontrolką bieżącą, a kontrolką poprzednią.

### Uwaga

Możliwość użycia parametru "Ustaw kontrolkę na początku

wiersza" uzależniona jest od wartości parametru "Prezentuj na całej szerokości". Gdy zaznaczono parametr "Prezentuj na całej szerokości", nie ma możliwości użycia parametru "Ustaw kontrolkę na początku wiersza". Gdy parametr "Ustaw kontrolkę na początku wiersza" jest zaznaczony, parametr "Prezentuj na całej szerokości" jest dostępny, jego zaznaczenie spowoduje wyłączenie i dezaktywację parametru "Ustaw kontrolkę na początku wiersza".

Kontrolka może być wykorzystywana do określenia np. nazwy/typu obiegu w ramach, którego wystawiany jest bieżący dokument. Może też służyć do wizualnego oddzielenia na dokumencie różnych grup informacji, np. informacji dotyczących faktury od danych adresowych kontrahenta.

| Etykieta                               |                 |
|----------------------------------------|-----------------|
|                                        |                 |
| Nazwa wyświetlana                      | Dane do wysyłki |
| Nazwa (identyfikator)                  | Label1          |
| Prezentuj na całej szerokości          |                 |
| Ustaw kontrolkę na początku<br>wiersza |                 |

Właściwości kontrolki Etykieta

|     |       | FA2/10/11/2023           |              |   |
|-----|-------|--------------------------|--------------|---|
|     | menty | Spółka : Domyślna spółka |              | Į |
| ٦   | Doku  | Karta obiegu             |              |   |
| ••• |       | Dane do faktury          |              |   |
|     |       | FZ/11/2023               |              |   |
|     |       | Data wystawienia         | 28.11.2023 🗸 |   |
|     |       | Kontrahent<br>🕕          |              |   |

Etykieta na dokumencie

Rozpoczynasz pracę z Comarch DMS i chcesz dowiedzieć się, jak korzystać z programu? A może masz już podstawową wiedzę o Comarch DMS i chcesz dowiedzieć się więcej?

Sprawdź Szkolenia Comarch DMS!

Powrót do początku artykułu

# Komunikat

Na właściwościach tej kontrolki można zainicjować pola:

- Nazwa (identyfikator) umożliwia wprowadzenie nazwy kontrolki, która musi być unikalna w ramach karty obiegu.
- Tytuł w tym polu można wprowadzić tekst, który ma zostać wyświetlony w tytule okna komunikatu
- Kontrolki powiązane możliwy jest wybór kontrolek, których wartości będą obserwowane przez kontrolkę typu Komunikat.
- Wzór na wartość w tym polu można wprowadzić wyrażenie inicjujące kontrolkę typu Komunikat
- Ustaw wyświetla okno edytora, do którego należy wprowadzić zapytanie lub kod definiujący komunikat.

| Komunikat             |                                                    |   |  |  |  |  |
|-----------------------|----------------------------------------------------|---|--|--|--|--|
|                       |                                                    |   |  |  |  |  |
| Nazwa (identyfikator) | Message1                                           |   |  |  |  |  |
| Zmiana wartości (Obs  | envator)                                           |   |  |  |  |  |
|                       |                                                    |   |  |  |  |  |
| Tytuł                 | Uwaga !                                            |   |  |  |  |  |
| Kontrolki powiązane   | Raport z kontroli jakości (WorkflowDocuments1)   前 |   |  |  |  |  |
|                       | Dodaj                                              |   |  |  |  |  |
|                       |                                                    |   |  |  |  |  |
| Wzór na wartość       | SQL OD                                             | ~ |  |  |  |  |
|                       | Ustaw                                              |   |  |  |  |  |

Kontrolka typu Komunikat i jej właściwości

następujących zdarzeń:

- po wprowadzeniu tekstu/ wyborze dokumentu elektronicznego dla mechanizmu obserwatora kontrolek typu: tekst, data i godzina, liczba całkowita, liczba rzeczywista, liczba stałoprzecinkowa, dokument elektroniczny, dokument ERP XL, kontrahent, towar. Mechanizm jest aktywowany dla każdego etapu, dla którego została zaznaczona widoczność kontrolki.
- po otworzeniu dokumentu.

Wskazówka Składnia: Select Top 1 'Komunikat', 1;

Pierwszy parametr typu varchar(max) to tekst wyświetlany w komunikacie.

Drugi parametr typu int umożliwia zablokowanie przekazania dokumentu do kolejnego etapu.

Wartości:

- 0 można przekazać dokument do kolejnego etapu
- 1 zablokowana możliwość przekazania dokumentu do kolejnego etapu. Jest to parametr opcjonalny, domyślnie ustawiony na 0

Przyklad

Operator chce, aby nie było możliwe przekazanie dokumentu do następnego etapu, jeśli w kontrolce "Wartość netto" wpisano

### wartość ujemną, chce też, aby został wyświetlony komunikat, który poinformuje o przyczynie blokady przekazania.

```
W tym celu w definicji kontrolki typu Komunikat w polu
"Kontrolki powiązane" operator dodaje do obserwacji kontrolkę
"Wartość netto" (identyfikator: "netto"), a po wyborze "SQLOD"
i kliknięciu w link "Ustaw" wprowadza następujące zapytanie
SQL:
```

```
if @netto@ < 0 select Top 1
'Wartość wprowadzona w kontrolce "Wartość netto" jest ujemna
- popraw wartość, aby móc przejść do kolejnego etapu', 1;</pre>
```

| if protted ( ) colort Tep 1                                                                                                    | ······································                                                                                                    |
|----------------------------------------------------------------------------------------------------|----------------------------------------------------------------------------------------------------|
|                                                                                                    |                                                                                                    |
| <ul> <li>Workflowld</li> <li>Stageld</li> <li>DocumentCompanyld</li> <li>InitSenderControlName</li> <li>brutto</li> <li>Data_wystawienia</li> <li>netto</li> <li>Numer_dokumentu</li> <li>Waluta</li> </ul> | Składnia:<br>SELECT varchar(max), [int]<br>Varchar - treść komunikatu<br>Int – blokada przekazania do kolejnego etapu (0 – brak blokady,<br>1 – ustawiono blokadę). Parametr opcjonalny, domyślnie<br>ustawiona wartość 0.<br>Przykład:<br>BEGIN TRY<br>SELECT 'Nr obcy już istnieje', 1<br>END TRY |

Wprowadzanie zapytania SQL dla kontrolki typu Komunikat

Następnie operator zapisuje zmiany w obiegu. Kiedy użytkownik

DMS będzie próbował wprowadzić wartość ujemną do kontrolki "Wartość netto", wówczas przekazanie dokumentu do następnego etapu zostanie zablokowane i zostanie wyświetlony komunikat o treści określonej w zapytaniu SQL.

| lenty | Spółka : FirmaXL                                                         | Data utworzenia : 07-11-2022                                             |                                                    | $\bigcirc$ |
|-------|--------------------------------------------------------------------------|--------------------------------------------------------------------------|----------------------------------------------------|------------|
| L D   | Karta obiegu                                                             | ^                                                                        | Przebieg                                           | (品)        |
| Dok   | Numer dokumentu<br>FZ/30/2022 Data wystawienta 07.11.2022 WattoS2 reetto |                                                                          | Rejestracja                                        |            |
|       | -56,00                                                                   |                                                                          | Uprawnienia do obecnego etapu                      | $\sim$     |
|       | Wakita                                                                   |                                                                          |                                                    |            |
|       | Wertoćć butto 66,00                                                      | Uwaga!                                                                   | Crac oa roalizacio zadonia w etapie                |            |
| >>    | Stan dournentu                                                           | Wartość wprowadzona w kontrolce "<br>- popraw wartość, aby móc przejść d | Wartość netto" jest ujemna<br>lo kolejnego etapu ~ |            |
|       |                                                                          |                                                                          | ОК                                                 |            |
|       |                                                                          |                                                                          |                                                    |            |
|       |                                                                          |                                                                          | Uprawnieni do wybranego etapu                      | ~          |
|       |                                                                          |                                                                          | Nazwa spółki Typ Wartość                           |            |
|       |                                                                          |                                                                          | Dom Pracownik Administrator                        |            |
|       |                                                                          | <b>-</b> 60 % <b>+</b>                                                   | Osoby uprawnione do następnego etapu               |            |

Komunikat wyświetlany po wprowadzeniu wartości ujemnej do kontrolki "Wartość netto"

#### Przyklad

Administrator chce, aby nie było możliwe przekazanie do kolejnego etapu dokumentu, dla którego w polu "Numer dokumentu" wprowadzono numer dokumentu identyczny z numerem dokumentu, który już został zapisany.

W tym celu w definicji kontrolki typu Komunikat w polu "Kontrolki powiązane" operator dodaje do obserwacji kontrolkę "Numer dokumentu" (identyfikator: "Numer\_dokumentu"), a po wyborze "SQLOD" i kliknięciu w link "Ustaw" wprowadza następujące zapytanie SQL:

```
BEGIN TRY
 if exists (
   SELECT * from do.RO_ControlsValue c
    join do.RO Documents d on c.DWD ID=d.DWD ID
                                  do.DF HeadDokumentFlow
                       ioin
h on h.DFH Id=d.DFH Id and DFH Name='Faktury'--nazwa typu
obiegu
    join do.DF ConfCFCardDokFlow s on s.DKO ID=c.DKO ID
      and s.DKO Name = 'Numer dokumentu'--identyfikator
kontrolki obserwowanej
   where c.Value= @Numer dokumentu@ and d.DWD ID <>
                                                     @^Docum
entId@
    )
 SELECT 'Nr obcy już istnieje', 1
 END TRY
 BEGIN CATCH
  DECLARE @ErrorMessage varchar(max) = 'W zapytaniu wystąpił
błąd : ' + ERROR MESSAGE();
   THROW 50001, @ErrorMessage ,1;
```

```
END CATCH
```

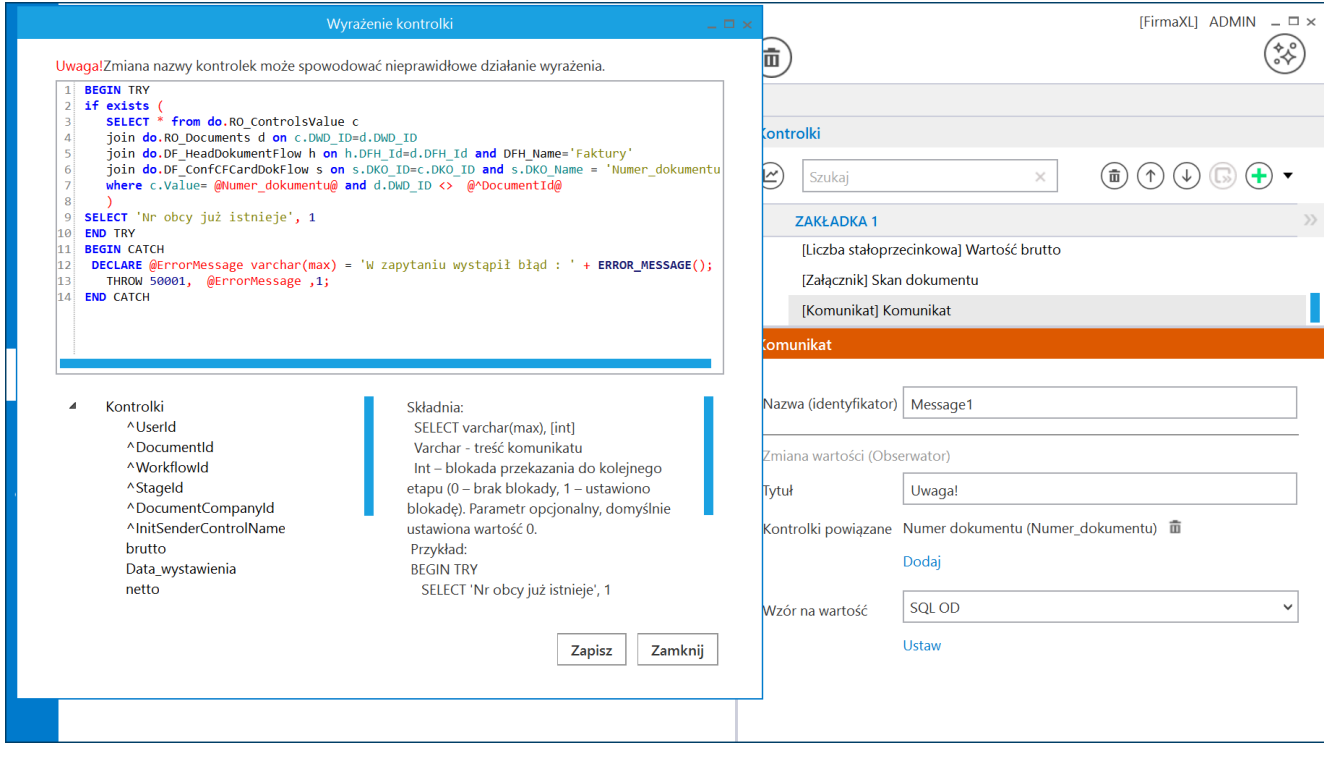

Definicja kontrolki typu Komunikat[/caption]

Poniższy rysunek prezentuje przykład działania komunikatu i blokady przekazania dokumentu do kolejnego etapu.

|     |      |                               |                                          |          | Comarch DMS 2          | 2024.3.0                             | [FirmaXL] ADMIN 🗕 🗆 🗙 |
|-----|------|-------------------------------|------------------------------------------|----------|------------------------|--------------------------------------|-----------------------|
|     |      | FA/15/11/2022                 | $( \leftarrow ) \blacksquare ( \vdots )$ | 1        |                        |                                      |                       |
|     | enty | Spółka : FirmaXL              |                                          | Data utw | orzenia : 07-11-2022   |                                      | $\frown$              |
| 1   | okum | Karta obiegu                  |                                          |          | ^                      | Przebieg                             |                       |
| 000 |      | Numer dokumentu<br>F2/15/2022 |                                          |          |                        | 07.11.2022 13:10                     |                       |
|     |      | Data wystawienia              | 07 11 2022                               |          |                        | V                                    |                       |
|     |      | Wartość netto                 | 01.11.2022                               |          |                        | Rejestracja                          |                       |
|     |      | Waluta                        | 20,00                                    |          |                        |                                      |                       |
| 223 |      | pln<br>Wartość brutto         |                                          |          |                        | Uprawnienia do obecnego etapu        |                       |
|     |      | Char de la marte              | 30,00                                    |          | Uwaga!                 | × ha realizację zadania w etapie     |                       |
| 5   | >>   | (+)                           |                                          |          | Nr obcy już is         | istnieje                             |                       |
|     |      |                               |                                          |          |                        |                                      |                       |
| สน  |      |                               |                                          |          | C                      |                                      |                       |
| *   |      |                               |                                          |          |                        |                                      |                       |
|     |      |                               |                                          |          |                        |                                      |                       |
| 14  |      |                               |                                          |          |                        |                                      |                       |
|     |      |                               |                                          |          |                        | Uprawnieni do wybranego etapu        | <u>^</u>              |
| 20  |      |                               |                                          |          |                        | Nazwa spółki Typ Wartość             |                       |
|     |      |                               |                                          |          | <b>-</b> 60 % <b>+</b> | Osoby uprawnione do następnego etapu |                       |

Komunikat z treścią określoną w zapytaniu inicjującym, wyświetlony podczas pracy z aplikacją

Rozpoczynasz pracę z Comarch DMS i chcesz dowiedzieć się, jak korzystać z programu? A może masz już podstawową wiedzę o Comarch DMS i chcesz dowiedzieć się więcej?

Sprawdź Szkolenia Comarch DMS!

# Kontrahent

Kontrolka typu "Kontrahent" umożliwia wczytywanie na kartę obiegu Comarch DMS kontrahenta z listy kontrahentów zdefiniowanych w programie Comarch ERP XL.

Na definicji kontrolki dostępne są następujące pola:

- Nazwa wyświetlana jest to pole, którego zawartość będzie widoczna na karcie obiegu, wartość pola nie musi być unikalna, dzięki temu możliwe jest dodanie kilku kontrolek, dla których wyświetlana jest taka sama nazwa.
- Nazwa (identyfikator) jest to pole, którego wartość widoczna jest wyłącznie we właściwościach kontrolki. Wartość tego pola musi być unikalna w ramach karty obiegu.
- Prezentuj na całej szerokości zaznaczenie tej właściwości spowoduje wyświetlenie kontrolki na całej szerokości okna "Karta obiegu".
- Ustaw kontrolkę na początku wiersza parametr odpowiada za ustawienie kontrolki na początku nowego wiersza karty obiegu, bez konieczności dodawania separatorów pomiędzy kontrolką bieżącą, a kontrolką poprzednią.

#### Uwaga

Możliwość użycia parametru "Ustaw kontrolkę na początku wiersza" uzależniona jest od wartości parametru "Prezentuj na całej szerokości". Gdy zaznaczono parametr "Prezentuj na całej szerokości", nie ma możliwości użycia parametru "Ustaw kontrolkę na początku wiersza". Gdy parametr "Ustaw kontrolkę na początku wiersza" jest zaznaczony, parametr "Prezentuj na całej szerokości" jest dostępny, jego zaznaczenie spowoduje wyłączenie i dezaktywację parametru "Ustaw kontrolkę na początku wiersza".

Nazwa spółki – parametr dostępny w trybie wielofirmowym.
 Określa spółke, z której będzie można wskazać

kontrahenta.

 Pokaż na liście – parametr odpowiedzialny za to, czy na liście dokumentów zawężonej do typu obiegu na którym dodano kontrolkę, będzie wyświetlana kolumna z wartościami kontrolki.

Uwaga

Aby parametr "Pokaż na liście" działał poprawnie, zarówno w przypadku starego jak i nowego trybu uprawnień należy przestrzegać następujących zaleceń:

- nie można używać nawiasów kwadratowych
- nazwa wyświetlana kontrolek może mieć maksymalnie 128 znaków (dotyczy kontrolek, które mają być wyświetlane na liście)

## Inicjowanie wartości

Pole Inicjowanie może przyjąć wartość: Brak, SQL OD, SQL ERP (od wersji 2023.1.0) lub C# Script.

- Gdy wybrana jest wartość "Brak", właściwości kontrolki nie ulegają zmianie, działanie samej kontrolki nie zmienia się, kontrolka działa jak dotychczas.
- W przypadku wartości "SQL OD" lub "SQL ERP" pojawia się możliwość zdefiniowania zapytania SQL, za pomocą którego będą zaczytywane wartości do kontrolki na karcie obiegu w dokumencie oraz wyświetlany jest parametr "Inicjuj przy każdym otwarciu dokumentu".

| Inicjowanie wartości                      |       |      |        |          |
|-------------------------------------------|-------|------|--------|----------|
| Inicjowanie                               | SQLO  | D    |        | ~        |
| Inicjuj przy każdym otwarciu<br>dokumentu | Pokaż | Usuń |        |          |
| Parametr "Inicj<br>dokumentu"             | uj    | przy | każdym | otwarciu |

 Dla wartości "C# Script" możliwe jest inicjowanie kontrolki za pomocą kodu w języku C#.

| Inicjowanie wartości                      |              |   |
|-------------------------------------------|--------------|---|
| Inicjowanie                               | C# Script    | ~ |
|                                           | Ustaw        |   |
| Inicjuj przy każdym otwarciu<br>dokumentu | $\checkmark$ |   |

 Zaznaczenie parametru "Inicjuj przy każdym otwarciu dokumentu" powoduje, że wartości wyświetlane w kontrolce będą inicjowane każdorazowo, gdy dokument zostanie otwarty w etapie, w którego właściwościach włączono inicjowanie SQL lub C#. Odznaczenie parametru oznacza, że działanie aplikacji w zakresie inicjowania będzie odbywało się jak dotąd, czyli wartość zostanie zainicjowana raz.

Uwaga

Od wersji 2023.1.2 jeżeli operator w ramach pola "Inicjowanie" wybierze wartość SQL OD, SQL ERP lub C# Script, ale nie kliknie w link "Ustaw" i nie wprowadzi zapytania, wówczas przy
próbie zapisu typu obiegu zostanie wyświetlony komunikat, a
zmiany nie zostaną zapisane.

W takim przypadku należy **zmienić wartość pola "Inicjowanie" na** "Brak" albo wprowadzić brakujące zapytanie.

W ramach komunikatu podane są **nazwa i identyfikator kontrolki**, dla której nie wprowadzono wymaganego zapytania oraz **opcja** wybrana w polu "Inicjowanie" tej kontrolki.

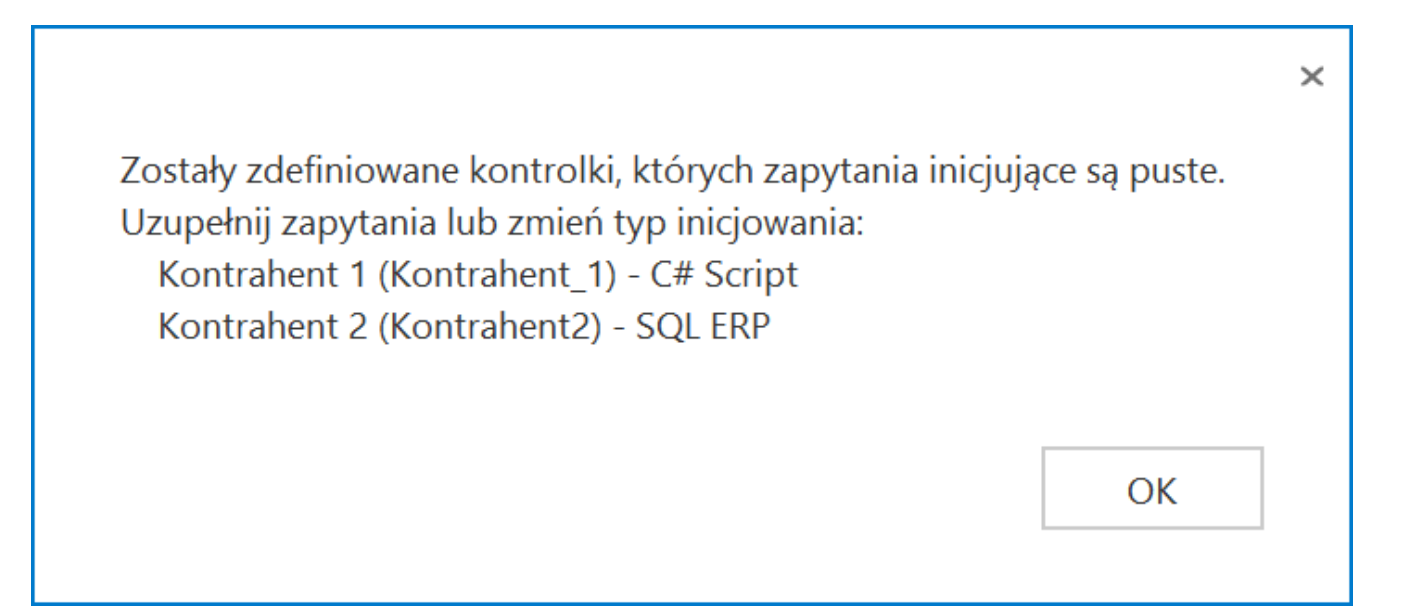

Przykładowy komunikat wyświetlany przy próbie zapisania typu obiegu, gdy na definicji kontrolki "Kontrahent 1" w polu "Inicjowanie" wybrano opcję "C#Script" oraz na definicji kontrolki "Kontrahent 2" w polu "Inicjowanie" wybrano opcję "SQL ERP", ale nie wprowadzono zapytań

| KO        | nT | ca i | 101 | hт |
|-----------|----|------|-----|----|
| <b>NO</b> |    |      |     |    |

| Nazwa wyświetlana                      | Kontrahent      |  |  |  |  |  |  |  |
|----------------------------------------|-----------------|--|--|--|--|--|--|--|
| Nazwa (identyfikator)                  | ERPContractor2  |  |  |  |  |  |  |  |
| Prezentuj na całej szerokości          |                 |  |  |  |  |  |  |  |
| Ustaw kontrolkę na początku<br>wiersza |                 |  |  |  |  |  |  |  |
| Nazwa spółki                           | P9 Sp. z o.o. 🗸 |  |  |  |  |  |  |  |
| Pokaż na liście                        |                 |  |  |  |  |  |  |  |
| Inicjowanie wartości                   |                 |  |  |  |  |  |  |  |
| Inicjowanie                            | Brak 🗸          |  |  |  |  |  |  |  |
| <br>Zmiana wartości (Obserwator)       | )               |  |  |  |  |  |  |  |
| Kontrolki powiązane                    | Dodaj           |  |  |  |  |  |  |  |
| Wzór na wartość                        | Wyrażenie 🗸     |  |  |  |  |  |  |  |
|                                        | Ustaw           |  |  |  |  |  |  |  |

Kontrolka typu Kontrahent i jej właściwości

W sekcji "Podgląd karty obiegu" po dodaniu kontrolki typu Kontrahent prezentowany jest przycisk (+), który otwiera listę kontrahentów z programu Comarch ERP XL.

|       | FZXL/17/11/2022                       |                                                                                                    |
|-------|---------------------------------------|----------------------------------------------------------------------------------------------------|
| enty  | Spółka : FirmaXL                      | Data utworzenia : 07-11-2022                                                                                                    |
| Dokum | Dane ogólne<br>Data wystawienia       |                                                                                                    |
|       | Kontrahent :                          | Załą → Carupy Wg akronimu Wg NIP-u Wg akwizytora Wg rejonów Znajdź                                                                                                    |
|       | Elementy<br>LP   Towar   J.m.         |                                                                                                    |
|       | Dokument (                            | terrer<br>⊕ CH Kraków PL 6770055406 31-864 AL JANA PAWŁA COMARCH S<br>□ CH Kraków PL 6751382502 31-864 AL JANA PAWŁA COMARCH H                                         |
|       | NIP kontrahenta<br>6770065406<br>Opis |                                                                                                    |
| >>    | NIP nabywcy                           | Adv                                                                                                    |
|       | Województwo nabywcy                   |                                                                                                    |
|       | Data sprzedaży                        |                                                                                                    |
|       | Dokumenty w obiegu                    | Ardpiwalne       Podział:       Odbiorcy       Opiekun         Wyświeti opiekuna       Bodzaj:       Kontrahent główny       Be to to to to to to to to to to to to to |
|       |                                       | FirmaXL Pracownik Administrator systemu                                                                                                    |
|       |                                       | - 60 % + Osoby uprawnione do następnego etapu                                                                                                    |

Dodawanie kontrahenta w ramach kontrolki typu Kontrahent

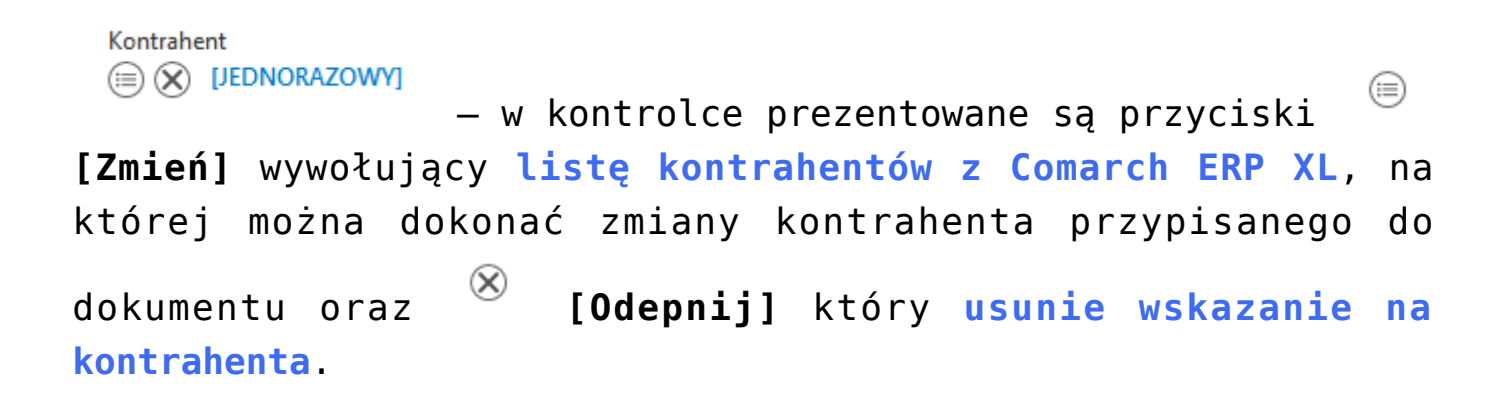

|       | FZXL/17/11/2022                 | (     |                         |                                                                                                    |        |                   |           |          |             |          |                |                  |                      |
|-------|---------------------------------|-------|-------------------------|----------------------------------------------------------------------------------------------------|--------|-------------------|-----------|----------|-------------|----------|----------------|------------------|----------------------|
| enty  | Spółka : FirmaXL                |       |                         |                                                                                                    | Data   | a utworzenia : 07 | 7-11-2022 |          |             |          |                |                  |                      |
| Dokum | Dane ogólne<br>Data wystawienia | Dok   | Ma Kontrahenci          |                                                                                                    |        |                   |           | Durahi   |             |          | -              | • ×              |                      |
|       | Kontrahent                      | Załąc | Grupy Wg akronimu Wg NI | - <b>!</b><br>P-u Wg akwi                                                                                                    | attora | Wg rejonów        | Znajdź    |          |             |          |                |                  |                      |
|       | Elementy                        |       | =                       | G                                                                                                    | rupa   | Główna            |           |          |             |          |                |                  |                      |
|       | lowar     J.m.                  | 110   | 🗆 🎬 Grupa Główna        |                                                                                                    | Akr    | onim              | Miasto    | Prefiks  | NIP         | Kod p.   | Ulica          | Nazwa            | $\sim$               |
|       | Dokument                        | Towa  |                         | (                                                                                                    |        | CA                | Kraków    | PL       | 6770065406  | 31-864   | AL. JANA PAWŁA | COMARCH S        |                      |
|       | (+)                             | ÷     |                         | 1                                                                                                    |        | СН                | Kraków    | PL       | 6751382502  | 31-864   | AL. JANA PAWŁA | COMARCH H        |                      |
|       | NIP kontrahenta                 | Pełna |                         |                                                                                                    |        | JEDNORAZO         |           |          |             | 00-000   |                |                  | $\sim (\rightarrow)$ |
|       | 0//0005400                      | Rach  |                         |                                                                                                    |        |                   |           |          |             |          |                |                  |                      |
| >>    |                                 |       |                         |                                                                                                    |        |                   |           |          |             |          |                |                  |                      |
|       | NIP nabywcy                     | Adre  |                         |                                                                                                    |        |                   |           |          |             |          |                |                  |                      |
|       | Województwo nabywcy             | Czy r |                         |                                                                                                    |        |                   |           |          |             |          |                |                  |                      |
|       |                                 | 4     |                         |                                                                                                    |        |                   |           |          |             |          |                | • •              |                      |
|       | Data sprzedaży                  | ÷     |                         | Fi                                                                                                    | tr: [  |                   |           |          |             |          |                | - Z A            | <u> </u>             |
|       | Dokumenty w obiegu              |       | Archiwalne Podzia       | t: Odbiorcy                                                                                                    | -<br>- | Oniekun           |           |          | _           |          |                |                  |                      |
|       | ~                               |       | Wyświetl opiekuna Rodza | j: <wszyscy< td=""><td>&gt; •</td><td>Kontrahent</td><td>główny</td><td></td><td></td><td>ě</td><td>a 🔹 🕂 🔍</td><td></td><td></td></wszyscy<> | > •    | Kontrahent        | główny    |          |             | ě        | a 🔹 🕂 🔍        |                  |                      |
|       |                                 |       |                         |                                                                                                    |        |                   |           | FirmaXL  |             | Pracowni | k Admin        | istrator systemu |                      |
|       |                                 |       |                         |                                                                                                    |        |                   |           | Dodai    |             |          |                |                  |                      |
|       |                                 |       |                         |                                                                                                    |        |                   |           |          |             |          |                |                  |                      |
|       |                                 |       |                         |                                                                                                    |        | - 6               | 0 % +     | Osoby up | rawnione do | następne | ego etapu      |                  |                      |

Zmiana kontrahenta w ramach kontrolki typu Kontrahent

### Przyklad

Administrator chce, aby po wpisaniu numeru NIP w kontrolce "NIP kontrahenta" (identyfikator: "nip\_kontrahenta") w kontrolce "Kontrahent" został wybrany kontrahent o tym numerze NIP.

W tym celu w definicji kontrolki typu Kontrahent w polu "Kontrolki powiązane" operator dodaje do obserwacji kontrolkę "NIP kontrahenta" (identyfikator: "nip\_kontrahenta"), a po wyborze "SQL ERP" i kliknięciu w link "Ustaw" wprowadza następujące zapytanie SQL:

select knt\_gidnumer from cdn.kntkarty where knt\_nip= @nip\_kont
rahenta@
| Wyrażenie kontrolki _ 🗆 🗙                                                                                                    | [FirmaXL] ADMIN – 🗆 ×                                         |
|----------------------------------------------------------------------------------------------------|---------------------------------------------------------------|
| Uwaga!Zmiana nazwy kontrolek może spowodować nieprawidłowe działanie wyrażenia.           1 select knt_gidnumer from cdn.kntkarty where knt_nip= @nip_kontrahenta@ |                                                               |
|                                                                                                    | Kontrolki<br>E Szukaj X                                       |
|                                                                                                    | [Kontrahent] Kontrahent                                       |
|                                                                                                    | Nazwa spółki FirmaXL 🗸                                        |
| Kontrolki     Składnia:     AnitSenderControlName     SELECT TOP 1 int     ^SenderControlName     Int – ID kontrahenta.                                            | Inicjowanie wartości<br>Inicjowanie Brak 🗸                    |
| Adres_nabywcy Przykład:<br>czy_aktywny_vat_nabywca BEGIN TRY<br>Dotalst SELECT 1324                                                                                | Zmiana wartości (Obserwator)                                  |
| Datasprz     END TRY       Datawys     BEGIN CATCH       Decimal1     DECLARE @ErrorMessage varchar(max) =                                                         | Kontrolki powiązane NIP kontrahenta (nip_kontrahenta) 🏛 Dodaj |
| ds 'W zapytaniu wystąpił błąd : ' +                                                                                                    | Wzór na wartość SQL ERP 🗸                                     |
| Zapisz Zamknij                                                                                                    | Nazwa spółki FirmaXL 🗸                                        |
| оріз каспилек ралкому                                                                                                    |                                                               |

Definiowanie kontrolki typu Kontrahent

Następnie administrator zapisuje zmiany w obiegu. Kiedy użytkownik DMS wprowadzi numer NIP do kontrolki "NIP kontrahenta", wówczas w kontrolce "Kontrahent" automatycznie wybrany zostanie kontrahent o danym numerze NIP (jeśli znajduje się na liście kontrahentów w Comarch ERP XL).

|       | FZXL/17/11/2022                               |                                          |                         |        |                   |                    |                       |              |
|-------|-----------------------------------------------|------------------------------------------|-------------------------|--------|-------------------|--------------------|-----------------------|--------------|
| ienty | Spółka : FirmaXL                              |                                          | Data utworzenia : 07-11 | -2022  |                   |                    |                       | $\bigcirc$   |
| kum   | Dane ogólne                                   |                                          |                         |        | Przebieg          |                    |                       | (F)          |
| å     | Data wystawienia                              | Dokumenty związane                       | Nr dokumentu            |        |                   | ,                  |                       |              |
|       | Kontrahent<br>(I) (CA) COMARCH SPÓŁKA AKCYJNA | Zələcznik<br>•                           | Lista                   | -<br>- |                   | Etap 1             |                       |              |
|       | Elementy<br>LP   Towar   J.m.                 | Ilość Cena Stawka VA                     | T Czy zatwierdzono      |        | Uprawnienia do ob | ecnego etapu       |                       | ~            |
|       | Dokument                                      | Towar                                    | Wartość netto           | A .    | Następny etap     |                    |                       |              |
|       | NIP kontrahenta 6770065406                    | Pełna nazwa nabywcy                      | Weluta                  |        | Etap 2            |                    |                       | $\checkmark$ |
| 55    | Opis                                          | Rachunek bankowy                         | Lista                   |        |                   |                    |                       |              |
| 11    | NIP nabywcy                                   | Adres nabywcy                            | Poczta nabywcy          |        |                   |                    |                       |              |
|       |                                               |                                          |                         |        |                   |                    |                       |              |
|       | Województwo nabywcy                           | Czy nabywca jest aktywnym płatnikiem VAT | Data płatności          | ~      |                   |                    |                       |              |
|       | Data sprzedaży                                | FZ<br>⊕                                  | llaść                   |        | Uprawnieni do wył | oranego etapu      |                       | <u>^</u>     |
|       | Dokumenty w obiegu                            |                                          |                         |        | Nazwa spółki      | Тур                | Wartość               |              |
|       |                                               |                                          |                         |        | Dom               | Pracownik          | Administrator         |              |
|       |                                               |                                          |                         |        | FirmaXL           | Pracownik          | Administrator systemu |              |
|       |                                               |                                          |                         |        | Dodaj             |                    |                       |              |
|       |                                               |                                          | - 60 %                  | 6 +    | Osoby uprawnione  | do następnego etap | u                     |              |

Automatyczny wybór kontrahenta na podstawie numeru wpisanego w kontrolce "NIP kontrahenta"

## Przyklad

Administrator pragnie, aby po wyborze dokumentu z Comarch ERP XL w kontrolce typu Dokument elektroniczny o nazwie "FZ" (identyfikator:"FaZ") w kontrolce typu Kontrahent o nazwie "Kontrahent" automatycznie był wybierany kontrahent występujący w danym dokumencie.

W tym celu w definicji kontrolki typu Kontrahent w polu "Kontrolki powiązane" operator dodaje do obserwacji kontrolkę "FZ" (identyfikator: "FaZ"), a po wyborze "SQL ERP" i kliknięciu w link "Ustaw" wprowadza następujące zapytanie SQL:

select d.Trn\_KntNumer from cdn.TraNag d
where d.TrN\_GIDTyp = @FaZ\_IdType@ and d.TrN\_GIDNumer =
@FaZ\_Id@

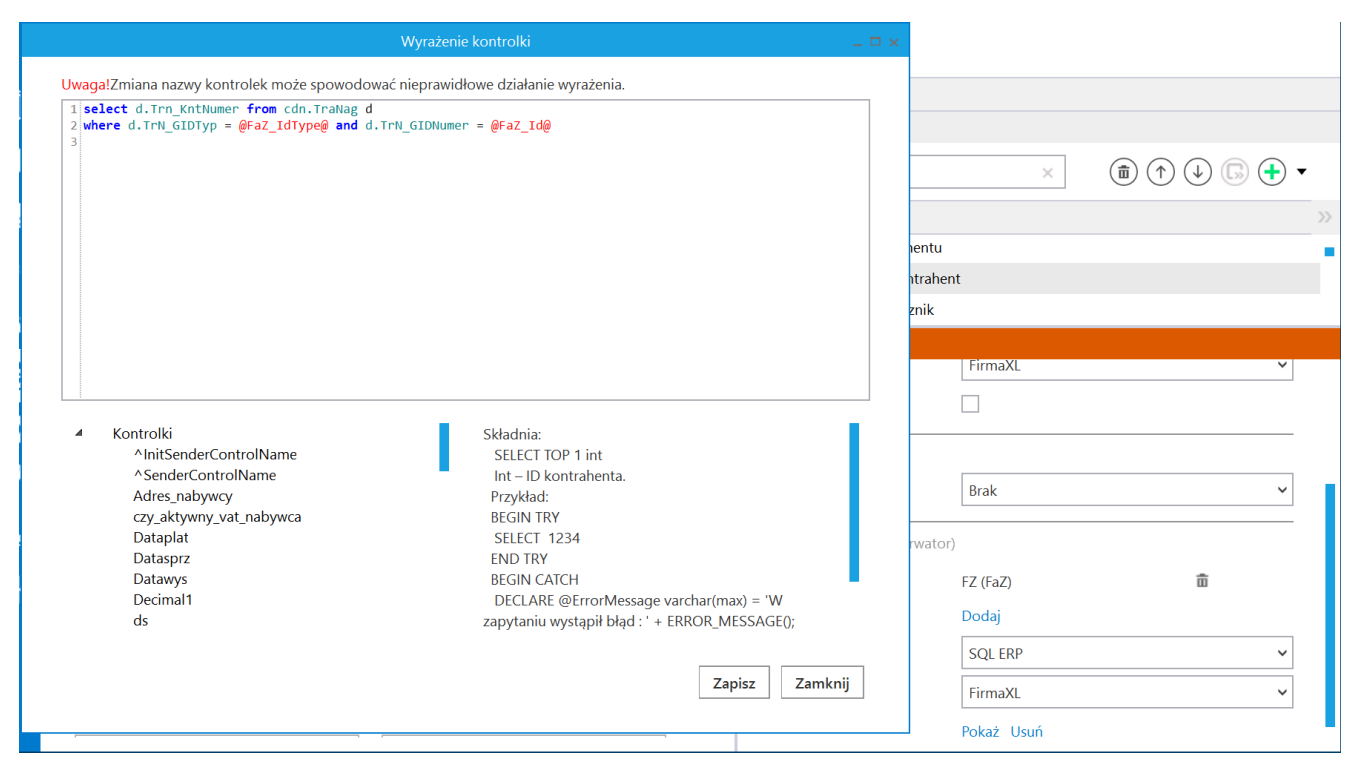

Definiowanie kontrolki typu Kontrahent

Następnie administrator zapisuje zmiany w obiegu. Kiedy użytkownik DMS doda dokument z systemu Comarch ERP XL w kontrolce "FZ", wówczas w kontrolce "Kontrahent" automatycznie wybrany zostanie kontrahent określony na danym dokumencie.

|       | FZXL/18/11/2022                                                                                                    |                                                                                                    |                                                                                                    |                                                                                    |                                                                      |                                                   |          |
|-------|----------------------------------------------------------------------------------------------------|----------------------------------------------------------------------------------------------------|----------------------------------------------------------------------------------------------------|------------------------------------------------------------------------------------|----------------------------------------------------------------------|---------------------------------------------------|----------|
| menty | Spółka : FirmaXL                                                                                                    |                                                                                                    | Data utworzenia : 07-11-2022                                                                                                    | Przebieg                                                                           |                                                                      |                                                   |          |
| Dokum | Data systawbria       Contravent       Image: Contravent       Image: Contra | Dokumenty zeigzene<br>Sk F2 22/22/SA<br>Zeigzrak<br>Towar<br>Didó: Cena Stawka W<br>Towar<br>Pełne nazwe natojwcy<br>Radunak bankowy<br>Czy natojwca jest aktywnym platnálém VAT | Ne dokumentu       Lita       Wintość netto       Wintość netto       Widuła       Lita       Poczta nebywcy       Data pleźności | Etap 1 Uprawnienia do obecnego etapu Następny etap Etap 2                          |                                                                      |                                                   |          |
|       | Data spraedaty Usedata spraedaty Usedata spraedaty Usedata spraedaty                                                                                                    | 72<br>(9) 80 FZ 2/22/SA                                                                                                    | - 60 % +                                                                                                    | Uprawnieni do wyb<br>Nazwa spółki<br>Dom<br>FirmaXL<br>Dodaj<br>Osoby uprawnione o | ranego etapu<br>Typ<br>Pracownik<br>Pracownik<br>do następnego etapu | Wartość<br>Administrator<br>Administrator systemu | <u>^</u> |

Automatyczny wybór kontrahenta na podstawie dokumentu wybranego w kontrolce "FZ"

Wskazówka

Jeśli podczas **próby dowiązania kontrahenta z systemu Comarch ERPXL do kontrolki Kontrahent**:

- formatka z listą kontrahentów nie podnosi się sprawdź <u>tutaj</u>
- pojawia się komunikat: "Baza nie jest zarejestrowana w systemie ERPXL" – sprawdź <u>tutaj</u>

Rozpoczynasz pracę z Comarch DMS i chcesz dowiedzieć się, jak korzystać z programu? A może masz już podstawową wiedzę o Comarch DMS i chcesz dowiedzieć się więcej?

Sprawdź Szkolenia Comarch DMS!

Powrót do początku artykułu